SOLAR ELECTRIC

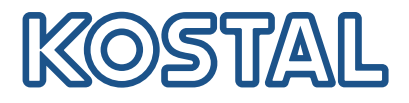

## PLENTICORE BI Falownik akumulatorowy – G2

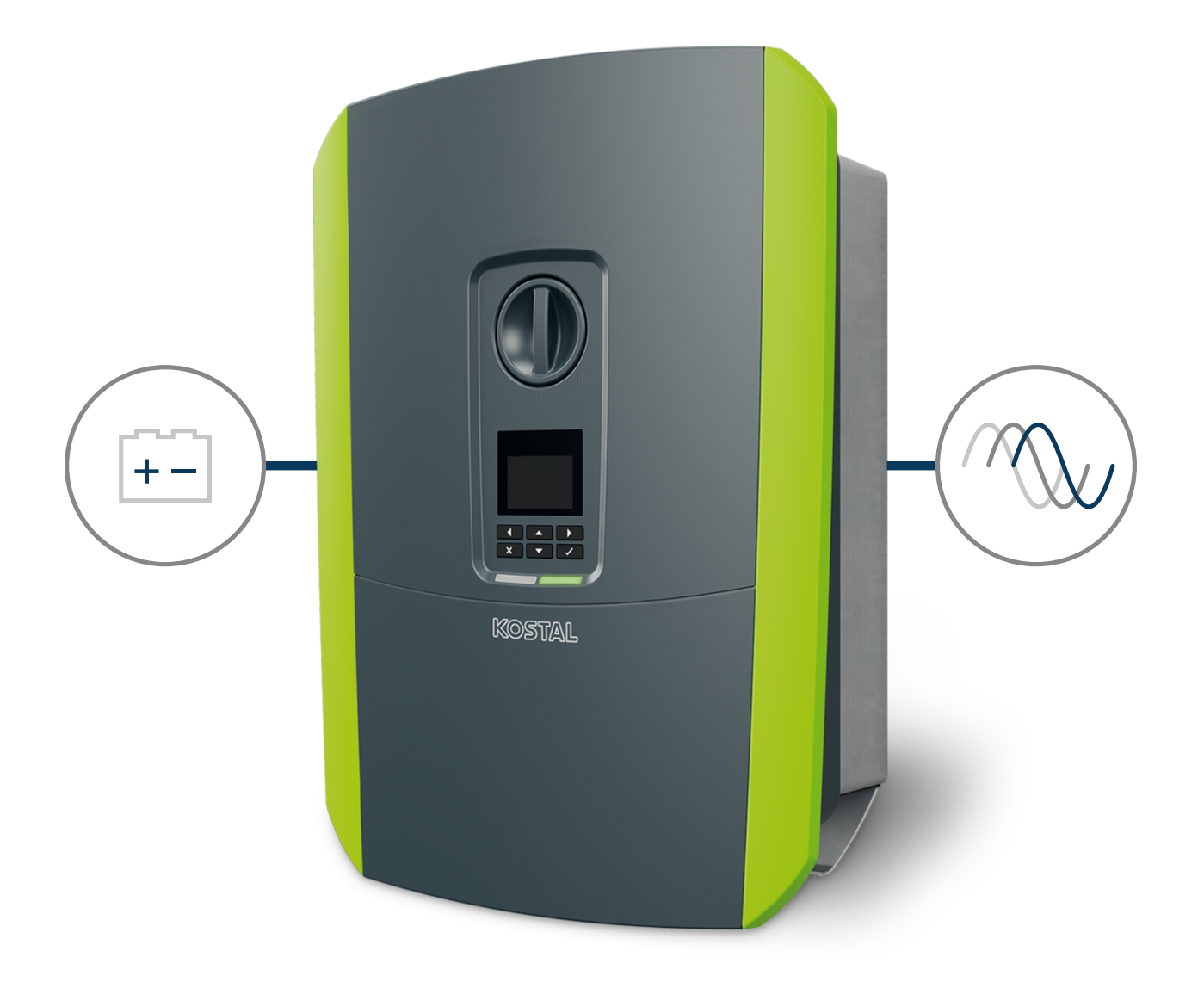

## Instrukcja obsługi

#### Nota prawna

KOSTAL Solar Electric GmbH Hanferstraße 6 79108 Freiburg i. Br. Niemcy Tel. +49 (0)761 477 44-100 Faks +49 (0)761 477 44-111

www.kostal-solar-electric.com

#### Wyłączenie odpowiedzialności

Podane nazwy użytkowe, nazwy handlowe lub nazwy produktów oraz inne nazwy mogą być prawnie chronione nawet bez specjalnego oznaczenia (np. jako marki). nie ponosi odpowiedzialności za ich swobodne używanie. Ilustracje i teksty przygotowano z najwyższą starannością. Mimo to nie można wykluczyć błędów. Publikacja nie jest objęta gwarancją.

#### Ogólne równouprawnienie

Firma jest świadoma znaczenia języka w odniesieniu do równouprawnienia kobiet i mężczyzn i stara się zawsze przestrzegać zasad równouprawnienia. Jednak dla zapewnienia lepszej czytelności zrezygnowano ze stosowania w instrukcji osobnych form żeńskich i męskich.

#### © 2023 KOSTAL Solar Electric GmbH

Wszelkie prawa, w tym prawo do odtwarzania fotomechanicznego i zapisywania na nośnikach elektronicznych, należą do firmy . Wykorzystanie do celów komercyjnych lubudostępnienie tekstów, modeli, rysunków i zdjęć zastosowanych w tym produkcie jest zabronione. Bezuprzedniej pisemnej zgody niniejszej instrukcji nie wolno powielać, zapisywać ani przesyłać w całościbądź częściowo, ani też odtwarzać lub tłumaczyć w jakiejkolwiek formie i z użyciem jakiegokolwiek medium.

Obowiązuje od wersji: Oprogramowanie (SW): 02.08.0xxxx

#### 1 2 3 4 5 6 7 8 9 10 11 12 13

## Spis treści

| 1.   | Informacje ogólne                                                                    | 6  |
|------|--------------------------------------------------------------------------------------|----|
| 1.1  | Kontakt                                                                              | 7  |
| 1.2  | Informacje na temat instrukcji                                                       | 8  |
| 1.3  | Grupa docelowa                                                                       | 9  |
| 1.4  | Wyłączenie odpowiedzialności                                                         | 10 |
| 1.5  | Licencja open source                                                                 | 11 |
| 1.6  | Zastosowanie zgodnie z przeznaczeniem                                                | 12 |
| 1.7  | Deklaracja zgodności WE                                                              | 13 |
| 1.8  | Uwagi w instrukcji                                                                   | 14 |
| 1.9  | Ważne zasady bezpieczeństwa                                                          | 16 |
| 1.10 | Poruszanie się w dokumencie                                                          | 19 |
| 1.11 | Oznaczenia na urządzeniu                                                             | 20 |
| 2.   | Opis urządzenia i systemu                                                            | 21 |
| 2.1  | Schemat systemu                                                                      | 22 |
| 2.2  | Falownik                                                                             | 23 |
| 2.3  | Funkcje                                                                              | 29 |
| 3.   | Instalacja                                                                           | 40 |
| 3.1  | Sygnał sterujący wyzwalaniem – podłączenie do falownika                              | 41 |
| 3.2  | Transport i przechowywanie                                                           | 42 |
| 3.3  | Zakres dostawy                                                                       | 43 |
| 3.4  | Montaż                                                                               | 44 |
| 3.5  | Podłączenie elektryczne                                                              | 48 |
| 3.6  | Przegląd Smart Communication Board (SCB)                                             | 52 |
| 3.7  | Podłączenie licznika energii                                                         | 54 |
| 3.8  | Podłączenie odbiornika do zdalnego sterowania                                        | 57 |
| 3.9  | Podłączenie styku zewnętrznego ogranicznika przepięć (SPD – Surge Protective Device) | 59 |
| 3.10 | Podłączenie komunikacji                                                              | 61 |
| 3.11 | Podłączenie akumulatora                                                              | 64 |
| 3.12 | Zamknięcie falownika                                                                 | 67 |
| 3.13 | Podłączenie przewodów DC akumulatora                                                 | 68 |
| 3.14 | Pierwsze uruchomienie                                                                | 70 |
| 3.15 | Wprowadzanie ustawień w Webserver                                                    | 80 |
| 4.   | Eksploatacja i obsługa                                                               | 81 |
| 4.1  | Włączyć falownik                                                                     | 82 |
| 4.2  | Wyłączanie falownika                                                                 | 83 |
| 4.3  | Odłączanie falownika od prądu                                                        | 84 |

| 5 | nı | 18 | tr | 6 | 26 | ы.  |  |
|---|----|----|----|---|----|-----|--|
| - | P  |    |    | ~ | ~  | · · |  |

# Spis treści 1 2 3 4 5 6 7 8 9 10 11 12 13

| 4.4  | Prace przy przewodach zasilających DC                             | 85  |
|------|-------------------------------------------------------------------|-----|
| 4.5  | Panel obsługi                                                     | 86  |
| 4.6  | Stan pracy (wyświetlacz)                                          | 89  |
| 4.7  | Stan pracy (diody LED)                                            | 93  |
| 4.8  | Struktura menu falownika                                          | 94  |
| 4.9  | Opis menu falownika                                               | 101 |
| 5.   | Sposoby połączenia                                                | 109 |
| 5.1  | Połączenie falownik/komputer                                      | 110 |
| 5.2  | Ustawienia na komputerze                                          | 111 |
| 5.3  | Połączenie falownik/komputer                                      | 112 |
| 5.4  | Rozłączenie falownika i komputera                                 | 114 |
| 5.5  | Połączenie za pomocą KOSTAL Solar App                             | 115 |
| 6.   | Webserver                                                         | 116 |
| 6.1  | Webserver                                                         | 117 |
| 6.2  | Otwieranie Webserver                                              | 120 |
| 6.3  | Webserver – struktura menu                                        | 122 |
| 6.4  | Webserver – menu                                                  | 126 |
| 7.   | Wyjścia przełączające                                             | 147 |
| 7.1  | Konfiguracja wyjścia przełączającego do zgłaszania zdarzeń        | 148 |
| 7.2  | Wyjście przełączające przez sterowanie zewnętrzne                 | 150 |
| 8.   | Zewnętrzne sterowanie akumulatorem                                | 151 |
| 8.1  | Zewnętrzne sterowanie akumulatorem                                | 152 |
| 8.2  | Zewnętrzne sterowanie akumulatorem poprzez Modbus (TCP)           | 153 |
| 8.3  | Zewnętrzne sterowanie akumulatorem poprzez wejścia cyfrowe        | 155 |
| 9.   | Monitorowanie systemu                                             | 157 |
| 9.1  | Dane dziennika                                                    | 158 |
| 9.2  | Sprawdzanie, zapisywanie i graficzna prezentacja danych dziennika | 162 |
| 9.3  | KOSTAL Solar Portal                                               | 164 |
| 10.  | Konserwacja                                                       | 165 |
| 10.1 | Konserwacja i czyszczenie                                         | 166 |
| 10.2 | Czyszczenie obudowy                                               | 167 |
| 10.3 | Czyszczenie wentylatora                                           | 168 |
| 10.4 | Aktualizacja oprogramowania                                       | 172 |
| 10.5 | Kody zdarzeń                                                      | 175 |
| 11.  | Dane techniczne                                                   | 176 |
| 11.1 | Dane techniczne                                                   | 177 |

| Spis tres | ści |   |   |   |   |   |   |   |   |    |    |    |    |
|-----------|-----|---|---|---|---|---|---|---|---|----|----|----|----|
| Ō         | 1   | 2 | 3 | 4 | 5 | 6 | 7 | 8 | 9 | 10 | 11 | 12 | 13 |

| 11.2 | Schemat blokowy                                      | 180 |
|------|------------------------------------------------------|-----|
| 12.  | Akcesoria                                            | 181 |
| 12.1 | KOSTAL Solar Portal                                  | 182 |
| 12.2 | KOSTAL Solar App                                     | 183 |
| 12.3 | Oprogramowanie do doboru falownika KOSTAL Solar Plan | 184 |
| 13.  | Załącznik                                            | 185 |
| 13.1 | Tabliczka znamionowa                                 | 186 |
| 13.2 | Gwarancja i serwis                                   | 188 |
| 13.3 | Przekazanie użytkownikowi                            | 189 |
| 13.4 | Wycofanie z eksploatacji i utylizacja                | 190 |

#### 1 2 3 4 5 6 7 8 9 10 11 12 13

## 1. Informacje ogólne

| 1.1  | Kontakt                               | 7  |
|------|---------------------------------------|----|
| 1.2  | Informacje na temat instrukcji        | 8  |
| 1.3  | Grupa docelowa                        | 9  |
| 1.4  | Wyłączenie odpowiedzialności          | 10 |
| 1.5  | Licencja open source                  | 11 |
| 1.6  | Zastosowanie zgodnie z przeznaczeniem | 12 |
| 1.7  | Deklaracja zgodności WE               | 13 |
| 1.8  | Uwagi w instrukcji                    | 14 |
| 1.9  | Ważne zasady bezpieczeństwa           | 16 |
| 1.10 | Poruszanie się w dokumencie           | 19 |
| 1.11 | Oznaczenia na urządzeniu              | 20 |

## 1.1 Kontakt

Dziękujemy za zakup urządzenia firmy KOSTAL Solar Electric GmbH.

W razie pytań technicznych wystarczy zadzwonić na naszą infolinię serwisową:

Prosimy o przygotowanie poniższych informacji w celu szybkiej realizacji zgłoszenia:

- Тур
- Numer seryjny (patrz tabliczka znamionowa na urządzeniu)

#### Patrz również

B Gwarancja i serwis [▶ 188]

#### 1 2 3 4 5 6 7 8 9 10 11 12 13

### 1.2 Informacje na temat instrukcji

Niniejsza instrukcja jest przeznaczona dla użytkownika i elektryka. Zawiera ona wskazówki dotyczące bezpiecznej obsługi i instalacji. Czynności, które mogą być wykonywane wyłącznie przez wykwalifikowanego elektryka, są specjalnie oznaczone. Należy przestrzegać zwłaszcza zasad bezpiecznego użytkowania. Firma nie ponosi odpowiedzialności za szkody spowodowane nieprzestrzeganiem niniejszej instrukcji.

Instrukcja stanowi integralną część produktu. Dotyczy ona wyłącznie urządzenia firmy . Wszystkie dokumenty należy przechowywać w sposób trwały i przekazywać je kolejnym użytkownikom.

Elektryk i użytkownik muszą mieć stały dostęp do instrukcji. Instalator musi znać instrukcję i stosować się do jej treści.

Najnowszą wersję instrukcji obsługi produktu można pobrać ze strony **www.kostal-solar-electric.com** w sekcji materiałów do pobrania.

## 1.3 Grupa docelowa

Niniejsza instrukcja jest przeznaczona dla wykształconych i wykwalifikowanych elektryków zajmujących się montażem, konserwacją i utrzymaniem urządzenia.

Urządzenia opisane w niniejszym urządzeniu różnią się określonymi szczegółami technicznymi. Informacje i polecenia dotyczące tylko określonych typów urządzeń są odpowiednio oznaczone.

Informacje dotyczące bezpieczeństwa użytkownika lub urządzenia są szczególnie wyróżnione.

#### Użytkownik

Użytkownik jest odpowiedzialny za urządzenie. Użytkownik jest odpowiedzialny za zgodne z przeznaczeniem i bezpieczne użytkowanie urządzenia. Obejmuje to również instruktaż osób korzystających z urządzenia.

Użytkownik bez wykształcenia elektrycznego może wykonywać tylko czynności, które nie wymagają udziału wykwalifikowanego elektryka.

#### Elektryk

Elektryk posiada uznane kwalifikacje w dziedzinie elektrotechniki. Na podstawie posiadanych kwalifikacji jest upoważniony do wykonywania prac elektrycznych opisanych w niniejszej instrukcji.

Wymagania dla elektryka:

- Znajomość ogólnych i szczegółowych przepisów dotyczących bezpieczeństwa i zapobiegania wypadkom.
- Znajomość przepisów elektrotechnicznych.
- Znajomość przepisów krajowych.
- Umiejętność rozpoznawania ryzyka i unikania możliwych zagrożeń.

#### Kwalifikacje

Niektóre czynności opisane w niniejszej instrukcji wymagają wiedzy z zakresu elektrotechniki. Jeśli czynności będą wykonywane bez niezbędnej wiedzy i kwalifikacji, może dojść do poważnych wypadków i śmierci.

- Wykonywać tylko te czynności, do których posiada się kwalifikacje i przeszkolenie.
- Należy przestrzegać zaleceń dotyczących wykwalifikowanych elektryków podanych w niniejszej instrukcji.

#### **1** 2 3 4 5 6 7 8 9 10 11 12 13

### 1.4 Wyłączenie odpowiedzialności

Każde inne użycie niż opisane w Zastosowanie zgodnie z przeznaczeniem, Strona 12 lub wykraczające poza nie jest uważane za niewłaściwe. Producent nie ponosi odpowiedzialności za wynikłe z tego szkody. Modyfikacje urządzenia są zabronione.

Urządzenie może być używane wyłącznie w nienagannym i bezpiecznym stanie technicznym. Każde niewłaściwe wykorzystanie powoduje utratę gwarancji, rękojmi i odpowiedzialności ogólnej producenta.

#### WAŻNA INFORMACJA

Prace związane z montażem, konserwacją i naprawami może wykonywać wyłącznie wykwalifikowany elektryk.

Elektryk jest odpowiedzialny za przestrzeganie obowiązujących norm i przepisów. Prace, które mogą mieć wpływ na sieć elektroenergetyczną eksploatowaną przez zakład energetyczny (ZE) w miejscu dostarczania energii solarnej do sieci, mogą wykonywać wyłącznie elektrycy uprawnieni przez zakład energetyczny.

Do prac tych należy również zmiana ustawionych fabrycznie parametrów.

Urządzenie może być otwierane wyłącznie przez kompetentnego i wykwalifikowanego elektryka. Urządzenie musi zostać zainstalowane przez przeszkolonego elektryka (zgodnie z normą DIN VDE 1000-10, przepisami bezpieczeństwa BGV A3 lub porównywalną normą międzynarodową), który jest odpowiedzialny za przestrzeganie obowiązujących norm i przepisów.

Prace, które mogą mieć wpływ na sieć elektroenergetyczną eksploatowaną przez zakład energetyczny w miejscu dostarczania energii solarnej do sieci, mogą być wykonywane wyłącznie przez elektryków uprawnionych przez zakład energetyczny. Do prac tych należy również zmiana ustawionych fabrycznie parametrów. Instalator musi przestrzegać przepisów zakładu energetycznego.

Ustawienia fabryczne mogą być zmieniane wyłącznie wykwalifikowanych elektromonterów lub osoby o porównywalnych lub wyższych kwalifikacjach, takich jak np. mistrzowie, technicy lub inżynierowie. Należy przy tym przestrzegać wszystkich podanych parametrów i wymagań.

## 1.5 Licencja open source

Produkt zawiera oprogramowanie typu open source opracowane przez strony trzecie i licencjonowane m.in. jako GPL lub LGPL.

Więcej szczegółów na ten temat oraz wykaz używanego oprogramowania open source i powiązane teksty licencji można znaleźć na stronie internetowej (Webserver) w sekcji *Licencje*.

### 1.6 Zastosowanie zgodnie z przeznaczeniem

Falownik akumulatorowy z podłączonym akumulatorowym magazynem energii służy do magazynowania energii AC, która jest generowana we własnej sieci domowej, np. wyprodukowana przez inne systemy fotowoltaiczne, elektrociepłownie blokowe lub małe turbiny wiatrowe. Zmagazynowaną energię można następnie wykorzystać na własne potrzeby we własnej sieci domowej.

Urządzenie może być używane wyłącznie w instalacjach połączonych z siecią w przewidzianym zakresie mocy i w dozwolonych warunkach otoczenia. Urządzenie nie jest przeznaczone do użytku przenośnego.

Niewłaściwe zastosowanie może spowodować zagrożenia dla zdrowia i życia użytkownika oraz osób trzecich. Ponadto może dojść do uszkodzenia urządzenia i innych szkód materialnych. Urządzenie może być używane wyłącznie zgodnie z przeznaczeniem.

Wszystkie elementy zainstalowane w urządzeniu lub w systemie muszą być zgodne z normami i dyrektywami obowiązującymi w kraju, w którym system jest zainstalowany.

#### i INFORMACJA

#### Podczas podłączania licznika energii należy przestrzegać następujących zaleceń:

Jako liczniki energii dopuszcza się stosowanie oryginalnych akcesoriów i części zamiennych oraz homologowanych liczników energii. KOSTAL nie ponosi odpowiedzialności i nie udziela wsparcia w przypadku szkód spowodowanych wskutek zastosowania niecertyfikowanych/niehomologowanych produktów.

Falownik może być używany tylko razem z systemami akumulatorowymi, które zostały zatwierdzone przez KOSTAL Solar Electric GmbH dla tego typu falownika.

#### **1** 2 3 4 5 6 7 8 9 10 11 12 13

## 1.7 Deklaracja zgodności WE

Firma KOSTAL Solar Electric GmbH niniejszym oświadcza, że urządzenia opisane w tym dokumencie spełniają podstawowe wymagania i inne obowiązujące wymagania niżej wymienionych dyrektyw.

- Dyrektywa 2011/65/UE (RoHS) w sprawie ograniczenia stosowania niektórych niebezpiecznych substancji w sprzęcie elektrycznym i elektronicznym
- Dyrektywa 2014/53/UE (RED Radio Equipment and Telecommunications Terminal Equipment) (wprowadzanie na rynek urządzeń radiowych)

Pełną deklarację zgodności można znaleźć w materiałach do pobrania, które dotyczą tego produktu, strona:

www.kostal-solar-electric.com

## 1.8 Uwagi w instrukcji

W niniejszej instrukcji rozróżnia się uwagi ostrzegawcze i informacyjne. Wszystkie uwagi są oznaczone symbolem w danym wierszu.

#### Uwagi ostrzegawcze

Ostrzeżenia informują o zagrożeniach dla zdrowia i życia. Mogą wystąpić ciężkie obrażenia, nawet ze skutkiem śmiertelnym.

#### NIEBEZPIECZEŃSTWO

Określa bezpośrednie zagrożenie o wysokim stopniu ryzyka. Jeśli się go nie uniknie, spowoduje śmierć lub ciężkie obrażenia ciała.

#### OSTRZEŻENIE

Określa zagrożenie o średnim stopniu ryzyka. Jeśli się go nie uniknie, spowoduje śmierć lub ciężkie obrażenia ciała.

#### OSTROŻNIE

Określa zagrożenie o niskim stopniu ryzyka. Jeśli się go nie uniknie, spowoduje nieznaczne lub średnie obrażenia lub szkody materialne.

#### 📗 WAŻNA INFORMACJA

Określa zagrożenie o niskim stopniu ryzyka. Jeśli się go nie uniknie, spowoduje szkody materialne.

#### INFORMACJA

Informacje zawierają ważne instrukcje dotyczące instalacji i prawidłowej eksploatacji urządzenia. Należy ich bezwzględnie przestrzegać. Niezastosowanie się do uwag informacyjnych może spowodować szkody materialne lub finansowe.

#### Symbole ostrzegawcze

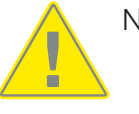

Niebezpieczeństwo

Niebezpieczeństwo porażenia prądem elektrycznym i wyładowania elektrostatycznego

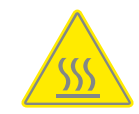

Niebezpieczeństwo poparzeń

#### Symbole w obrębie uwag informacyjnych

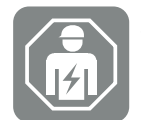

Symbolem tym są oznaczone czynności, które mogą być wykonywane wyłącznie przez wykwalifikowanego elektryka.

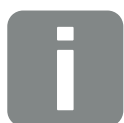

Informacja lub porada

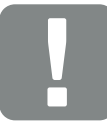

Ważna informacja

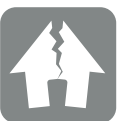

Możliwe szkody rzeczowe

### 1.9 Ważne zasady bezpieczeństwa

Podczas wszystkich prac przy urządzeniu należy przestrzegać zasad bezpieczeństwa zawartych w niniejszej instrukcji.

Produkt został opracowany i przetestowany zgodnie z międzynarodowymi wymogami bezpieczeństwa. Mimo to nadal istnieją zagrożenia, które mogą skutkować urazami ciała i szkodami materialnymi. Dlatego należy zwracać szczególną uwagę na zasady bezpieczeństwa podane w tym rozdziale, aby móc zawsze zapobiegać tym zagrożeniom.

#### NIEBEZPIECZEŃSTWO

#### Zagrożenie życia poprzez porażenie prądem elektrycznym i wyładowanie elektrostatyczne

Podczas eksploatacji na elementach i kablach pracujących pod napięciem wewnątrz produktu występuje wysokie napięcie. Dotknięcie elementów lub kabli pod napięciem spowoduje śmierć lub urazy zagrażające życiu w wyniku porażenia prądem.

 Przed otwarciem urządzenia należy odłączyć je od napięcia i zabezpieczyć przed ponownym włączeniem.

#### NIEBEZPIECZEŃSTWO

#### Zagrożenie życia wskutek porażenia prądem elektrycznym i wyładowania elektrostatycznego!

Podczas eksploatacji na elementach i kablach pracujących pod napięciem wewnątrz produktu występuje wysokie napięcie. Dotknięcie elementów lub kabli pod napięciem spowoduje śmierć lub urazy zagrażające życiu w wyniku porażenia prądem.

 Falownik i akumulator odłączyć od źródła napięcia. Dodatkowo przestrzegać wskazówek z instrukcji obsługi akumulatora.

#### **1** 2 3 4 5 6 7 8 9 10 11 12 13

#### NIEBEZPIECZEŃSTWO

## Zagrożenie życia z powodu porażenia prądem po dotknięciu kabli prądu stałego pod napięciem

Pod wpływem światła moduły fotowoltaiczne generują napięcie stałe o wysokiej wartości, które występuje w kablach prądu stałego. Dotknięcie przewodów prądu stałego pod napięciem spowoduje śmierć lub urazy zagrażające życiu w wyniku porażenia prądem.

- Nie wolno dotykać żadnych odsłoniętych elementów ani kabli pod napięciem.
- Przed przystąpieniem do pracy należy odłączyć urządzenie od napięcia i zabezpieczyć je przed ponownym włączeniem.
- Podczas wszystkich prac związanych z produktem należy używać odpowiednich środków ochrony.

#### NIEBEZPIECZEŃSTWO

#### Zagrożenie życia wskutek porażenia prądem elektrycznym i wyładowania elektrostatycznego!

Przewody DC akumulatora mogą znajdować się pod napięciem.

 Akumulator koniecznie odłączyć od źródła napięcia. Dodatkowo przestrzegać wskazówek z instrukcji obsługi akumulatora.

#### OSTROŻNIE

#### Niebezpieczeństwo oparzenia o gorące elementy obudowy

Elementy obudowy podczas pracy mogą się nagrzewać. Dotykanie gorących elementów obudowy może spowodować oparzenia.

Podczas pracy można dotykać wyłącznie pokrywy obudowy falownika.

#### OSTROŻNIE

## Niebezpieczeństwo pożaru z powodu nadmiernego prądu i nagrzania przewodu sieciowego

Jeśli przewody sieciowe są zbyt małe, mogą się nagrzać i spowodować pożar.

- Należy stosować odpowiedni przekrój
- W celu zabezpieczenia przed nadmiernym prądem zainstalować wyłącznik nadmiarowoprądowy.

#### A MOŻLIWE USZKODZENIE

#### Uszkodzenie urządzenia

Niebezpieczeństwo uszkodzenia podczas kładzenia falownika. Po wypakowaniu falownika należy kłaść go w miarę możliwości na stronie tylnej.

#### WAŻNA INFORMACJA

#### Utrata gwarancji z powodu nieprawidłowego montażu

Przy wyborze miejsca montażu należy przestrzegać wszystkich zaleceń. Niezastosowanie się do podanych zaleceń może spowodować ograniczenie lub utratę gwarancji.

- Bezwzględnie pozostawić wymaganą wolną przestrzeń wokół falownika, aby zapewnić chłodzenie.
- Do montażu falownika należy użyć uchwytu ściennego i śrub mocujących dostosowanych do istniejącego podłoża.

#### WAŻNA INFORMACJA

#### Uszkodzenie urządzenia i utrata gwarancji z powodu montażu przez niewykwalifikowane osoby

Montażem, konserwacją i naprawą falowników może zajmować się wyłącznie odpowiednio wykształcony i wykwalifikowany elektryk.

Elektryk jest odpowiedzialny za przestrzeganie obowiązujących norm i przepisów.

Prace, które mogą mieć wpływ na sieć elektroenergetyczną eksploatowaną przez zakład energetyczny (ZE) w miejscu dostarczania energii solarnej do sieci, mogą wykonywać wyłącznie elektrycy uprawnieni przez zakład energetyczny.

Do prac tych należy również zmiana ustawionych fabrycznie parametrów.

#### WAŻNA INFORMACJA

#### Rodzaj i źródło zagrożenia

Jako wyłącznik różnicowoprądowy (RCD) po stronie AC można zastosować RCD typu A ≥ 300 mA. Kompatybilność z RCD typu A jest ustawiana w Webserver.

## 1.10 Poruszanie się w dokumencie

Nawigację po dokumencie ułatwiają obszary, które można kliknąć.

Ze spisu treści można jednym kliknięciem przejść do wybranego rozdziału.

W obrębie tekstu znajdują się odnośniki, które umożliwiają przejście do odpowiednich miejsc w dokumencie.

## 1.11 Oznaczenia na urządzeniu

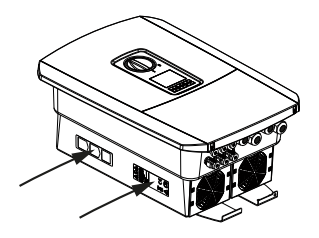

Na obudowie falownika znajdują się tabliczki i oznaczenia. Tabliczek i oznaczeń nie wolno modyfikować ani usuwać.

| Symbol   | Objaśnienie                                                                                                    |
|----------|----------------------------------------------------------------------------------------------------|
| 4        | Niebezpieczeństwo porażenia prądem elektrycznym i wyładowania elektrosta-<br>tycznego                                                                          |
| <u></u>  | Niebezpieczeństwo poparzeń                                                                                                    |
|          | Ostrzeżenie                                                                                                    |
| 5 min    | Niebezpieczeństwo porażenia prądem elektrycznym i wyładowania elektrosta-<br>tycznego. Po wyłączeniu odczekać pięć minut (czas wyładowania kondensato-<br>rów) |
| <u> </u> | Dodatkowe uziemienie                                                                                                    |
| Ĩ        | Przeczytać instrukcję obsługi i jej przestrzegać                                                                                                    |
|          | Urządzenia nie wolno wyrzucać do zwykłego pojemnika na śmieci.<br>Przestrzegać obowiązujących lokalnych przepisów dotyczących utylizacji odpa-<br>dów.         |
|          | Oznaczenie CE                                                                                                    |
|          | Produkt spełnia obowiązujące wymagania UE.                                                                                                    |

## 2. Opis urządzenia i systemu

| 2.1 | Schemat systemu | 22 |
|-----|-----------------|----|
| 2.2 | Falownik        | 23 |
| 2.3 | Funkcje         | 29 |

## 2.1 Schemat systemu

#### PLENTICORE BI G2 z podłączeniem do akumulatora

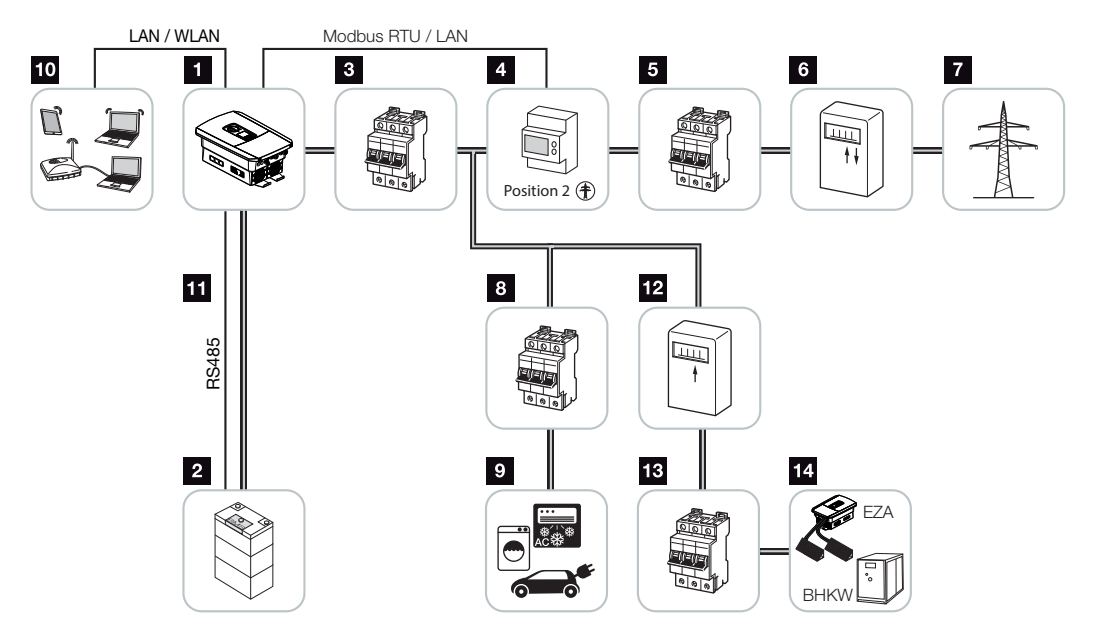

- 1 Falownik akumulatorowy
- 2 Podłączenie systemu akumulatorowego
- 3 Wyłącznik instalacyjny falownika akumulatorowego
- 4 KOSTAL Smart Energy Meter (Modbus RTU)
- 5 Bezpiecznik główny domu
- 6 Licznik referencyjny i licznik energii wprowadzanej do sieci lub Smart Meter (nie we wszystkich krajach)
- 7 sieć elektroenergetyczna
- 8 Wyłącznik nadmiarowo-prądowy zużycia prądu
- 9 Zużycie prądu
- 10 Połączenie komunikacyjne falownika akumulatorowego
- 11 Połączenie komunikacyjne systemu zarządzania akumulatorem (BMS) przez RS485
- 12 Licznik energii oddanej dostawcy energii AC
- 13 Wyłącznik nadmiarowo-prądowy dostawcy energii AC
- 14 Dostawca energii AC, np. elektrociepłownia blokowa lub inny obiekt produkujący energię, np. falownik PV (energia dostawcy energii AC może być tymczasowo magazynowana w akumulatorze)

#### 1 2 3 4 5 6 7 8 9 10 11 12 13

## 2.2 Falownik

Urządzenie z zewnątrz

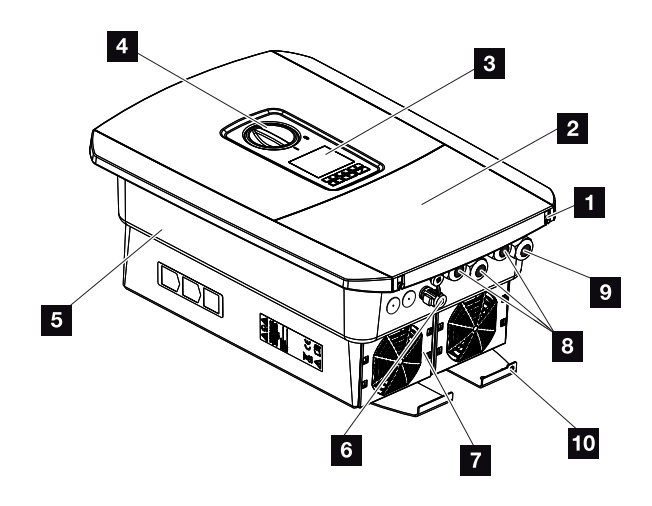

- 1 Śruby pokrywy
- 2 Pokrywa (przestrzeń przyłączeniowa)
- 3 Wyświetlacz
- 4 Wyłącznik DC
- 5 Obudowa
- 6 Złącze wtykowe do podłączenia systemu akumulatorowego
- 7 Wentylator
- 8 Przepusty kablowe do komunikacji
- 9 Przepust kablowy do przewodu zasilającego
- 10 Dodatkowy zacisk PE zewnętrzny

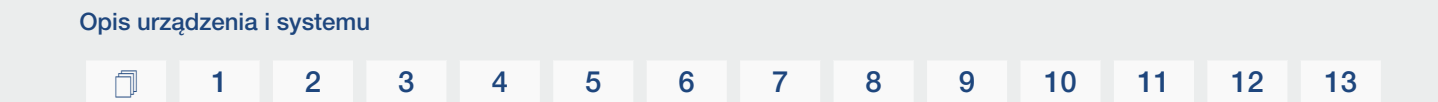

Wyłącznik DC przy falowniku

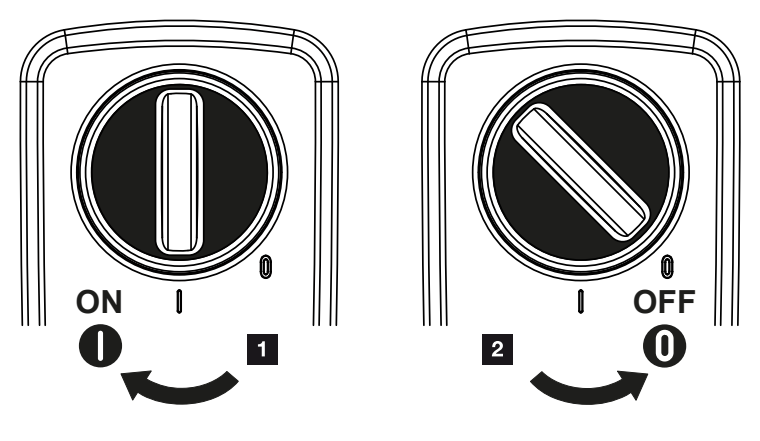

- 1 Włączyć falownik
- 2 Wyłączanie falownika

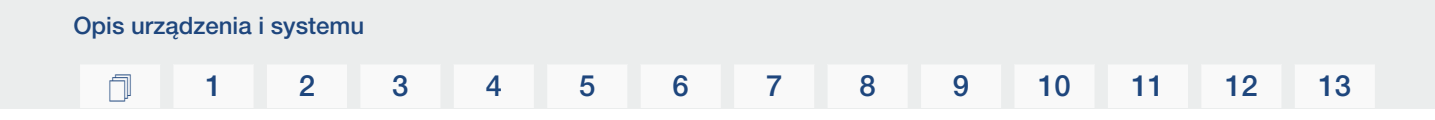

#### Przestrzeń przyłączeniowa

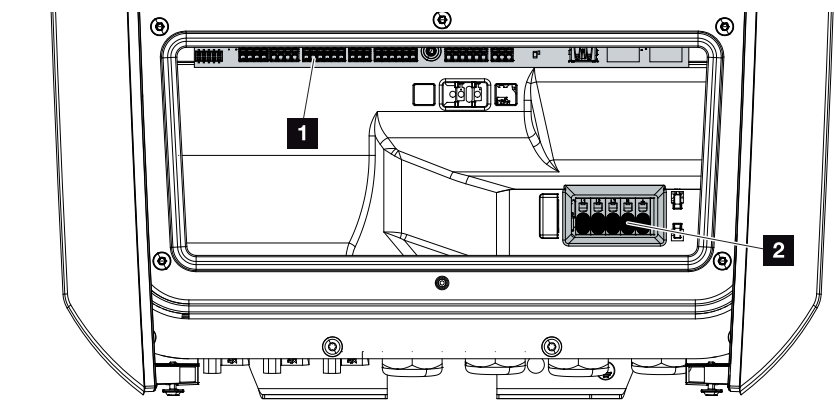

- 1 Smart Communication Board (SCB)
- 2 zacisk przyłączeniowy AC

| Smai | rt Commun | nication Board (SCB)                                                                                                    |
|------|-----------|----------------------------------------------------------------------------------------------------|
|      |           |                                                                                                    |
| 1    | X603      | Nieużywane.                                                                                                    |
| 2    | X1401     | Nieużywane.                                                                                                    |
| 3    | X1402     | Nieużywane.                                                                                                    |
| 4    | X401      | Zacisk przyłączeniowy interfejsu cyfrowego dla odbiornika sterowa-<br>nia okrężnego/zewnętrznego sterowania akumulatorem. |
| 5    | X403      | Zacisk przyłączeniowy odbiornika sterowania okrężnego CEI dla<br>Włoch.                                                   |
| 7    | X402      | Złącze wejścia monitora SPD (analiza zewnętrznego ogranicznika<br>przepięć).                                              |
| 8    | X452      | Zacisk przyłączeniowy komunikacji z licznikiem energii (KOSTAL<br>Smart Energy Meter) przez RS485.                        |
| 9    | X171      | Złącze USB (5 V, 500 mA). Tylko do celów serwisowych.                                                                     |
| 10   | X207      | Złącze Ethernet (RJ45) LAN.                                                                                               |
| 11   | X206      | Złącze Ethernet (RJ45) LAN.                                                                                               |

Smart Communication Board (SCB) jest to centrala komunikacji i interfejsów. Na SCB znajdują się wszystkie złącza do komunikacji z innymi komponentami.

#### 1 2 3 4 5 6 7 8 9 10 11 12 13

#### Panel obsługi

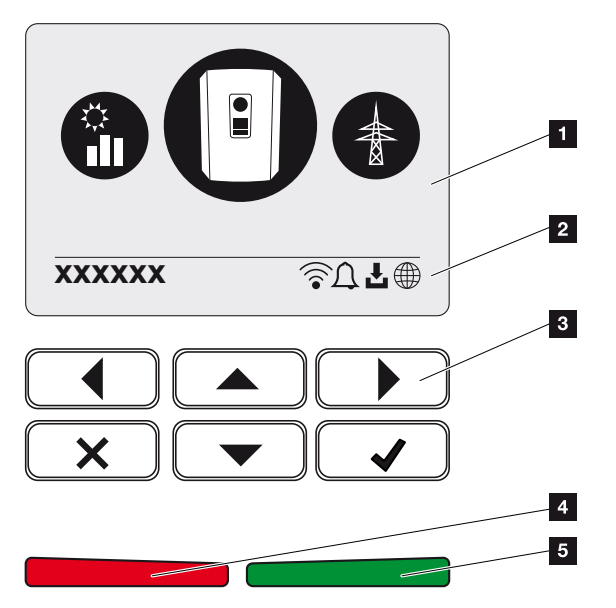

- 1 Wyświetlacz
- 2 Pasek statusu naprzemiennie (status falownika, kod zdarzenia, adres IP, status WLAN, połączenie Solar Portal, dostępność aktualizacji oprogramowania, zdarzenia)
- 3 Przyciski obsługi
- 4 Czerwona dioda LED stanu dla zdarzeń
- 5 Zielona dioda LED statusu dla trybu dostarczania energii do sieci

Na panelu obsługi można wprowadzać i sprawdzać ustawienia.

#### 1 2 3 4 5 6 7 8 9 10 11 12 13

#### Menu falownika

Falownik posiada następujące menu do sprawdzania statusów i do konfiguracji:

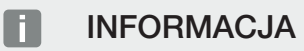

W zależności od wersji oprogramowania mogą występować różnice.

| Symbol | Funkcja                                                                         |
|--------|---------------------------------------------------------------------------------|
|        | Sprawdzenie statusu mocy AC dostarczanej do sieci i parametrów sieci publicznej |
| + -    | Kontrola statusu mocy akumulatora                                               |
| E      | Konfiguracja falownika                                                          |

#### **1** 2 3 4 5 6 7 8 9 10 11 12 13

## 2.3 Funkcje

#### System zarządzania energią

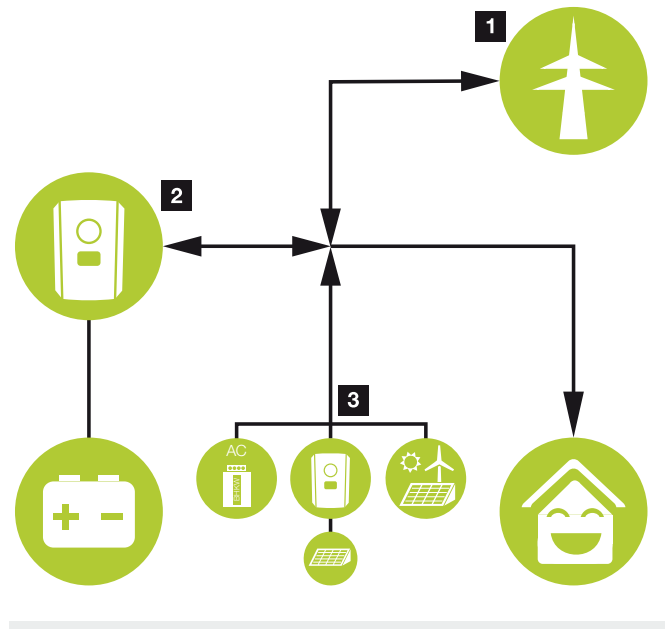

INFORMACJA

Generatorami AC mogą być np. falowniki KOSTAL, inne falowniki, elektrociepłownie blokowe (kogeneracyjne), małe turbiny wiatrowe lub inne źródła energii we własnej sieci domowej.

#### 1 Energia sieciowa:

- do wykorzystania przez lokalne odbiorniki

- do ładowania akumulatora z sieci publicznej, np. w celu ochrony akumulatora zimą lub za pomocą wewnętrznego sterowania akumulatorem/menadżera akumulatora.

#### 2 Energia akumulatora:

- do wykorzystania przez lokalne odbiorniki

- do zasilania sieci publicznej (możliwe tylko przy użyciu zewnętrznych menedżerów akumulatora)

#### 3 Dostawcy energii AC:

- do wykorzystania przez lokalne odbiorniki
- do ładowania akumulatora
- do dostawy energii do sieci publicznej

| Opis urzą | ądzenia | i systemı | L |   |   |   |   |   |   |    |    |    |    |
|-----------|---------|-----------|---|---|---|---|---|---|---|----|----|----|----|
| Ó         | 1       | 2         | 3 | 4 | 5 | 6 | 7 | 8 | 9 | 10 | 11 | 12 | 13 |

System zarządzania energią (EMS) steruje rozdziałem energii między stroną DC (akumulator) a stroną AC (sieć domowa, sieć publiczna). System zarządzania energią sprawdza, czy w instalacji domowej ma miejsce zużycie energii. Logika systemu zarządzania energią oblicza i steruje optymalnym wykorzystaniem energii. Wytworzona energia fotowoltaiczna jest wykorzystywana przede wszystkim na potrzeby zużycia własnego.

#### Magazynowanie energii

Akumulator podłączony do wejścia DC falownika akumulatora daje umożliwia magazynowania energii AC wytworzonej we własnej sieci domowej i jej późniejsze pobieranie na własne potrzeby własne.

- Podłączenie i wykorzystanie akumulatora na wejściu DC falownika są fabrycznie aktywowane.
- Listę akumulatorów dopuszczonych przez dopuszczonych przez firmę KOSTAL Solar Electric można znaleźć na naszej stronie internetowej w sekcji materiałów do pobrania dla produktu.

#### Komunikacja

Falownik posiada różne złącza komunikacyjne, poprzez które nawiązywane jest połączenie z innymi falownikami, czujnikami, licznikami energii, akumulatorami lub połączenie z Internetem.

LAN

Falownik jest podłączony do lokalnej sieci domowej poprzez sieć LAN, za pośrednictwem której ma dostęp do Internetu i portalu Solar Portal. Dodatkowo na płycie komunikacyjnej falownika znajduje się drugi port LAN, do którego można podłączyć inne urządzenie (np. falownik).

#### WLAN

Poprzez WLAN falownik może być podłączony do routera WLAN znajdującego się w lokalnej sieci domowej i w ten sposób ma dostęp do Internetu i portalu Solar Portal.

#### Punkt dostępu WLAN

Falownik zapewnia punkt dostępu WLAN do pierwszego uruchomienia. Za jego pomocą można następnie połączyć się ze smartfonem lub komputerem i przeprowadzić pierwsze uruchomienie za pomocą internetowego kreatora instalacji.

#### RS485/Modbus (RTU)

Liczniki energii są podłączone do portu Modbus, przez które odbywa się pomiar przepływu energii w domu.

#### Bezpieczna komunikacja

Bezpieczna transmisja danych jest obecnie ważną cechą wszystkich urządzeń podłączonych do Internetu. Dlatego wszystkie dane przesyłane z falownika na zewnątrz są oczywiście zaszyfrowane.

#### Koncepcja bezpieczeństwa

Szyfrowane przesyłanie danych do Solar Portal

Szyfrowanie danych według standardu AES i SSL

#### Zewnętrzne sterowanie akumulatorem

Falownik posiada system zarządzania ładowaniem/rozładowaniem, który może być konfigurowany za pośrednictwem serwera Webserver w punkcie *Menu serwisowe > Ustawienia akumulatora*. Można tam np. aktywować *zewnętrzne sterowanie akumulatorem*, które następnie może wdrożyć np. wymagania dostawy energii lub innego usługodawcy.

Poprzez zewnętrzne zarządzanie akumulatorem zewnętrzny dostawca ma dostęp do systemu zarządzania ładowaniem/rozładowywaniem falownika i może nim sterować w taki sposób, aby energia z akumulatora była wykorzystywana np. do zużycia domowego lub dostarczana do sieci elektroenergetycznej w celu wykorzystania np. do stabilizacji sieci (szczytowe obciążenia w sieci [peak shaving]) lub do świadczenia usług sieciowych (zasilanie rezerwowe).

#### INFORMACJA

Wykonawca instalacji jest odpowiedzialny za prawidłowy dobór i instalację struktury licznika w sieci domowej. W tym przypadku należy przestrzegać specyfikacji dostawcy energii.

Właściciel systemu jest odpowiedzialny za prawidłowe wykorzystanie/wybór wewnętrznego lub zewnętrznego zarządzania ładowaniem/rozładowaniem.

#### Webserver

Webserver jest to port graficzny (widok w przeglądarce, np. Firefox, Microsoft Edge lub Google Chrome) do sprawdzania i konfigurowania falownika.

Webserver oferuje następujące funkcje:

- Logowanie do urządzenia
- Kontrola statusu
- Aktualne wartości zużycia
- Aktualne wartości podłączenia do sieci (np. dostarczanie do sieci, pobieranie)
- Statystyki
- Wyświetlanie danych dziennika
- Wyświetlanie wersji (np. SW, FW, HW)
- Konfiguracja urządzenia

(np. aktualizacja oprogramowania, aktywacja opcji, konfiguracja akumulatora, ustawienia sieci, aktywacja Solar Portal, wprowadzenie ustawień wymaganych przez zakład energetyczny itp.)

Więcej informacji: **Z Webserver, Strona 116**.

#### **Rejestrator danych**

W falowniku jest wbudowany rejestrator danych. Rejestrator danych to pamięć do zapisywania i przechowywania danych uzysku i mocy falownika oraz akumulatora. Zapisywanie danych o uzysku (częstotliwość zapisywania) odbywa się do 5 minut.

#### **INFORMACJA**

Po upływie czasu przechowywania najstarsze dane są usuwane.

Aby zapisywać dane przez dłuższy czas, należy sporządzić kopię zapasową za pomocą komputera bądź przesłać je do Solar Portal.

| Częstotliwość zapisywania | Czas przechowywania w pamięci |
|---------------------------|-------------------------------|
| 5 minut                   | maks. 365 dni                 |

Więcej informacji można znaleźć w punkcie **Z Monitorowanie systemu, Strona 157**.

#### Kody zdarzeń

Jeśli podczas pracy wystąpi zdarzenie lub usterki, są one wyświetlane na wyświetlaczu falownika i w Webserver oraz zapisywane w falowniku oraz Solar Portal (jeśli jest połączenie).

Więcej informacji można znaleźć w punkcie **Z Kody zdarzeń, Strona 175**.

#### Koncepcja serwisowa

Falownik posiada funkcję inteligentnego monitorowania. Jeśli podczas pracy wystąpi jakieś zdarzenie, na wyświetlaczu i na Webserver pojawi się kod zdarzenia.

Użytkownik instalacji może następnie odczytać komunikat i skontaktować się ze swoim instalatorem lub punktem serwisowym w celu uzyskania pomocy.
#### **KOSTAL Solar Portal**

KOSTAL Solar Portal umożliwia monitorowanie pracy falowników przez Internet. Inwestycja w system PV chroni więc przed brakiem uzysku, np. poprzez aktywne alarmowanie e-mailowe w razie wystąpienia zdarzenia.

Rejestracja na KOSTAL Solar Portal jest bezpłatna na stronie **www.kostal-solar-portal.com**.

Funkcje:

- Dostęp do portalu przez internet z dowolnego miejsca na ziemi
- Wykresy graficzne mocy i uzysków
- Wizualizacja i uwrażliwienie w celu optymalizacji zużycia własnego
- Powiadamianie o zdarzeniach poprzez e-mail
- Eksport danych
- Przetwarzanie danych z czujników
- Wyświetlanie i potwierdzanie możliwego obniżenia mocy czynnej przez operatora sieci
- Zapisywanie danych dziennika w celu długotrwałego i bezpiecznego monitorowania systemu fotowoltaicznego
- Dostarczanie danych systemu dla KOSTAL Solar App

Więcej informacji o tym produkcie można znaleźć na naszej stronie internetowej **www.kostal-solar-electric.com** w rubryce **Produkty** > **Oprogramowanie monitorujące** > **KOSTAL Solar Portal**.

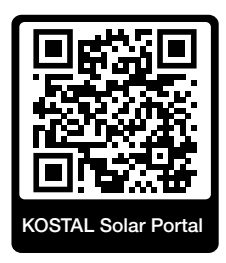

#### KOSTAL Solar App

Bezpłatna KOSTAL Solar App oferuje profesjonalny monitoring systemu fotowoltaicznego. Za pomocą KOSTAL Solar App można w dowolnym czasie, wygodnie i łatwo sprawdzać wszystkie funkcje na smartfonie lub tablecie.

Do skonfigurowania i korzystania z aplikacji potrzebny jest dostęp do KOSTAL Solar Portal i skonfigurowanego tam falownika. Do zalogowania się w aplikacji służą te same dane logowania, co do KOSTAL Solar Portal.

Za pomocą KOSTAL Solar App można bardzo wygodnie monitorować system fotowoltaiczny będąc w drodze lub domu, poprzez wyświetlanie odpowiednich danych systemu. Istnieje możliwość otwierania danych dotyczących zużycia i produkcji za różne okresy, takie jak dzień, tydzień, miesiąc i rok, oraz danych historycznych systemu fotowoltaicznego. Dzięki temu można być zawsze na bieżąco dzięki KOSTAL Solar App.

Pobrać teraz bezpłatną KOSTAL Solar App i korzystaj z nowych i rozszerzonych funkcji.

Więcej informacji o tym produkcie można znaleźć na naszej stronie internetowej www.kostal-solar-electric.com w rubryce *Produkty* > *Oprogramowanie monitorujące* > *KOSTAL Solar App*.

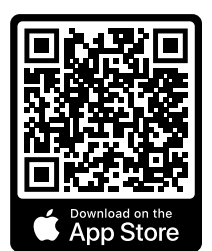

KOSTAL Solar App

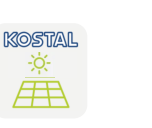

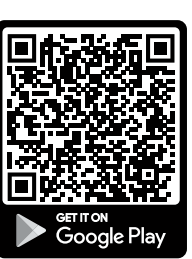

#### Oprogramowanie do doboru falownika KOSTAL Solar Plan

Dzięki naszemu darmowemu oprogramowaniu KOSTAL Solar Plan ułatwiamy projektowanie dobór falowników.

Wystarczy wprowadzić dane systemu oraz indywidualne dane klienta, aby otrzymać zalecany falownik fotowoltaiczny KOSTAL, który jest dostosowany do planowanej instalacji fotowoltaicznej. Uwzględnione są tutaj wszystkie falowniki fotowoltaiczne KOSTAL. Ponadto uwzględniane jest zużycie energii elektrycznej przez klienta, a za pomocą standardowych profili obciążenia wyświetlane jest możliwe zużycie własne i potencjalne wskaźniki samowystarczalności.

Pokazano pokazywane są zużycie własne i możliwości samowystarczalności.

Następujące obszary doboru falowników są dostępne w KOSTAL Solar Plan :

Szybki dobór

Ręczny dobór falowników z uwzględnieniem specyfikacji falowników.

Dobór

Automatyczny dobór falownika fotowoltaicznego z ewentualnym uwzględnieniem zużycia energii.

Dobór magazynu

Automatyczny dobór falownika hybrydowego/magazynowego z ewentualnym uwzględnieniem zużycia energii.

Oprócz udoskonalonego doboru falowników, KOSTAL Solar Plan obsługuje również sporządzanie ofert. Dzięki temu można rozbudowywać wprowadzone dane techniczne i dane klienta, projektu i instalatora oraz dołączać je do oferty jako zestawienie w formacie PDF. Projekt można również zapisać w pliku projektu i w razie potrzeby edytować.

Więcej informacji o tym produkcie można znaleźć na naszej stronie internetowej **www.kostal-solar-electric.com** w rubryce **Portal instalatora**.

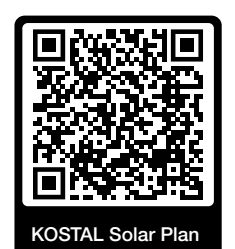

Instalacja

#### 1 2 3 4 5 6 7 8 9 10 11 12 13

## 3. Instalacja

| 3.1  | Sygnał sterujący wyzwalaniem – podłączenie do falownika                              | 41 |
|------|--------------------------------------------------------------------------------------|----|
| 3.2  | Transport i przechowywanie                                                           | 42 |
| 3.3  | Zakres dostawy                                                                       | 43 |
| 3.4  | Montaż                                                                               | 44 |
| 3.5  | Podłączenie elektryczne                                                              | 48 |
| 3.6  | Przegląd Smart Communication Board (SCB)                                             | 52 |
| 3.7  | Podłączenie licznika energii                                                         | 54 |
| 3.8  | Podłączenie odbiornika do zdalnego sterowania                                        | 57 |
| 3.9  | Podłączenie styku zewnętrznego ogranicznika przepięć (SPD – Surge Protective Device) | 59 |
| 3.10 | Podłączenie komunikacji                                                              | 61 |
| 3.11 | Podłączenie akumulatora                                                              | 64 |
| 3.12 | Zamknięcie falownika                                                                 | 67 |
| 3.13 | Podłączenie przewodów DC akumulatora                                                 | 68 |
| 3.14 | Pierwsze uruchomienie                                                                | 70 |
| 3.15 | Wprowadzanie ustawień w Webserver                                                    | 80 |

# 3.1 Sygnał sterujący wyzwalaniem – podłączenie do falownika

Jeśli falownik ma być sterowany przez dostawcę energii za pomocą zewnętrznego sygnału sterującego wyzwalaniem, jest on podłączany do falownika w następujący sposób. Dla tej funkcji nie trzeba wprowadzać żadnych dodatkowych ustawień na serwerze sieciowym falownika.

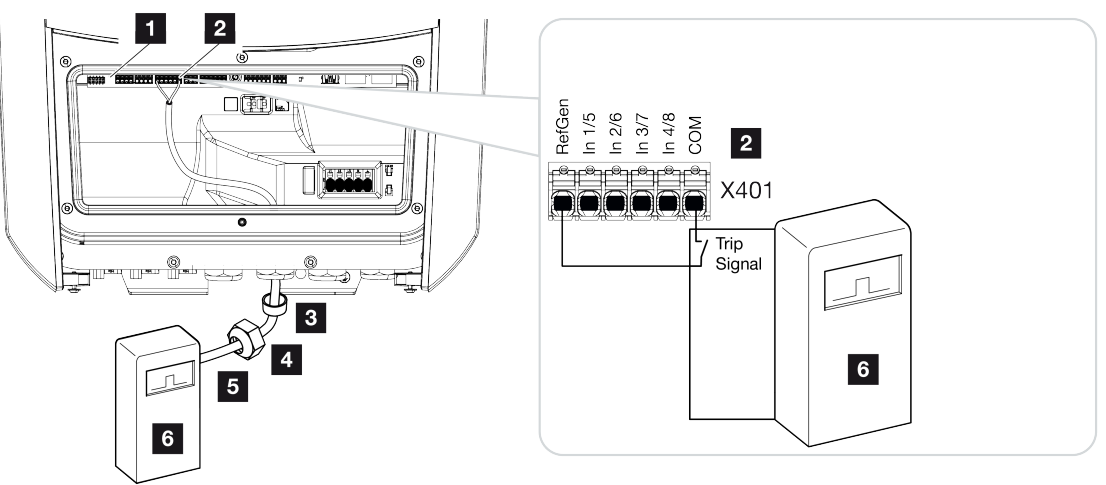

- 1 Smart Communication Board
- 2 Złączka przyłączeniowa
- 3 Pierścień uszczelniający
- 4 Nakrętka mocująca
- 5 Przewód sterujący
- 6 Odbiornik do zdalnego sterowania z ZE z sygnałem wyzwalającym

### 3.2 Transport i przechowywanie

Przed wysłaniem falownik jest sprawdzany pod względem prawidłowego działania i starannie pakowany. Po otrzymaniu sprawdzić dostawę pod kątem kompletności i ewentualnych uszkodzeń transportowych.

#### A MOŻLIWE USZKODZENIE

Niebezpieczeństwo uszkodzenia podczas kładzenia falownika. Po wypakowaniu falownika należy kłaść go w miarę możliwości na stronie tylnej.

Reklamacje i roszczenia odszkodowawcze należy zgłaszać bezpośrednio w firmie transportowej.

W przypadku dłuższego składowania przed montażem wszystkie elementy falownika muszą być umieszczone w suchym, czystym miejscu, w oryginalnym opakowaniu.

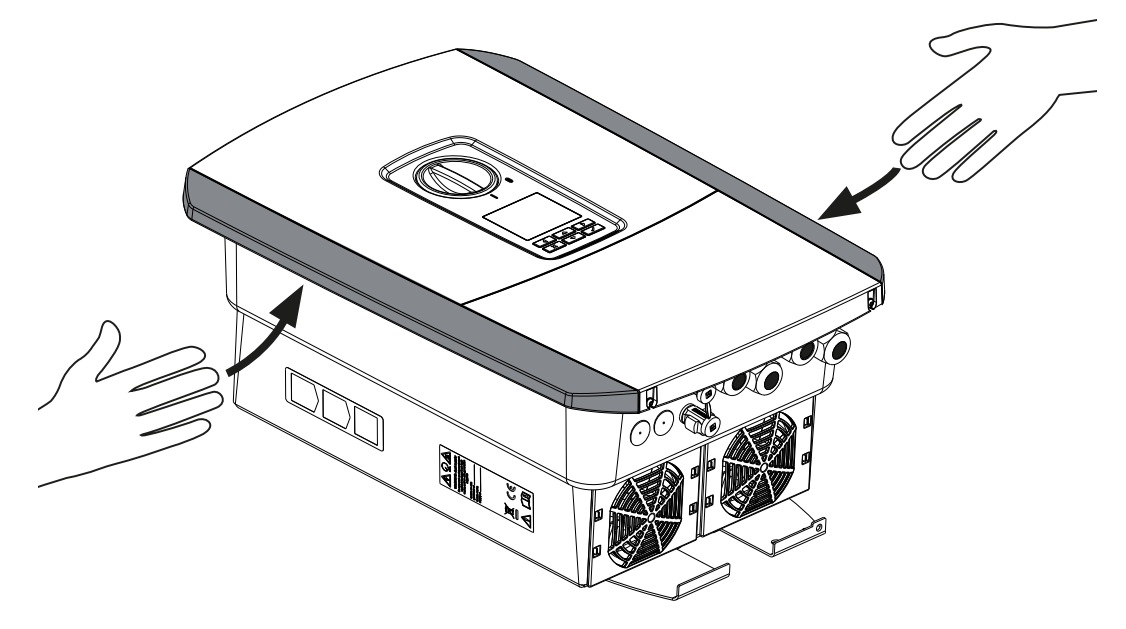

Aby ułatwić transport falownika, należy użyć listew chwytowych po lewej i prawej stronie falownika.

### 3.3 Zakres dostawy

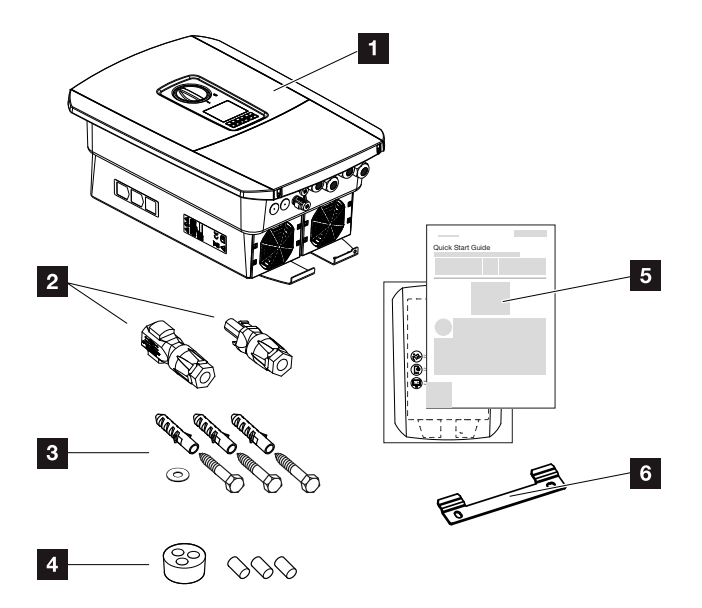

- 1 Falownik
- 2 Złącze wtykowe DC (na każde wejście DC: 1× wtyk i 1× gniazdo)
- 3 3× śruba 6×50 z kołkiem S8 i 1× podkładka
- 4 Zatyczki uszczelniające do połączenia śrubowego kabli sieciowych i sygnałowych
- 5 Krótka instrukcja i szablon wiercenia
- 6 Uchwyt ścienny

### 3.4 Montaż

#### Wybrać miejsce montażu.

#### WAŻNA INFORMACJA

#### Utrata gwarancji z powodu nieprawidłowego montażu

Przy wyborze miejsca montażu należy przestrzegać wszystkich zaleceń. Niezastosowanie się do podanych zaleceń może spowodować ograniczenie lub utratę gwarancji.

- Bezwzględnie pozostawić wymaganą wolną przestrzeń wokół falownika, aby zapewnić chłodzenie.
- Do montażu falownika należy użyć uchwytu ściennego i śrub mocujących dostosowanych do istniejącego podłoża.

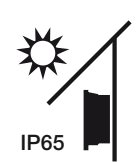

Chronić falownik przed bezpośrednim nasłonecznieniem.

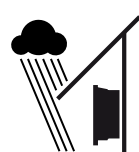

Chronić falownik przed deszczem i zachlapaniem wodą.

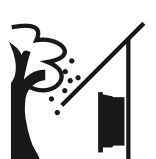

Falownik chronić przed spadającymi elementami, które mogą dostać się do otworów wentylacyjnych falownika.

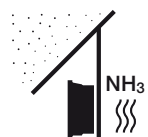

Falownik chronić przed kurzem, pyłem, zabrudzeniem i oparami amoniaku. Montaż w pomieszczeniach i obszarach inwentarskich dla zwierząt jest niedozwolony.

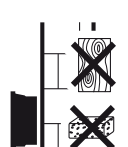

Falownik zamontować na stabilnej powierzchni montażowej o nośności odpowiedniej do masy falownika. Ściany z płyt kartonowo-gipsowych i powierzchnie deskowane są niedozwolone.

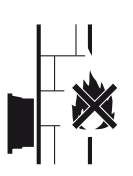

Falownika nie montować na palnej powierzchni montażowej.

OSTRZEŻENIE! Poszczególne elementy podczas pracy mogą osiągać temperaturę przekraczającą 80°C. Miejsce montażu należy wybrać zgodnie z informacjami podanymi w niniejszej instrukcji. Otwory wentylacyjne muszą być zawsze drożne.

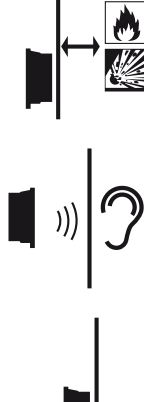

Instalacja

Zachować bezpieczną odległość od materiałów palnych i stref zagrożonych wybuchem w otoczeniu.

Falownik podczas pracy może powodować odgłosy. Falownik montować w taki sposób, aby odgłosy pracy falownika nie były uciążliwe dla otoczenia.

Falownik montować na pionowej powierzchni montażowej.

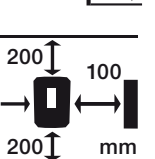

Zostawić odstępy minimalne i wymagane wolne miejsce.

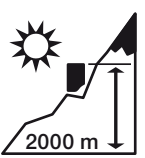

Falownik wolno montować na wysokości nie przekraczającej 2000 m n.p.m.

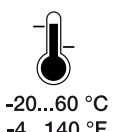

Temperatura otoczenia musi wynosić od -20°C do +60°C.

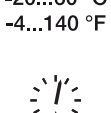

Wilgotność powietrza musi wynosić od 4% do 100% (kondensacja).

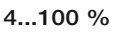

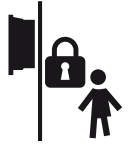

Falownik montować w miejscu niedostępnym dla dzieci.

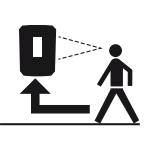

Falownik musi być łatwo dostępny, a wyświetlacz dobrze czytelny.

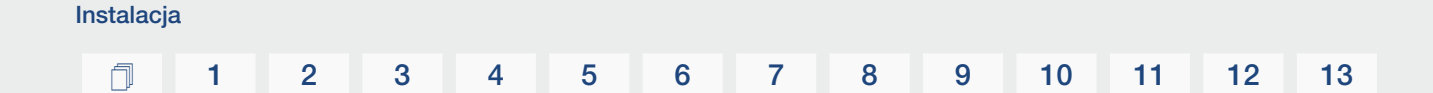

#### Miejsce montażu WLAN

Falownik może być również podłączony do Internetu poprzez WLAN zamiast LAN. Wtedy w miejscu montażu musi być również dobre połączenie z routerem WLAN. Późniejsza zmiana miejsca montażu jest pracochłonna. Zasięg wynosi ok. 20 – 30 m. Ściany znacznie zmniejszają zasięg.

Należy zwrócić uwagę na następujące punkty:

- Sprawdź wcześniej, np. za pomocą urządzenia mobilnego, czy w miejscu montażu jest wystarczający sygnał sieci WLAN.
- Zmierzyć natężenie pola. Powinno ona być jak najwyższe.
- W razie potrzeby użyć repeaterów, aby poprawić sygnał sieci WLAN w miejscu montażu.

#### Montaż naścienny

#### WAŻNA INFORMACJA

Bezwzględnie pozostawić wymaganą wolną przestrzeń wokół falownika, aby zapewnić chłodzenie.

#### WAŻNA INFORMACJA

W celu zamontowania falownika należy użyć uchwytu ściennego z 2 śrubami mocującymi (w zestawie) pasującymi do danego podłoża. Zamocować falownik za pomocą 3. śruby i podkładki (w zestawie) na dole do ściany.

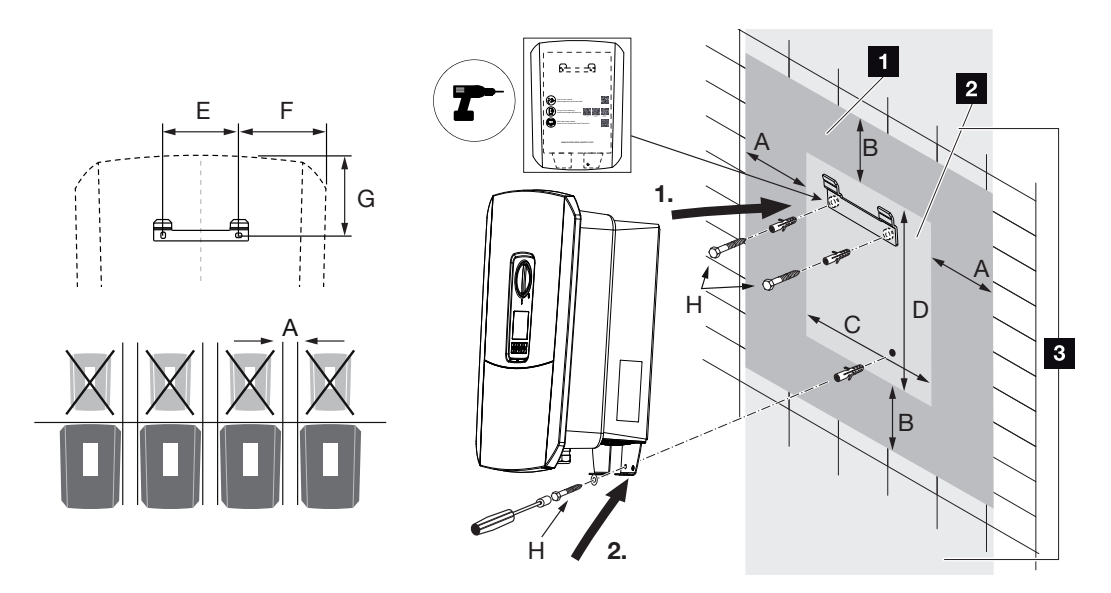

- 1 Wolna przestrzeń
- 2 Wymiary zewnętrzne falownika
- 3 Nad ani pod falownikiem nie wolno montować żadnych innych falowników.

Niezbędne wymiary do montażu na ścianie oraz odległości znajdują się w poniższej tabeli. Użyć dostarczonego szablonu do wiercenia:

#### Wymiary w mm

| А   | В   | С   | D   | E   | F   | G   | Н                      |
|-----|-----|-----|-----|-----|-----|-----|------------------------|
| 100 | 200 | 406 | 563 | 122 | 141 | 128 | min. DIN571 A2-70 6×50 |

### 3.5 Podłączenie elektryczne

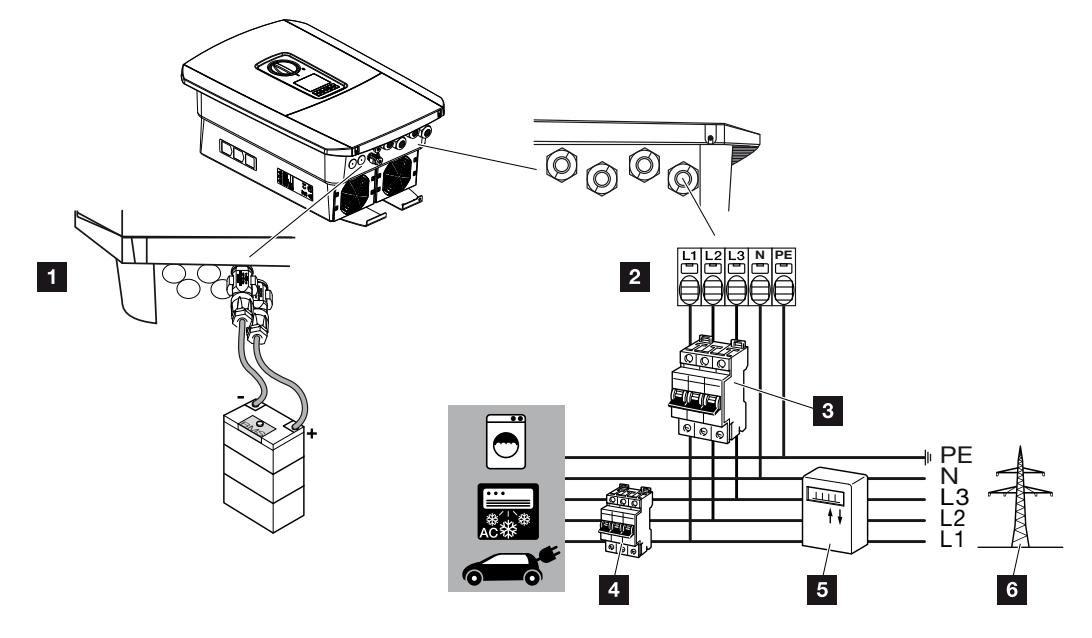

#### WAŻNA INFORMACJA

Jako wyłącznik różnicowoprądowy (RCD) po stronie AC można zastosować RCD typu A ≥ 300 mA. Kompatybilność z wyłącznikiem RCD typu A jest ustawiana w Webserver w punkcie *Menu serwisowe* > *Zewnętrzne ustawienia sprzętowe* > *Wyłączniki różnicowoprądowe*. (ustawienie domyślne: kompatybilność z RCD typu A).

- 1 Złącza falownika: złącze akumulatora
- 2 Złącza falownika: zacisk przyłączeniowy AC

WSKAZÓWKA! Należy zwrócić uwagę na jednolite podłączenie faz zacisku przyłączeniowego AC i faz w instalacji domowej.

- 3 Złącza zewnętrzne: wyłącznik nadmiarowoprądowy falownika
- 4 Złącza zewnętrzne: wyłącznik nadmiarowoprądowy odbiorników
- 5 Złącza zewnętrzne: licznik energii
- 6 Złącza zewnętrzne: sieć elektroenergetyczna

#### Podłączenie kabla zasilającego

1. Odłączyć sieć domową od prądu.

#### NIEBEZPIECZEŃSTWO

Zagrożenie życia wskutek porażenia prądem elektrycznym i wyładowania elektrostatycznego!

Odłączyć urządzenie od prądu i zabezpieczyć je przed ponownym włączeniem. **Z Odłą**czanie falownika od prądu, Strona 84

- 2. Bezpieczniki instalacji domowej zabezpieczyć przed ponownym włączeniem.
- 3. Wyłącznik DC przy falowniku ustawić w pozycji Off.
- 4. Wykręcić śruby dolnej pokrywy i zdjąć pokrywę.

#### WAŻNA INFORMACJA

Podczas wszystkich prac wewnątrz falownika należy stosować wyłącznie izolowane narzędzia, aby zapobiec zwarciom.

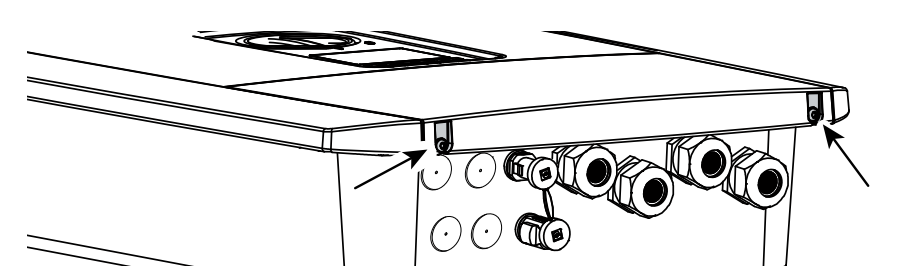

5. Wykręcić śruby przestrzeni przyłączeniowej i zdjąć pokrywę.

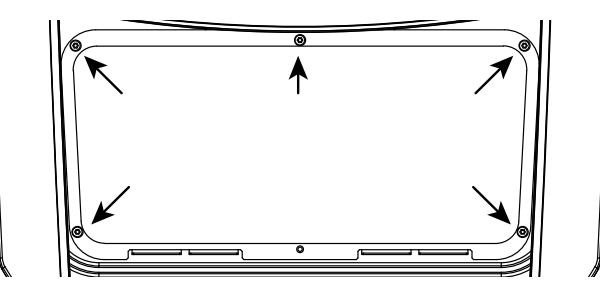

6. Poprowadzić prawidłowo kabel sieciowy od rozdzielnicy elektrycznej do falownika.

#### WAŻNA INFORMACJA

Dobór wymaganego wyłącznika nadmiarowo-prądowego AC patrz strona **Z Dane tech**niczne, Strona 176.

Można stosować kable jednodrutowe (typu NYY-J lub NYM-J) bez końcówek tulejkowych ze złączką przyłączeniową AC.

W przypadku stosowania przewodów giętkich (typu H05../H07RN-F) muszą one być zakończone końcówką tulejkową. Długość styku musi wynosić 18 mm.

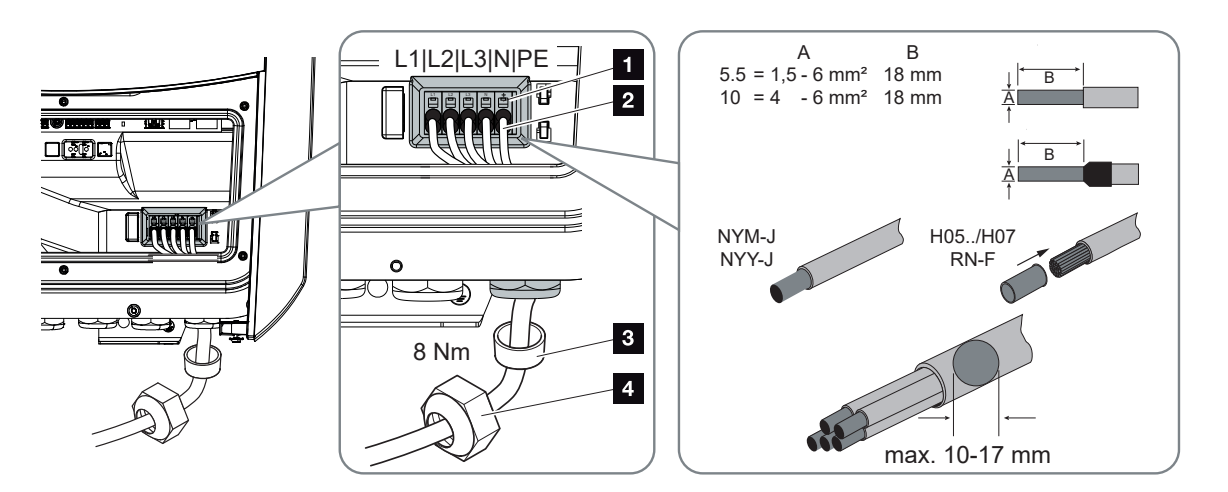

- Kabel sieciowy (2) wprowadzić do falownika i uszczelnić pierścieniem uszczelniającym (3) i nakrętką mocującą (4). Nakrętkę mocującą dokręcić z podanym momentem dokręcenia. Moment dokręcenia: 8 Nm (M25).
- 8. W nieużywanych dławnicach pierścień uszczelniający pozostawić w dławnicach.
- Żyły kabla sieciowego należy podłączyć zgodnie z opisem na zacisku przyłączeniowym AC (1).

#### WAŻNA INFORMACJA

W celu podłączenia kabli AC, falownik posiada sprężynowe listwy zaciskowe. Żyły należy wprowadzić do dużych okrągłych otworów (poz. 1) zacisku przyłączeniowego. Izolację trzeba usunąć na długości 18 mm. W przypadku linek należy używać końcówek tulejko-wych.

#### 1 2 3 4 5 6 7 8 9 10 11 12 13

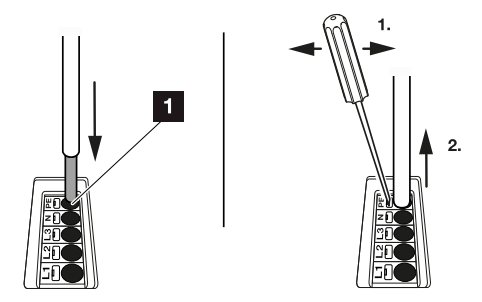

 W kabli sieciowym między falownikiem a licznikiem energii dostarczanej do sieci należy zainstalować wyłącznik nadmiarowoprądowy w celu zabezpieczenia przed nadmiernym prądem.

#### OSTROŻNIE

### Niebezpieczeństwo pożaru z powodu nadmiernego prądu i nagrzania przewodu sieciowego

Jeśli przewody sieciowe są zbyt małe, mogą się nagrzać i spowodować pożar.

- Należy stosować odpowiedni przekrój
- W celu zabezpieczenia przed nadmiernym prądem zainstalować wyłącznik nadmiarowoprądowy.

#### WAŻNA INFORMACJA

Produkt może spowodować przepływ prądu stałego w zewnętrznym uziemionym przewodzie ochronnym. Jako wyłącznik różnicowoprądowy (RCD) po stronie AC można zastosować wyłącznik RCD typu A lub B ≥ 300 mA. Zastosowanie wyłącznika RCD typu A jest aktywowane w Webserver w punkcie *Menu serwisowe* > *Zewnętrzne ustawienia sprzętowe* > *Wyłączniki różnicowoprądowe*. (ustawienie domyślne: RCD typu A aktywowany).

**11.** W krajach, w których obowiązkowy jest drugi zacisk przewodu PE, należy go podłączyć w pokazanym miejscu obudowy (na zewnątrz).

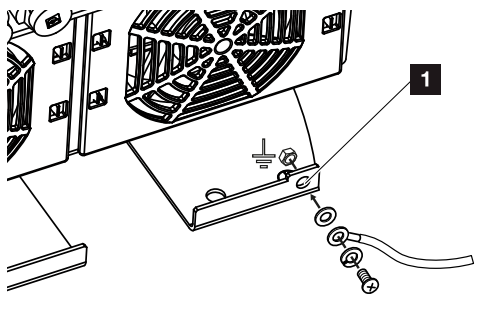

✓ Złącze AC jest podłączone.

### 3.6 Przegląd Smart Communication Board (SCB)

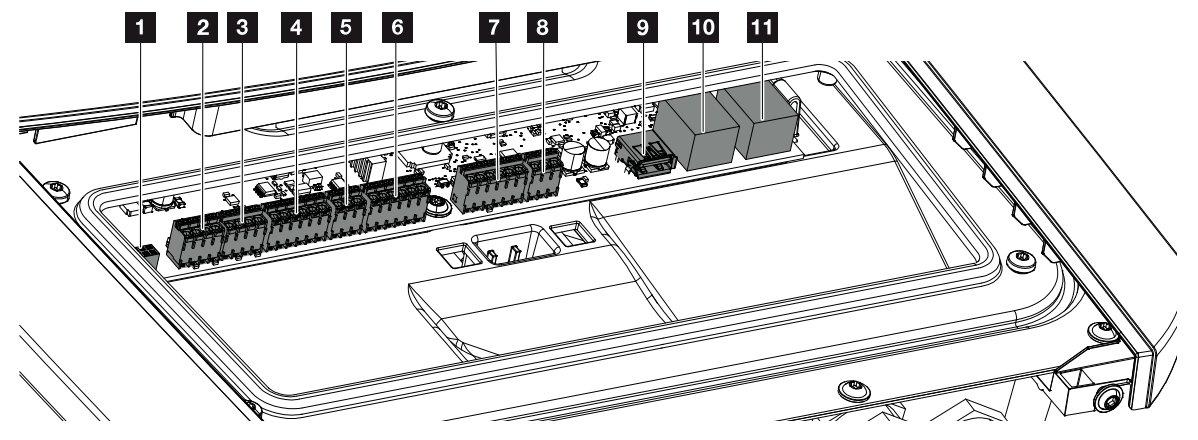

| Pozy-<br>cja | Nazwa                                                                       | Złączka | Pin | Objaśnienie                             |
|--------------|-----------------------------------------------------------------------------|---------|-----|-----------------------------------------|
| 1            | Nieużywane                                                                  | X603    |     | -                                       |
| 2            | Nieużywane                                                                  | X1401   |     | -                                       |
| 3            | Nieużywane                                                                  | X1402   |     |                                         |
| 4            | Zacisk przyłączeniowy                                                       | X401    | 1   | REF (napięcie zasilania od +12 do 14 V) |
|              | interfejsu cyfrowego dla<br>zewnętrznego sterowa-<br>nia akumulatorem       |         | 2   | Wejście 1                               |
|              |                                                                             |         | 3   | Wejście 2                               |
|              |                                                                             |         | 4   | Wejście 3                               |
|              |                                                                             |         | 5   | Wejście 4                               |
|              |                                                                             |         | 6   | COM (masa 0 V)                          |
| 5            | Zacisk przyłączeniowy<br>odbiornika zdalnego<br>sterowania CEI dla<br>Włoch | X403    | 1   | Podłączenie <i>common ref</i>           |
|              |                                                                             |         | 2   | Podłączenie <i>commando locale</i>      |
|              |                                                                             |         | 3   | Podłączenie <b>signale esterno</b>      |
| 6            | Zacisk przyłączeniowy<br>komunikacji z akumula-<br>torem                    | X601    | 1   | VDD (napięcie zasilania +12 do 14 V)    |
|              |                                                                             |         | 2   | Port CANopen High (dane +)              |
|              |                                                                             |         | 3   | Port CANopen Low (dane -)               |
|              |                                                                             |         | 4   | Port RS485 B                            |
|              |                                                                             |         | 5   | Port RS485 A                            |
|              |                                                                             |         | 6   | GND (masa 0 V)                          |

### 1 2 3 4 5 6 7 8 9 10 11 12 13

| Pozy-<br>cja | Nazwa                                                                                    | Złączka | Pin | Objaśnienie                                                                   |
|--------------|------------------------------------------------------------------------------------------|---------|-----|-------------------------------------------------------------------------------|
| 7            | Podłączenie wejścia<br>monitora SPD (analiza<br>zewnętrznego ogranicz-<br>nika przepięć) | X402    | 1   | Nieużywane                                                                    |
|              |                                                                                          |         | 2   |                                                                               |
|              |                                                                                          |         | 3   |                                                                               |
|              |                                                                                          |         | 4   |                                                                               |
|              |                                                                                          |         | 5   | Monitor PLC                                                                   |
|              |                                                                                          |         | 6   | GND (masa 0 V)                                                                |
| 8            | Złączka przyłączeniowa<br>licznika energii (Modbus<br>RTU)                               | X452    | 1   | Port A RS485/Modbus RTU                                                       |
|              |                                                                                          |         | 2   | Port B RS485/Modbus RTU                                                       |
|              |                                                                                          |         | 3   | GND                                                                           |
| 9            | Złącze USB 2.0                                                                           | X171    | 1   | USB 2.0 maks. 500 mA (dla celów ser-<br>wisowych)                             |
| 10           | Złącze Ethernet (RJ45)                                                                   | X207    | 1   | RJ45 maks. 100 Mb (złącze LAN do                                              |
| 11           |                                                                                          | X206    | 1   | podłączenia np. do routera lub do in-<br>nych urządzeń, np. falowników, KSEM) |

### 3.7 Podłączenie licznika energii

Schemat podłączenia licznika energii – przyłącze domowe (pozycja 1)

Schemat podłączenia licznika energii – przyłącze sieciowe (pozycja 2)

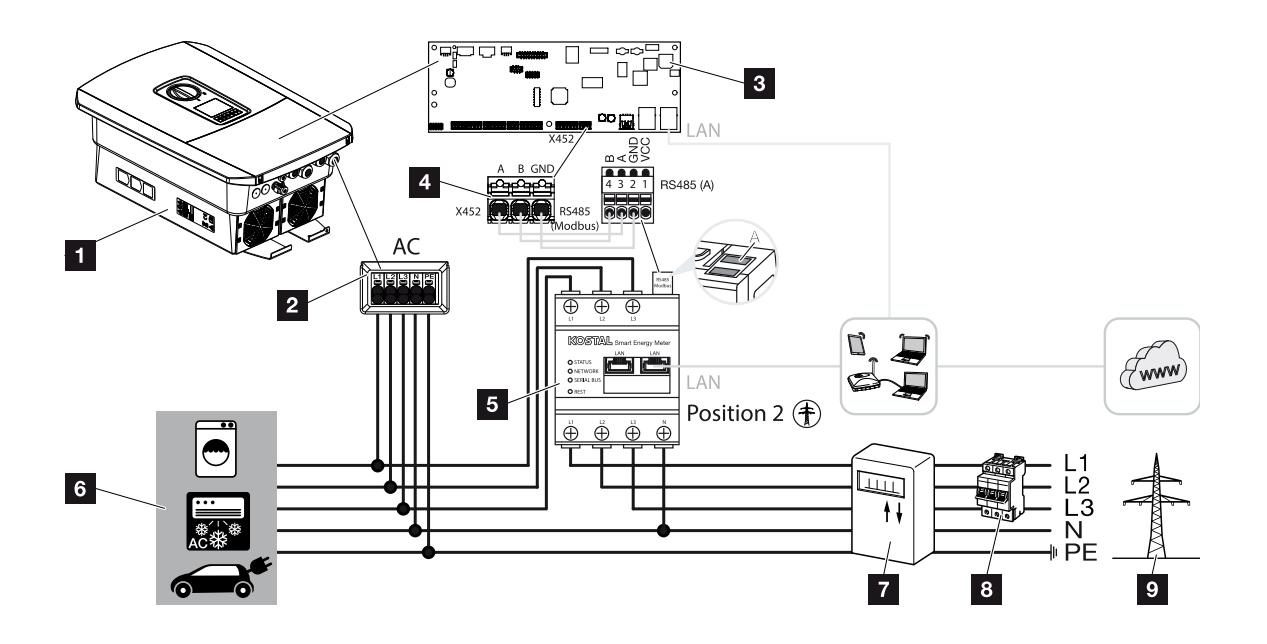

- 1 Falownik
- 2 Falownik zacisk przyłączeniowy AC
- 3 Smart Communication Board
- 4 Złączka przyłączeniowa licznika energii
- 5 Cyfrowy licznik energii (Modbus RTU)
- 6 Odbiorniki
- 7 Licznik energii zakupionej i oddanej lub inteligentny licznik
- 8 Wyłącznik nadmiarowo-prądowy domu
- 9 sieć elektroenergetyczna

#### Podłączanie licznika energii

Licznik energii montuje się na szynie DIN w szafce licznikowej lub rozdzielni głównej.

#### INFORMACJA

Wolno stosować wyłącznie liczniki energii dopuszczone przez firmę KOSTAL Solar Electric do pracy z falownikiem.

Aktualna lista zatwierdzonych liczników energii jest dostępna na stronie internetowej w materiałach do pobrania dotyczących tego produktu.

Licznik energii musi być zainstalowany w punkcie przyłączenia do sieci (pozycja 2) w sieci domowej. Pozycja montażowa jest sprawdzana i ustawiana w kreatorze instalacji lub można ją ustawić w Webserver.

1. Odłączyć sieć domową od prądu.

#### NIEBEZPIECZEŃSTWO

Zagrożenie życia wskutek porażenia prądem elektrycznym i wyładowania elektrostatycznego!

Odłączyć urządzenie od prądu i zabezpieczyć je przed ponownym włączeniem. Z Odłączanie falownika od prądu, Strona 84

- 2. Licznik energii zamontować na szynie DIN w szafie sterowniczej lub rozdzielnicy elektrycznej.
- Kabel komunikacyjny należy poprowadzić prawidłowo od falownika do szafy sterowniczej i podłączyć do licznika energii zgodnie ze schematem podłączenia dostarczonym przez producenta.

#### INFORMACJA

Kabel komunikacyjny musi spełniać następujące wymagania:

przekrój przewodu od 0,2 do 1,5 mm<sup>2</sup>

Długość maks. 30 m

długość usunięcia izolacji 8 mm

Należy przestrzegać danych dotyczących przekrojów przewodów podanych w instrukcji obsługi zastosowanego licznika energii.

4. Kabel komunikacyjny w falowniku podłączyć do złączki przyłączeniowej licznika energii. 
 1
 2
 3
 4
 5
 6
 7
 8
 9
 10
 11
 12
 13

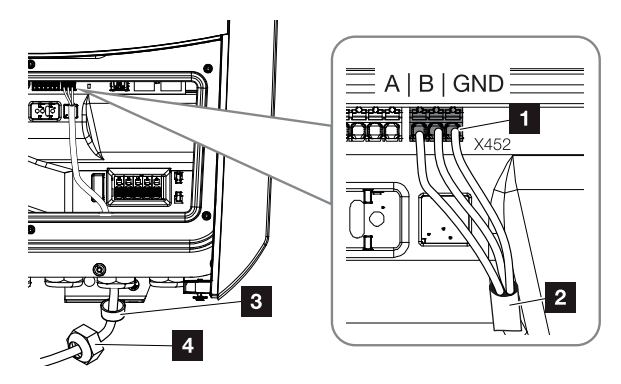

- 1 Złączka przyłączeniowa licznika energii (Modbus RTU)
- 2 Kabel komunikacyjny do licznika energii
- 3 Pierścień uszczelniający
- 4 Nakrętka mocująca
- ✓ Licznik energii jest podłączony.

Zastosowany typ licznika energii należy wybrać przy pierwszym montażu falownika lub można go ustawić w menu falownika lub w Webserver.

# 3.8 Podłączenie odbiornika do zdalnego sterowania

Należy dowiedzieć się od lokalnego dostawcy energii lub swojego instalatora, jakie podłączenie jest w tym przypadku konieczne.

#### Sterowanie falownikiem za pomocą sygnałów sterujących CEI

Dla Włoch do **zacisku X403** można podłączyć odbiornik do zdalnego sterowania. Po instalacji i pierwszym uruchomieniu falownika należy jeszcze skonfigurować na Webserver w **Menu serwisowym > Ochrona sieci i instalacji** przełączalne granice wyłączenia. Niezbędne informacje na ten temat można uzyskać od lokalnego dostawcy energii.

#### Sterowanie falownikiem za pomocą sygnałów sterujących wyzwalaniem

Do **zacisku X401** można podłączyć odbiornik do zdalnego sterowania, który steruje falownikiem za pomocą zewnętrznego sygnału sterującego wyzwalaniem.

#### Podłączenie sygnałów sterujących CEI dla Włoch

Dla Włoch odbiornik zdalnego sterowania jest podłączony w niżej przedstawiony sposób.

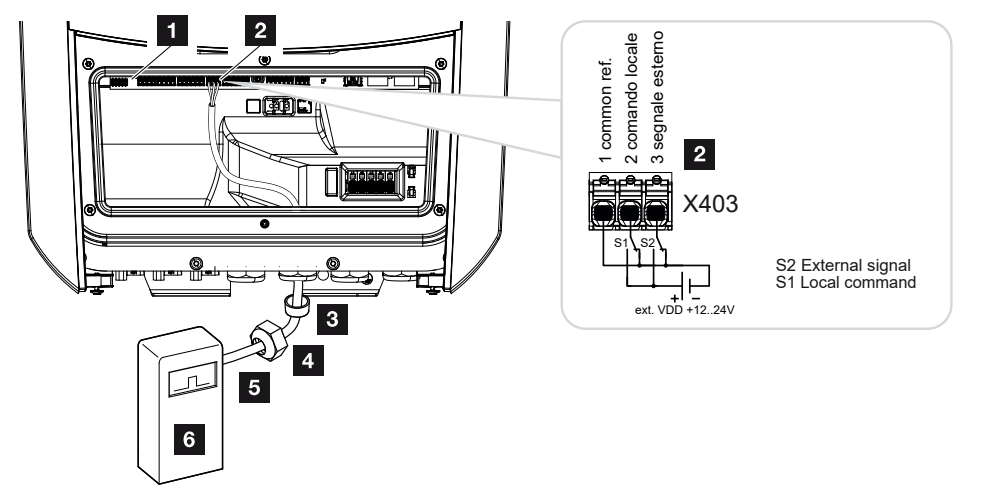

- 1 Smart Communication Board
- 2 Złączka przyłączeniowa
- 3 Pierścień uszczelniający
- 4 Nakrętka mocująca
- 5 Przewód sterujący
- 6 Odbiornik do zdalnego sterowania

#### WAŻNA INFORMACJA

We Włoszech (norma CEI0-21) do zacisku X403 (VDD) nie wolno podłączać napięcia.

W tym przypadku konieczne jest podłączenie zewnętrznego źródła napięcia i przełącznika do masy (GND).

#### Sygnał sterujący wyzwalaniem – podłączenie do falownika

Jeśli falownik ma być sterowany przez dostawcę energii za pomocą zewnętrznego sygnału sterującego wyzwalaniem, jest on podłączany do falownika w następujący sposób. Dla tej funkcji nie trzeba wprowadzać żadnych dodatkowych ustawień na serwerze sieciowym falownika.

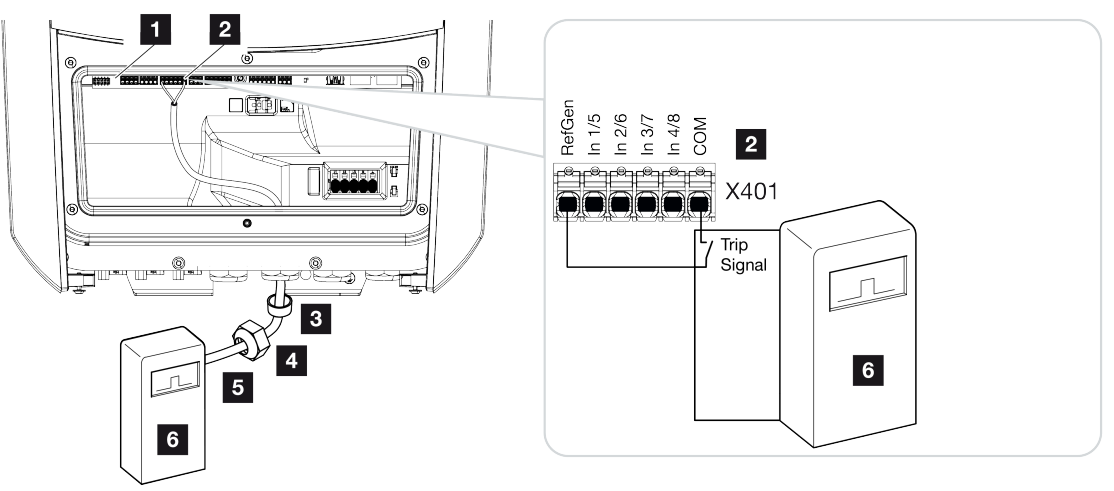

- 1 Smart Communication Board
- 2 Złączka przyłączeniowa
- 3 Pierścień uszczelniający
- 4 Nakrętka mocująca
- 5 Przewód sterujący
- 6 Odbiornik do zdalnego sterowania z ZE z sygnałem wyzwalającym

1 2 3 4 5 6 7 8 9 10 11 12 13

### 3.9 Podłączenie styku zewnętrznego ogranicznika przepięć (SPD – Surge Protective Device)

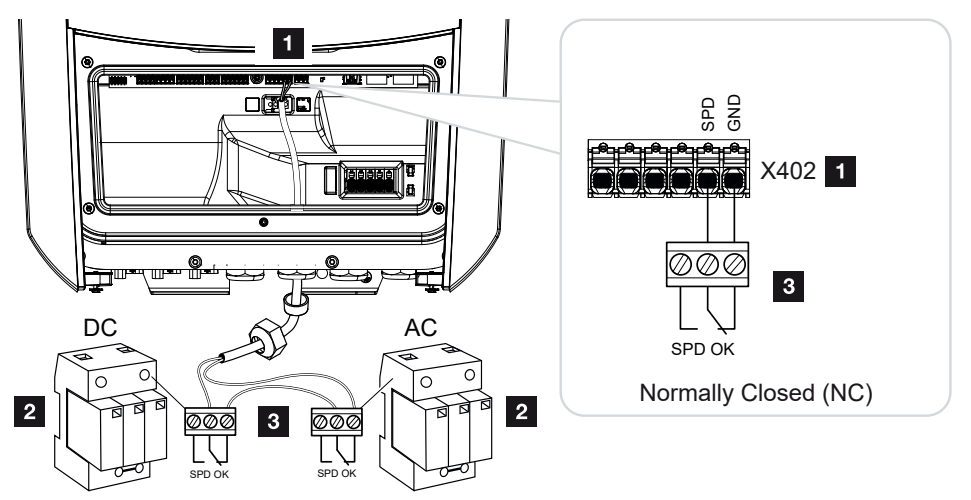

Ilustr. 1: Ogranicznik przepięć (SPD) jako zestyk rozwierny

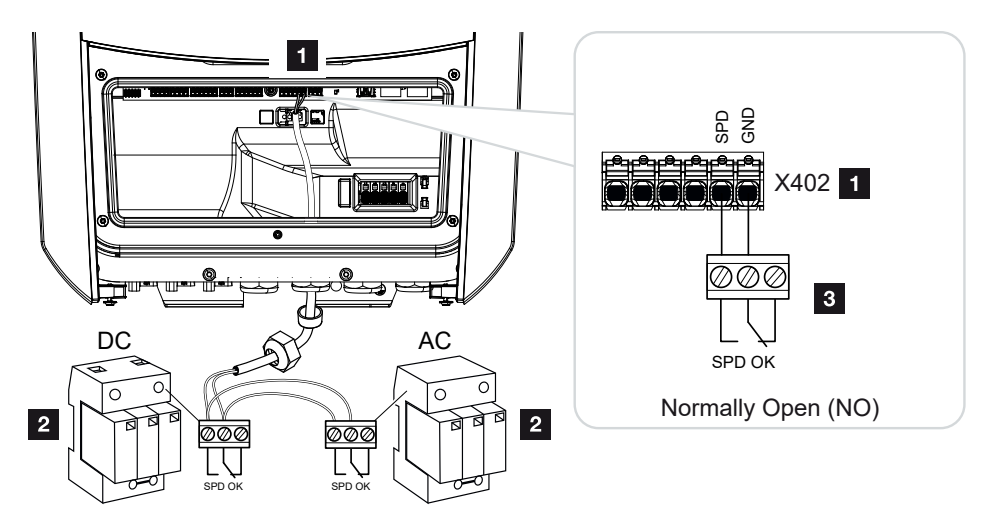

Ilustr. 2: Ogranicznik przepięć jako zestyk zwierny

- 1 Zacisk przyłączeniowy X402 Smart Communication Board (SCB)
- 2 Ogranicznik przepięć (SPD) dla strony AC i DC
- 3 Przewód sterujący od SPD do falownika

W celu ochrony systemu PV przed przepięciami należy zainstalować po jednym ograniczniku przepięć (SPD typ 2) po stronie DC pomiędzy falownikiem a generatorem PV oraz po stronie AC pomiędzy falownikiem a siecią.

Instalacja

| a | 1 | 2 | 3 | 4 | 5 | 6 | 7 | 8 | 9 | 10 | 11 | 12 | 13 |
|---|---|---|---|---|---|---|---|---|---|----|----|----|----|

Falownik może analizować wyjście sygnalizacyjne modułów przepięciowych (SPD) i w przypadku wystąpienia zdarzenia wysłać komunikat. Przewód ten jest połączony bezpotencjałowo od SPD do zacisku X402 falownika. Po uruchomieniu falownika, ogranicznik przepięć musi zostać skonfigurowany w Webserver jako zestyk zwierny (NO) lub zestyk rozwierny (NC).

#### Należy wykonać następujące czynności

1. Odłączyć sieć domową od prądu.

Instalacja

#### NIEBEZPIECZEŃSTWO

Zagrożenie życia wskutek porażenia prądem elektrycznym i wyładowania elektrostatycznego!

Odłączyć urządzenie od prądu i zabezpieczyć je przed ponownym włączeniem. **Z Odłą**czanie falownika od prądu, Strona 84

- 2. Zamontować ogranicznik przepięć (SPD) dla AC i DC w szafie sterowniczej lub w rozdzielnicy elektrycznej.
- Kabel komunikacyjny należy poprowadzić prawidłowo od falownika do szafy sterowniczej i podłączyć do ogranicznika przepięć zgodnie ze schematem podłączenia dostarczonym przez producenta.

W przypadku dwóch SPD należy zwrócić uwagę na sposób podłączenia ze sobą przewodów sygnałowych: szeregowo (dla NC) lub równolegle (dla NO).

#### INFORMACJA

Kabel sygnałowy musi spełniać następujące wymagania:

przekrój przewodu od 0,2 do 1,5 mm<sup>2</sup>

Długość maks. 30 m

długość usunięcia izolacji 8 mm

Należy przestrzegać specyfikacji przekrojów poprzecznych przewodów w instrukcji obsługi producenta.

- **4.** Podłączyć kabel komunikacyjny w falowniku do zacisku przyłączeniowego X402 dla ogranicznika przepięć.
- Po pierwszym uruchomieniu falownika ogranicznik przepięć wymaga jeszcze skonfigurowania w Webserver. Menu Webserver – Menu serwisowe – Ogólnie, Strona 139
- Ogranicznik przepięć jest podłączony.

### 3.10 Podłączenie komunikacji

Falownik oferuje dwie możliwości połączenia z innymi urządzeniami, lokalną siecią domową lub Internetem. W tym celu w falowniku dostępne są dwa porty LAN i WLAN.

- Połączenie i podłączenie przez LAN, Strona 61
- Połączenie i podłączenie przez WLAN, Strona 63

#### Połączenie i podłączenie przez LAN

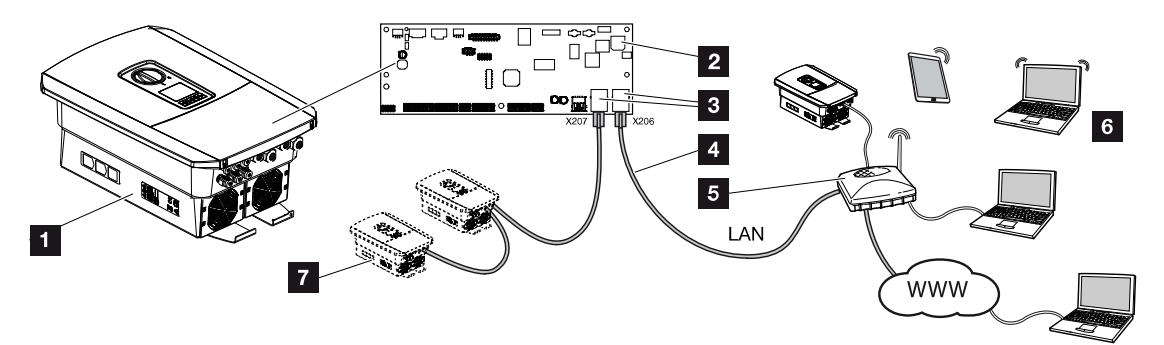

- 1 Falownik
- 2 Smart Communication Board
- 3 Gniazdka przyłączeniowe RJ45 (Ethernet/LAN)
- 4 Kabel LAN
- 5 Router z dostępem do Internetu
- 6 Komputer/router/tablet/falownik KOSTAL (do konfiguracji lub odczytu danych)
- 7 Inne urządzenia podłączone przez LAN, np. falowniki solarne KOSTAL

Smart Communication Board jest to centrala komunikacyjna falownika. W tym celu do złączy RJ45 można podłączyć komputery, routery, przełączniki i/lub koncentratory.

Jeśli kabel Ethernet zostanie podłączony do routera, falownik zostanie zintegrowany we własnej sieci i może łączyć się z wszystkimi komputerami lub falownikami KOSTAL, które są podłączone w tej samej sieci.

Poprzez drugie złącze LAN w falowniku można podłączyć kolejne urządzenia LAN. Tutaj falownik pełni rolę przełącznika.

#### Podłączenie komunikacji

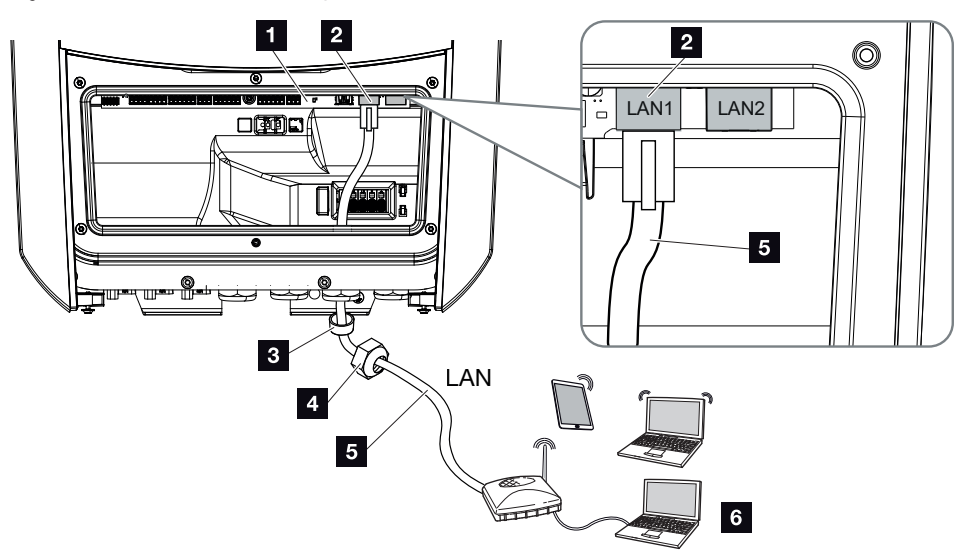

- 1 Smart Communication Board
- 2 Złącze LAN (RJ45 Ethernet)
- 3 Pierścień uszczelniający
- 4 Nakrętka mocująca
- 5 Kabel sieciowy
- 6 Komputer (do konfiguracji lub odczytu danych)
- 1. Odłączyć od prądu przestrzeń przyłączeniową falownika.

#### NIEBEZPIECZEŃSTWO

#### Zagrożenie życia wskutek porażenia prądem elektrycznym i wyładowania elektrostatycznego!

Odłączyć urządzenie od prądu i zabezpieczyć je przed ponownym włączeniem. Z Odłączanie falownika od prądu, Strona 84

 Kabel Ethernet wsunąć do falownika i uszczelnić go pierścieniem uszczelniającym i nakrętką mocującą. Nakrętkę mocującą dokręcić z podanym momentem dokręcenia. Moment dokręcenia: 8 Nm (M25).

#### **INFORMACJA**

W celu połączenia z komputerem lub siecią komputerową (Ethernet 10BaseT, 10/100 Mb/s) należy używać kabla Ethernet kategorii 5 (Cat 5e, FTP) o długości maks. 100 m.

3. Podłączyć kabel Ethernet do złącza LAN przy Smart Communication Board.

- 4. Podłączyć Kabel Ethernet do komputera lub routera.
- ✓ Falownik jest połączony z własną siecią.

#### Połączenie i podłączenie przez WLAN

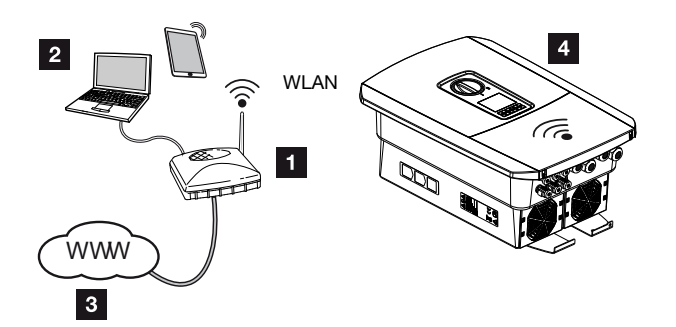

- 1 Router (WLAN/LAN) w sieci domowej z dostępem do Internetu
- 2 Komputer/tablet (do konfiguracji lub odczytu danych)
- 3 Internet
- 4 Falownik z klientem WLAN

Aby podłączyć falownik do sieci domowej poprzez WLAN, ważne jest, aby w miejscu instalacji był zapewniony odpowiednio mocny sygnał **Z Miejsce montażu WLAN, Strona 46** 

Połączenie z routerem może być skonfigurowane podczas pierwszej instalacji lub później poprzez Webserver falownika.

W tym celu należy ustawić interfejs WLAN w falowniku na *Tryb klienta* poprzez Webserver w punkcie *Ustawienia > Sieć > WLAN > Tryb WLAN* i wybrać sieć bezprzewodową.

### 3.11 Podłączenie akumulatora

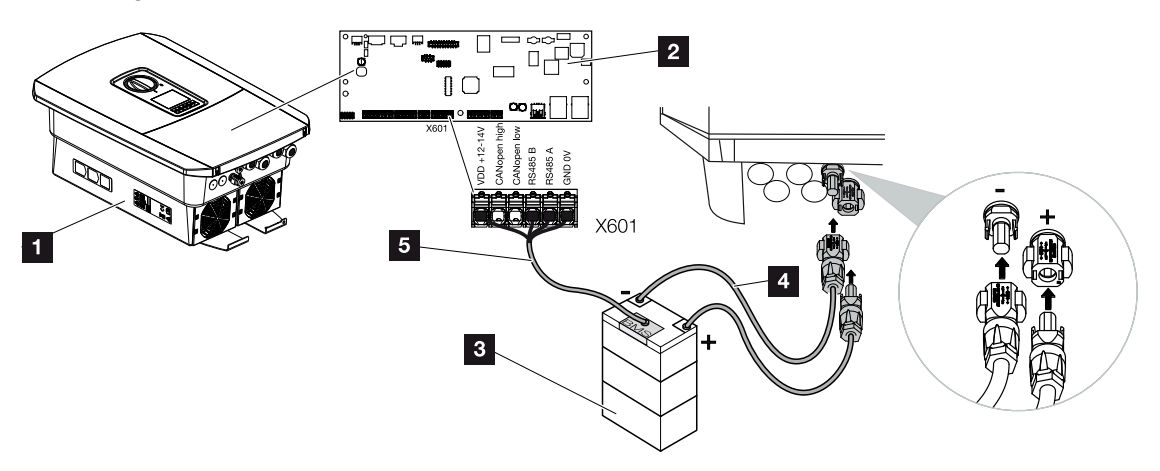

- 1 Falownik PLENTICORE BI G2
- 2 Smart Communication Board
- 3 Akumulatorowy magazyn energii z systemem zarządzania akumulatorem
- 4 Przewody DC akumulatora
- 5 Przewód komunikacyjny do akumulatora

Akumulatorowy magazyn energii jest podłączony do wejścia DC falownika. Aktywacja wejścia DC, jak w przypadku PLENTICORE plus, nie jest tu konieczna.

#### Przestrzegać następujących punktów:

 Do falownika można podłączać tylko akumulatorowe magazyny energii (producenci), które są zatwierdzone przez KOSTAL Solar Electric GmbH.

#### Połączenie komunikacji akumulatora

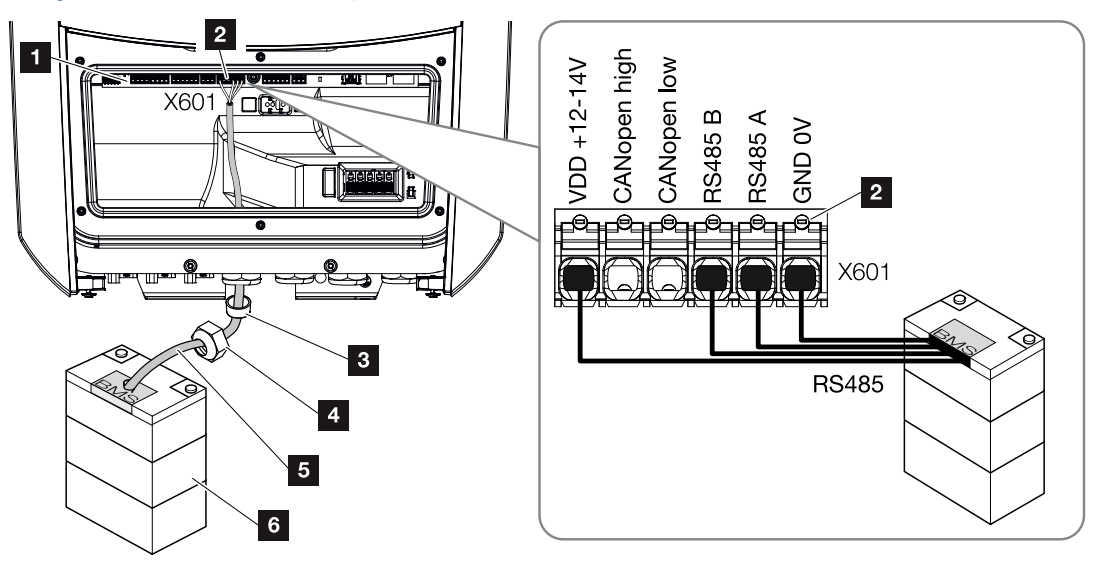

- 1 Smart Communication Board
- 2 Zacisk przyłączeniowy przewodu komunikacyjnego akumulatorowego magazynu energii (w zależności od systemu akumulatorów)
- 3 Pierścień uszczelniający
- 4 Nakrętka mocująca
- 5 Przewód sterujący
- 6 magazynowanie energii
- 1. Przewód komunikacyjny wolno podłączać do falownika tylko wtedy, gdy przestrzeń przyłączeniowa falownika i akumulator nie znajdują się pod napięciem. Falownik i akumulator odłączyć od źródła napięcia.

#### NIEBEZPIECZEŃSTWO

#### Zagrożenie życia wskutek porażenia prądem elektrycznym i wyładowania elektrostatycznego!

Podczas eksploatacji na elementach i kablach pracujących pod napięciem wewnątrz produktu występuje wysokie napięcie. Dotknięcie elementów lub kabli pod napięciem spowoduje śmierć lub urazy zagrażające życiu w wyniku porażenia prądem.

- Falownik i akumulator odłączyć od źródła napięcia. Dodatkowo przestrzegać wskazówek z instrukcji obsługi akumulatora.
- Kabel komunikacyjny z akumulatora podłączyć do falownika oraz uszczelnić go uszczelką i nakrętką mocującą. Nakrętkę mocującą dokręcić z podanym momentem dokręcenia. Moment dokręcenia: 8 Nm (M25).

#### INFORMACJA

Kabel komunikacyjny musi spełniać następujące wymagania minimalne. Dokładne dane są podane w instrukcji producenta akumulatora.

Przekrój drutu 0,2 – 1,5 mm<sup>2</sup>

Średnica zewnętrzna 5 – 10 mm

Długość maks. 30 m

długość usunięcia izolacji 8 mm

Skrętka (np. Cat. 5e lub lepsza)

- **3.** Podłączyć kabel komunikacyjny do interfejsu komunikacyjnego Smart Communication Board.
- 4. W akumulatorowym magazynie energii podłączyć kabel komunikacyjny do systemu zarządzania akumulatorem. Należy przeczytać instrukcję obsługi dostarczoną przez producenta akumulatora.

#### INFORMACJA

Aby uniknąć błędów w komunikacji pomiędzy akumulatorem a falownikiem, oba urządzenia muszą być połączone poprzez potencjał ziemi.

Przewód komunikacyjny jest podłączony.

### 3.12 Zamknięcie falownika

- 1. Dokręcić wszystkie przepusty kablowe, zwracając uwagę na dobre uszczelnienie.
- 2. Sprawdzić osadzenie podłączonych żył i przewodów w falowniku.
- 3. Usunąć z falownika przedmioty obce (narzędzia, resztki przewodów itp.).
- 4. Zamontować i przykręcić (2,0 Nm) pokrywę przestrzeni przyłączeniowej.
- 5. Zamontować i przykręcić (1,5 Nm) pokrywę falownika.

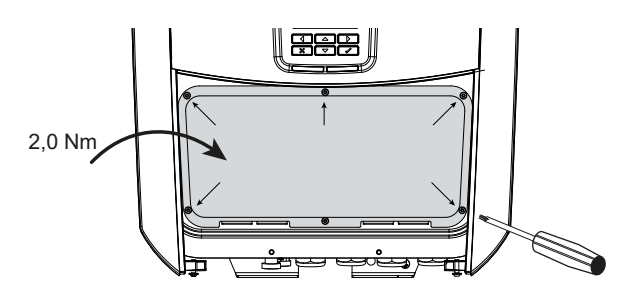

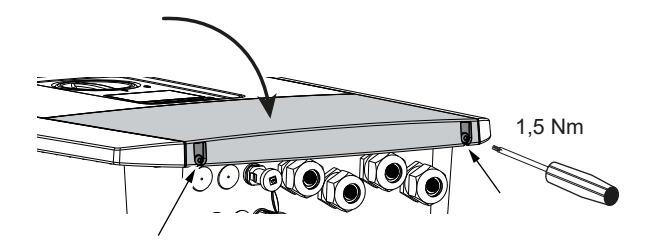

### 3.13 Podłączenie przewodów DC akumulatora

Przewody DC akumulatora wolno podłączać do falownika tylko wtedy, gdy falownik i akumulator nie znajdują się pod napięciem.

1. Odłączyć akumulatorowy magazyn energii i falownik od napięcia.

#### NIEBEZPIECZEŃSTWO

#### Zagrożenie życia wskutek porażenia prądem elektrycznym i wyładowania elektrostatycznego!

Przewody DC akumulatora mogą znajdować się pod napięciem.

- Akumulator koniecznie odłączyć od źródła napięcia. Dodatkowo przestrzegać wskazówek z instrukcji obsługi akumulatora.
- 2. Na przewodzie plusowym zamontować wtyk, a na przewodzie minusowym gniazdo. Falownik jest wyposażony w złącza firmy PHOENIX CONTACT (typu Sunclix). Podczas montażu należy bezwzględnie przestrzegać aktualnych danych producenta (np. dozwolony moment dokręcenia itp.). Informacje na temat instrukcji montażu SUNCLIX można znaleźć na stronie: www.phoenixcontact.com
- **3.** Podczas montażu gniazdek i wtyczek na przewodach DC akumulatora należy zwracać uwagę na właściwą biegunowość!

#### WAŻNA INFORMACJA

Należy stosować giętkie i ocynowane przewody z podwójną izolacją zgodnie z normą EN 50618.

Zalecamy kable o przekroju 6 mm<sup>2</sup>. Należy przestrzegać informacji producenta wtyczki oraz danych technicznych falownika.

4. Podłączyć gniazdka i wtyczki przewodów DC akumulatora do falownika. Zachować zaślepki uszczelniające ze złączy.

#### 1 2 3 4 5 6 7 8 9 10 11 12 13

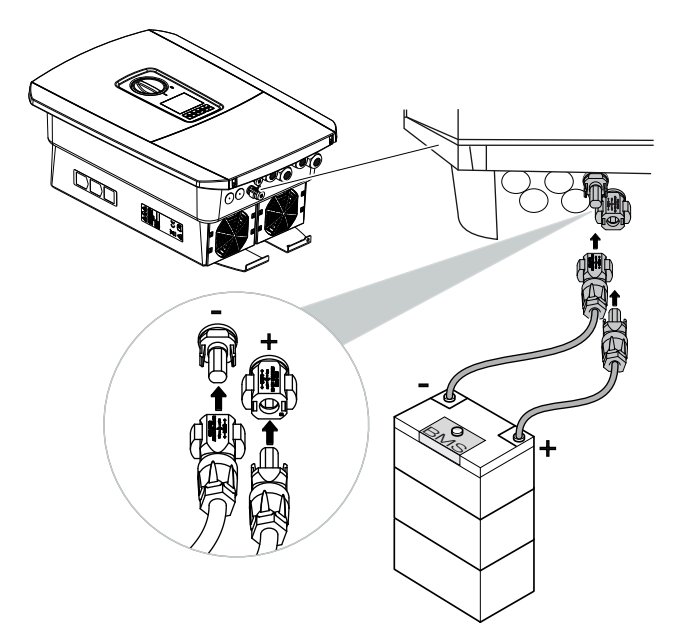

- 5. Po pierwszej instalacji konfiguracji oraz wyboru typu akumulatora dokonuje się w Webserver.
- ✓ Przewody DC akumulatora są podłączone.

### 3.14 Pierwsze uruchomienie

Pierwsze uruchomienie można przeprowadzić poprzez wyświetlacz lub Webserver falownika. Niezbędne kody aktywacyjne są wymagane podczas pierwszego uruchomienia.

#### Pierwsze uruchomienie poprzez wyświetlacz

Pierwsze uruchomienie odbywa się poprzez wyświetlacz falownika. Dane wprowadzane są przy falowniku.

#### Pierwsze uruchomienie poprzez Webserver

Pierwsze uruchomienie odbywa się poprzez zintegrowany Webserver falownika. W celu wprowadzenia danych wymagane jest dodatkowe urządzenie, np. komputer lub smartfon, które wywołuje serwer internetowy.

W tym celu użytkownik musi najpierw wybrać i skonfigurować połączenie sieciowe poprzez wyświetlacz falownika, zanim zostanie nawiązane połączenie poprzez urządzenie wejściowe.

Możliwe typy połączeń to:

- Punkt dostępu WLAN: Po włączeniu falownika udostępnia on punkt dostępu do sieci WLAN. Połączenie z punktem dostępu WLAN falownika można nawiązać za pomocą smartfona. Dane dostępowe są wyświetlane w postaci kodu QR na wyświetlaczu falownika.
- LAN: Falownik jest podłączony do sieci lokalnej poprzez połączenie LAN. Dostęp do serwera Webserver można następnie uzyskać za pomocą urządzenia obsługującego sieć LAN.

Po wybraniu sposobu podłączenia otwierana jest strona internetowa falownika i można przeprowadzić pierwsze uruchomienie.

#### Przebieg pierwszego uruchomienia

- 1. Podłączyć napięcie sieciowe za pomocą wyłącznika nadmiarowoprądowego.
- 2. Wyłącznik DC falownika przełączyć w pozycję ON.
- → Na wyświetlaczu pojawi się kreator instalacji.

#### **INFORMACJA**

Przebieg instalacji może się różnić w zależności od wersji oprogramowania falownika. Informacje na temat obsługi menu **Z Panel obsługi, Strona 86** 

Dalej do:

- Pierwsze uruchomienie poprzez wyświetlacz, Strona 72
- Pierwsze uruchomienie przez przeglądarkę internetową, Strona 76

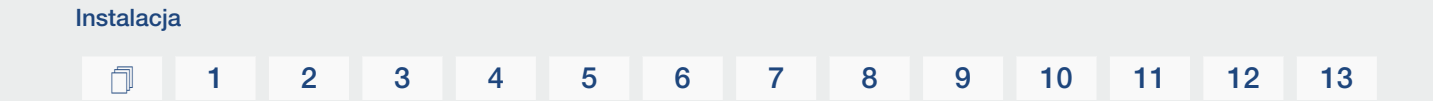

#### Pierwsze uruchomienie poprzez wyświetlacz

Pierwsze uruchomienie odbywa się poprzez wyświetlacz falownika. Dane wprowadzane są przy falowniku.

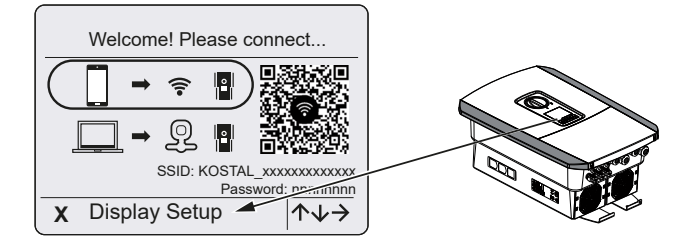

- 1. Nacisnąć X na falowniku, aby rozpocząć instalację poprzez wyświetlacz.
- → Pojawi się menu Język.
- Wybrać i potwierdzić język.

W tym celu wybrać odpowiedni język przyciskami strzałek. Potwierdzić przyciskiem *ENTER*.

- 3. Aby otworzyć następny punkt instalacji, nacisnąć przycisk strzałki w prawo.
- → Pojawi się menu Data i godzina.
- Wybrać strefę czasową i ustawić datę/godzinę lub umożliwić ich automatyczne ustalenie. Potwierdzić przyciskiem *ENTER*.

#### INFORMACJA

Wprowadzenie daty/godziny zapewni prawidłowe przypisanie czasu pobranych danych dziennika.

- 5. Aby otworzyć następny punkt instalacji, nacisnąć przycisk strzałki w prawo.
- → Pojawi się menu Zarządzanie energią.
- 6. Za pomocą klawiszy strzałek wybrać odpowiedni punkt menu i nacisnąć ENTER.
- 7. W polu *Maks. moc dostarczana do sieci* wpisać wartość podaną przez zakład energetyczny. W tym celu nacisnąć przycisk *ENTER* i wprowadzić wartość przyciskami strzałek. Każdy znak potwierdzić za pomocą *ENTER*. Na koniec potwierdzić wprowadzone dane za pomocą √.
- 8. Za pomocą przycisków strzałek wybrać pole *Licznik energii* i nacisnąć *ENTER*. Wybrać z listy i potwierdzić za pomocą *ENTER* zamontowany licznik energii.

#### INFORMACJA

Listę **zatwierdzonych liczników energii** i ich przeznaczenie można znaleźć w materiałach do pobrania dotyczących tego produkt na naszej stronie internetowej pod adresem **www.kostal-solar-electric.com**
Przyciskami strzałek wybrać pole *Pozycja czujnika* i nacisnąć *ENTER*. Wybrać pozycję zamontowanego licznika energii w instalacji domowej i potwierdzić za pomocą *ENTER*.

### i INFORMACJA

Instalacja

Pozycja 1 (zużycie domowe) lub pozycja 2 (przyłącze sieciowe) wskazuje miejsce montażu licznika energii w instalacji domowej.

- **10.** Aby otworzyć następny punkt instalacji, nacisnąć przycisk strzałki w prawo.
- → Pojawi się menu Modbus SunSpec (TCP).
- Jeśli używany jest protokół Modbus/SunSpec przez TCP, np. w przypadku podłączonego zewnętrznego monitoringu falownika, można go tutaj aktywować. Nacisnąć *ENTER*, aby zaakceptować ustawienia i aktywować protokół Modbus/Sun-Spec.
- 12. Aby otworzyć następny punkt instalacji, nacisnąć przycisk strzałki w prawo.
- → Na wyświetlaczu pojawi menu Solar Portal.
- 13. Przyciskami strzałek wybrać odpowiedni punkt menu.
- Nacisnąć ENTER i wybrać używany Solar Portal. Za pomocą ENTER potwierdzić wprowadzone ustawienia.
- Aby aktywować przesyłanie danych, zaznaczyć punkt i potwierdzić przyciskiem EN-TER.
- → Przesyłanie danych zostanie aktywowane.
- 16. Aby otworzyć następny punkt instalacji, nacisnąć przycisk strzałki w prawo.
- → Na wyświetlaczu pojawi menu **Opcja dodatkowa**.

### INFORMACJA

Za pomocą tego punktu można włączyć, wprowadzając kod aktywacyjny w falowniku. Funkcje, które wymagają kodu aktywacyjnego można zakupić za pośrednictwem naszego sklepu internetowego.

### INFORMACJA

Za pomocą punktu **Aktywowane opcje** można wyświetlić aktualnie aktywowane opcje dodatkowe.

- 17. Wybrać Aktywacja opcji i zatwierdzić wprowadzony wybór za pomocą ENTER.
- 18. Wpisać kod zakupiony wcześniej w KOSTAL Solar Webshop.

- **19.** Na koniec potwierdzić wprowadzone dane przyciskiem  $\sqrt{}$ .
- 20. Aby otworzyć następny punkt instalacji, nacisnąć przycisk strzałki w prawo.
- → Pojawi się menu *Typ akumulatora*.
- Jeśli aktywowane zostało korzystanie z systemu akumulatorów, wybrać typ akumulatora za pomocą klawiszy strzałek. Za pomocą *ENTER* potwierdzić wprowadzone ustawienia.

### i INFORMACJA

Listę zatwierdzonych akumulatorowych magazynów energii można znaleźć w materiałach do pobrania dotyczących tego produkt na naszej stronie internetowej pod adresem https://www.kostal-solar-electric.com.

- 22. Aby otworzyć następny punkt instalacji, nacisnąć przycisk strzałki w prawo.
- → Na wyświetlaczu pojawi menu Aktualizacje.
- 23. Wybrać metodę aktualizacji, aby instalować przyszłe aktualizacje oprogramowania w falowniku. Za pomocą **ENTER** potwierdzić wprowadzone ustawienia.

### INFORMACJA

Do wyboru są metody aktualizacji systemu: **ręczne aktualizacje, informowanie o** aktualizacjach lub **automatyczne aktualizacje**. Zalecana jest metoda **automatycznych aktualizacji**.

Dla metod aktualizacji systemu **Informowanie o aktualizacjach** i **Aktualizacje automatyczne** wymagane jest połączenie falownika z Internetem.

- 24. Aby otworzyć następny punkt instalacji, nacisnąć przycisk strzałki w prawo.
- → Na wyświetlaczu pojawi menu Kraj/Dyrektywa.
- Wybrać kraj lub stosowane dyrektywy. Za pomocą ENTER potwierdzić wprowadzone ustawienia.
- 26. Aby otworzyć następny punkt instalacji, nacisnąć przycisk strzałki w prawo.
- → Na wyświetlaczu pojawi się Zastosuj ustawienia.
- Nacisnąć ENTER, aby zastosować wprowadzone ustawienia.

### INFORMACJA

W razie wybranie nieprawidłowego ustawienia kraju można je zmienić w punkcie menu *Resetuj dyrektywę krajową*.

- 28. Ustawienia zostaną zastosowane w falowniku.
- Po zakończeniu instalacji falownik może się ponownie uruchomić. Pierwsze uruchomienie jest zakończone.

Falownik jest teraz gotowy do pracy i obsługi.

### INFORMACJA

Jeśli dostępna jest aktualizacja oprogramowania falownika, należy ją najpierw zainstalować.

Najnowszą aktualizację oprogramowania można znaleźć w materiałach do pobrania dla produktów na naszej stronie głównej pod adresem **www.kostal-solar-electric.com** 

### INFORMACJA

We Francji instalator jest odpowiedzialny za uzyskanie i umieszczenie na falowniku i na przewodach zasilających wymaganych dodatkowych oznaczeń.

### Pierwsze uruchomienie przez przeglądarkę internetową

Pierwsze uruchomienie za pomocą przeglądarki internetowej można przeprowadzić poprzez punkt dostępu WLAN falownika lub połączenie LAN.

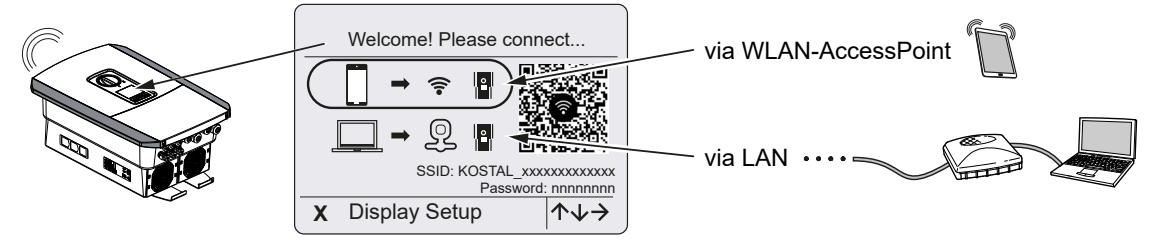

Wybrać połączenie do pierwszego uruchomienia:

### Wybór: punkt dostępu WLAN

Konfiguracja odbywa się poprzez punkt dostępu WLAN falownika.

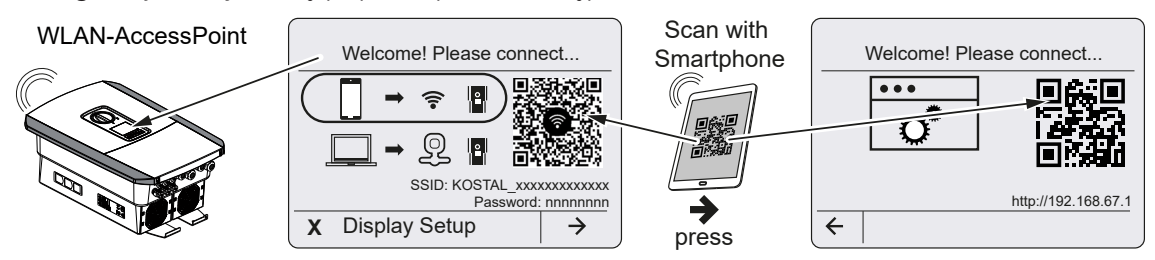

- 1. Wybrać połączenie do pierwszego uruchomienia za pomocą punktu dostępu WLAN:
- Zeskanować kod QR za pomocą smartfona i połączyć się z punktem dostępu WLAN falownika. Jeśli nie jest to możliwe, można nawiązać połączenie ręcznie. Użyj wyświetlonego identyfikatora SSID (KOSTAL\_<numer seryjny falownika>) i hasła (P<numer katalogowy falownika>).
- 3. Nacisnąć na falowniku przycisk strzałki w prawo.
- → Wyświetlony zostanie kod QR serwera Webserver dla kreatora pierwszej konfiguracji.
- **4.** Zeskanuj kod QR serwera internetowego za pomocą smartfona lub wprowadź wyświetlony adres IP.
- Zostanie nawiązane połączenie z Webserver i wyświetlony zostanie kreator pierwszej konfiguracji. Dalej od Z Kreator konfiguracji, Strona 78.

Jeśli kreator konfiguracji serwera Webserver nie uruchomi się w przeglądarce, wprowadzić pokazany na wyświetlaczu falownika adres IP WLAN (192.168.67.1) w przeglądarce internetowej na smartfonie.

### INFORMACJA

Jeśli ustawienia punktu dostępu WLAN nie zostaną zmienione po pierwszym uruchomieniu (SSID/hasło), punkt dostępu WLAN zostanie ponownie dezaktywowany po 120 minutach ze względów bezpieczeństwa. Punkt dostępu WLAN można skonfigurować na serwerze internetowym w menu *Ustawienia > Sieć > WLAN > Tryb WLAN > Punkt dostępu*.

### Wybór: Kabel LAN

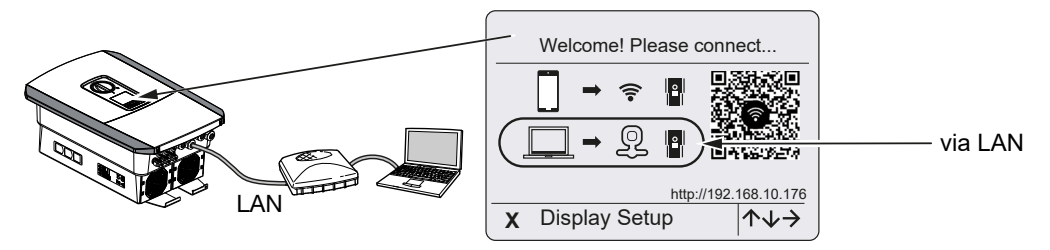

Falownik jest podłączony do routera w sieci lokalnej za pomocą kabla LAN i automatycznie uzyskuje adres IP poprzez serwer DHCP.

- Webserver falownika można teraz otworzyć w przeglądarce internetowej za pomocą urządzenia wejściowego (np. komputera). W tym celu należy wprowadzić widoczny na wyświetlaczu falownika adres IP do przeglądarki internetowej na urządzeniu wejściowym.
- Zostanie nawiązane połączenie z Webserver i wyświetlony zostanie kreator pierwszej konfiguracji. Dalej od Z Kreator konfiguracji, Strona 78.

### Kreator konfiguracji

Po nawiązaniu połączenia, w przeglądarce internetowej podłączonego urządzenia otwiera się automatycznie strona internetowa do pierwszej konfiguracji falownika. Jeśli tak się nie stanie, należy wpisać adres IP falownika ręcznie w przeglądarce. Adres będzie wyświetlony na wyświetlaczu falownika.

### **INFORMACJA**

Jeśli pojawi się komunikat, że sieć WLAN falownika nie jest połączona z Internetem i zamiast tego należy korzystać z danych mobilnych, należy kontynuować, pozostając połączonym z siecią WLAN falownika.

| 08:00 7                  | 08:00 4                  | 08:00 4      | 08:00 4                                                           |
|--------------------------|--------------------------|--------------|-------------------------------------------------------------------|
| ₩tangaage - Setup wizard | ₩tangaage - Setup wizard | Setup wizard | ₩ Language - Setup wizard                                         |
| Welcome                  | Login                    | Login        | Basic settings                                                    |
|                          | Master Key               | XXXXXXXXXXXX | Time cottings                                                     |
| $\rightarrow$            | Service Code             | Login        | Time serve (NP) NP serve Imagesteen Tree zore Europedterin   Save |
| < > <u>0</u>             | < > <u>0</u>             | < > <u>0</u> | < > <u>Å</u>                                                      |

- 1. Nacisnąć przycisk strzałki w prawo.
- 2. Zalogować się do falownika jako *instalator* za pomocą *Master Key* i *kodu serwiso-wego*. *Master Key* znajduje się na tabliczce znamionowej falownika.
- Należy postępować zgodnie z instrukcjami kreatora pierwszej instalacji. Informacje o poszczególnych pozycjach menu można znaleźć na stronie Webserver menu, Strona 126.
- 4. Zapisać każdą stronę za pomocą przycisku Zapisz.
- 5. Nacisnąć przycisk strzałki w prawo, aby przejść do następnej strony.
- → Konfiguracja jest zakończona.

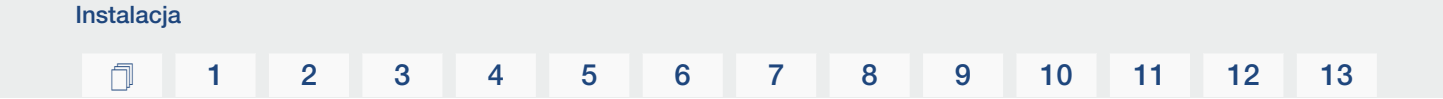

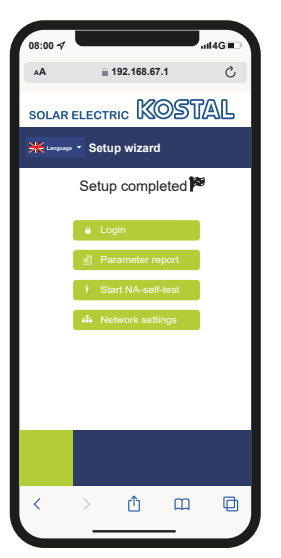

- 6. Na koniec można jeszcze wprowadzić ustawienia sieci, pobrać raport z parametryzacji i w razie potrzeby uruchomić autotest zabezpieczenia sieci i systemu.
- ✓ Falownik został skonfigurowany i jest gotowy do pracy.

# 3.15 Wprowadzanie ustawień w Webserver

Po pierwszej instalacji można dokonać dalszych ustawień w menu falownika lub w Webserver, co jest znacznie wygodniejsze.

W tym celu należy zalogować się za pomocą komputera lub tabletu jako instalator w Webserver. Pierwsze uruchomienie jest zakończone.

### INFORMACJA

Parametry związane z siecią, redukcją i dyrektywami można zmieniać tylko za pomocą kodu serwisowego.

Aby zalogować się jako instalator, potrzebny jest Master Key z tabliczki znamionowej falownika oraz kod serwisowy, o który można poprosić w naszym serwisie.

Informacje o naszym serwisie można znaleźć na naszej stronie internetowej pod adresem www.kostal-solar-electric.com > *Serwis i wsparcie*.

Po pierwszym uruchomieniu trzeba jeszcze dokonać następujących ustawień:

- Ustawienia falownika przez instalatora
- Dokonać obowiązkowych ustawień dostaw energii do sieci określonych przez zakład energetyczny.
- Logowanie na stronie KOSTAL Solar Portal, jeśli jeszcze nie została dokonana.
- Jeśli akumulator jest podłączony, wybrać typ akumulatora i skonfigurować akumulator.
- Wprowadzić inne ustawienia, takie jak zmiana hasła lub aktualizacja falownika.

### 1 2 3 4 5 6 7 8 9 10 11 12 13

# 4. Eksploatacja i obsługa

| 4.1 | Włączyć falownik                      | 82  |
|-----|---------------------------------------|-----|
| 4.2 | Wyłączanie falownika                  | 83  |
| 4.3 | Odłączanie falownika od prądu         | 84  |
| 4.4 | Prace przy przewodach zasilających DC | 85  |
| 4.5 | Panel obsługi                         | 86  |
| 4.6 | Stan pracy (wyświetlacz)              | 89  |
| 4.7 | Stan pracy (diody LED)                | 93  |
| 4.8 | Struktura menu falownika              | 94  |
| 4.9 | Opis menu falownika                   | 101 |

# 4.1 Włączyć falownik

- 1. Podłączyć napięcie sieciowe za pomocą wyłącznika nadmiarowoprądowego.
- 2. Jeśli występuje, włączyć akumulator włącznikiem akumulatora.

### INFORMACJA

Dalsze informacje na temat obsługi znajdują się w instrukcji akumulatorowego magazynu energii.

- → Akumulatorowy magazyn energii uruchomi się.
- Wyłącznik DC przy falowniku ustawić w pozycji ON. Wyłącznik DC przy falowniku, Strona 24
- → Falownik uruchomi się.
- → Podczas uruchamiania na chwilę zaświecą się diody na panelu obsługi falownika.
- → Na wyświetlaczu pojawi się wygaszacz ekranu z typem urządzenia. Po dwukrotnym naciśnięciu dowolnego przycisku wygaszacz ekranu wyłączy się.

### **INFORMACJA**

Jeśli przez kilka minut nie zostanie naciśnięty żaden przycisk, na wyświetlaczu pojawi się automatycznie wygaszacz ekranu z typem falownika.

Falownik rozpoczyna pracę.

# 4.2 Wyłączanie falownika

Wykonać poniższe czynności, aby przerwać dostarczanie energii z falownika do sieci elektroenergetycznej.

W celu wykonania naprawy falownika konieczne są dodatkowe czynności. **D Odłączanie** falownika od prądu, Strona 84.

- Obrócić wyłącznik DC przy falowniku w pozycję OFF. Wyłącznik DC przy falowniku, Strona 24
- 2. Jeśli podłączony jest akumulator, wyłączyć akumulator. 🔳

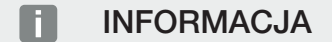

Dokładny opis wyłączania akumulatorowego magazynu energii znajduje się w instrukcji obsługi dostarczonej przez producenta akumulatora.

 Falownik nie dostarcza już prądu do sieci elektroenergetycznej. Falownik znajduje się nadal pod napięciem i jest kontynuowane monitorowanie.

# 4.3 Odłączanie falownika od prądu

### Podczas pracy w przestrzeni przyłączeniowej

Podczas prac w przestrzeni przyłączeniowej falownika musi być on odłączony od napięcia.

### NIEBEZPIECZEŃSTWO

Zagrożenie życia wskutek porażenia prądem elektrycznym i wyładowania elektrostatycznego!

Odłączyć urządzenie od prądu i zabezpieczyć je przed ponownym włączeniem. **Z Odłą**czanie falownika od prądu, Strona 84

Należy bezwzględnie wykonać poniższe czynności:

- Obrócić wyłącznik DC przy falowniku w pozycję OFF. Wyłącznik DC przy falowniku, Strona 24
- 2. Wyłączyć wyłącznik nadmiarowoprądowy AC.
- 3. Całe zasilanie zabezpieczyć przed ponownym włączeniem.
- Przestrzeń przyłączeniowa falownika nie znajduje się już pod napięciem (wysokie napięcie). Stringi fotowoltaiczne nadal dostarczają napięcie do płyty Smart Communication Board (SCB), przez co może ona wyświetlać wartości na wyświetlaczu falownika. Na płycie SCB występują bardzo niskie napięcia, które nie są niebezpieczne. Można teraz przeprowadzić prace w przestrzeni przyłączeniowej falownika lub przy przewodzie zasilającym AC.

### NIEBEZPIECZEŃSTWO

### Zagrożenie życia wskutek porażenia prądem elektrycznym i wyładowania elektrostatycznego!

Podczas prac przy przewodach zasilających DC (PV lub akumulator) należy wykonać dodatkowe czynności. Są one podane na następnej stronie.

# 4.4 Prace przy przewodach zasilających DC

### NIEBEZPIECZEŃSTWO

### Zagrożenie życia poprzez porażenie prądem elektrycznym i wyładowanie elektrostatyczne

Podczas eksploatacji na elementach i kablach pracujących pod napięciem wewnątrz produktu występuje wysokie napięcie. Dotknięcie elementów lub kabli pod napięciem spowoduje śmierć lub urazy zagrażające życiu w wyniku porażenia prądem.

 Przed otwarciem urządzenia należy odłączyć je od napięcia i zabezpieczyć przed ponownym włączeniem.

Podczas prac przy przewodach zasilających DC falownik należy odłączyć całkowicie od napięcia.

Czynności te muszą być wykonane dodatkowo poza czynnościami opisanymi powyżej:

1. Jeśli jest podłączony akumulatorowy magazyn energii, należy go odłączyć.

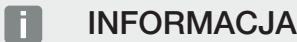

Dokładny opis wyłączania akumulatorowego magazynu energii znajduje się w instrukcji obsługi dostarczonej przez producenta akumulatora.

**2.** Odłączyć wszystkie połączenia DC przy falowniku. W tym celu odblokować zatrzaski za pomocą śrubokręta i wyciągnąć wtyczkę.

### INFORMACJA

Informacje na temat instrukcji montażu SUNCLIX można znaleźć na stronie: **www.phoenixcontact.com**.

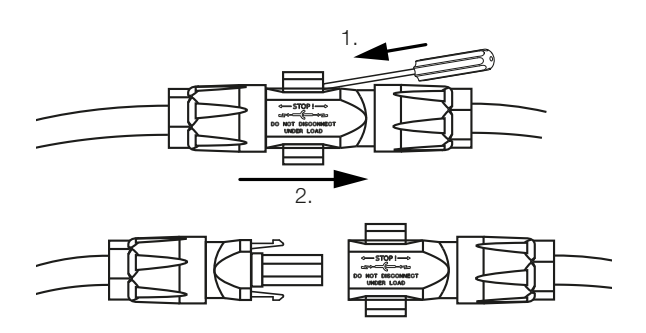

- 3. Sprawdzić wszystkie złącza, czy nie występuje w nich napięcie.
- Falownik jest teraz całkowicie odłączony od źródła napięcia. Można wykonać prace w falowniku lub przy przewodach zasilających DC.

### 1 2 3 4 5 6 7 8 9 10 11 12 13

# 4.5 Panel obsługi

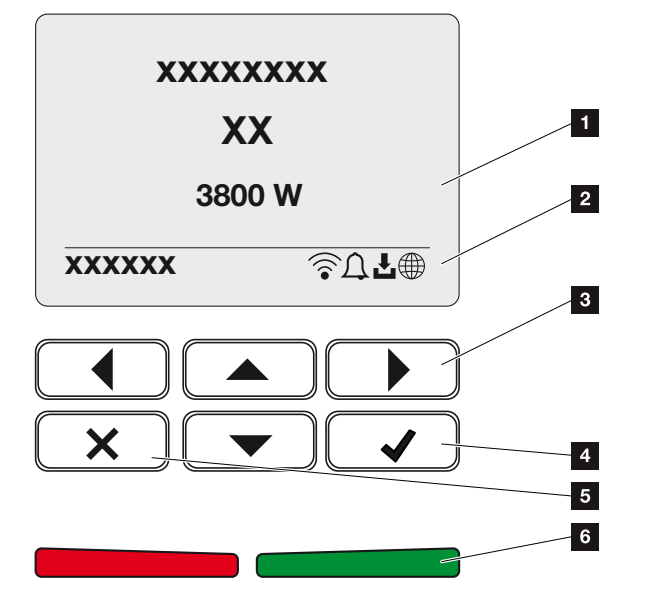

- 1 Wyświetlacz
- 2 Symbole statusu
- 3 Klawisz strzałki do nawigacji w menu
- 4 Przycisk ENTER (Potwierdź)
- 5 Przycisk DELETE (Usuń) lub zamykanie menu
- 6 Dioda LED sygnalizacji statusu (czerwona), Ostrzeżenie (migająca czerwona), "Dostarczanie do sieci" (zielona), "Dostarczanie do sieci zredukowane" (migająca zielona)

Falownik sygnalizuje aktualny stan pracy za pomocą dwóch diod LED i wyświetlacza.

### **INFORMACJA**

Jeśli przez kilka minut nie zostanie naciśnięty żaden przycisk, na wyświetlaczu pojawi się automatycznie wygaszacz ekranu z typem falownika.

Na wyświetlaczu można sprawdzać wartości robocze i wprowadzać ustawienia.

# Obsługa wyświetlacza

- 1 **UP/DOWN/LEFT/RIGHT:** Przyciski strzałek służą do wyboru znaków, przycisków, funkcji i pól wprowadzania.
- 2 **DELETE/Anuluj:** Naciśnięcie przycisku **DELETE** powoduje usunięcie wyboru, wpisu lub wartości, anulowanie wpisu lub przejście do wyższego poziomu menu po po-twierdzeniu wpisu.
- 3 **ENTER/Potwierdź:** Poprzez naciśnięcie przycisku **ENTER** można aktywować zaznaczony element menu lub potwierdzić wprowadzone dane. Naciśnięcie **ENTER** w polu wprowadzania powoduje zapisanie wartości.

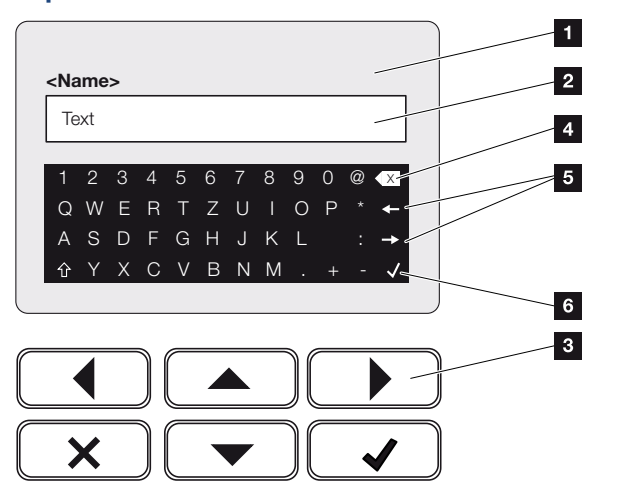

### Wprowadzanie tekstu i wartości liczbowych

- 1 Wyświetlacz falownika
- 2 Pole wprowadzania
- 3 Wybrać znaki za pomocą przycisków strzałek, potwierdzić za pomocą ENTER i zamknąć menu za pomocą X.
- 4 Za pomocą przycisku Backspace można kasować pojedyncze znaki z lewej strony kursora.
- 5 Przyciskami strzałek można ustawić kursor w obrębie tekstu.
- 6 Nacisnąć ENTER, aby zapisać wpis i zamknąć menu.

| Eksploat | acja i ob | osługa |   |   |   |   |   |   |   |    |    |    |    |
|----------|-----------|--------|---|---|---|---|---|---|---|----|----|----|----|
| đ        | 1         | 2      | 3 | 4 | 5 | 6 | 7 | 8 | 9 | 10 | 11 | 12 | 13 |

Na wyświetlaczu można wprowadzać teksty i liczby (np.: nazwa falownika). Jeśli wymagany jest wpis, pod polem wprowadzania wyświetlane jest pole alfanumeryczne.

# 4.6 Stan pracy (wyświetlacz)

Na wyświetlaczu falownika wyświetlane są stany pracy falownika:

### INFORMACJA

interfejs użytkownika / pozycje menu w falowniku zależą od zainstalowanego w nim oprogramowania i mogą odbiegać od przedstawionego tutaj opisu.

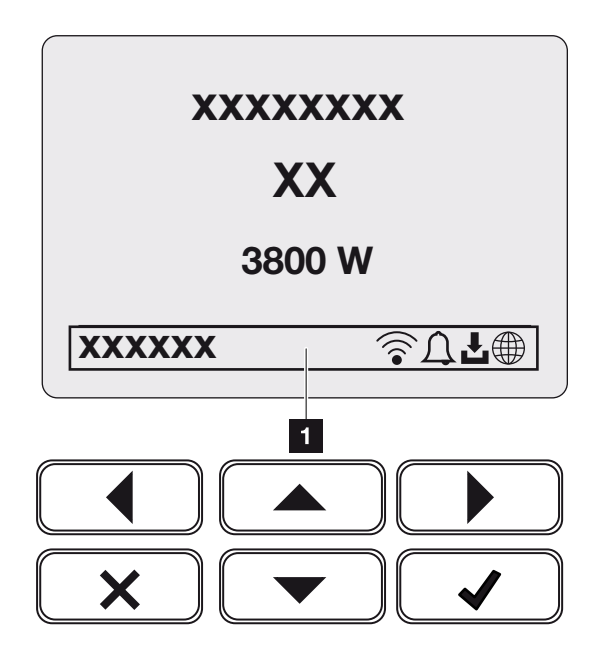

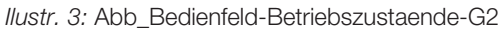

1 Obszar wyświetlacza z informacjami i symbolami statusu falownika

W poniższej tabeli objaśniono komunikaty robocze, jakie mogą pojawić się na wyświetlaczu:

| Symbol | Widok          | Objaśnienie                                                                                                    |
|--------|----------------|----------------------------------------------------------------------------------------------------|
|        | Wył.           | Za niskie napięcie wejściowe po stronie DC (panele fotowoltaiczne) lub falownik jest wyłączony.                                                                                                    |
| Ţ      | Symbol dzwonka | Wystąpiło zdarzenie. Środki służące do usunięcia<br>problemu można znaleźć w rozdziale Kody zdarzeń<br><b>Z Kody zdarzeń, Strona 175</b> . Zdarzenie można<br>otworzyć w menu falownika w punkcie <b>Serwis</b> > <i>Li-</i><br><i>sta zdarzeń</i> i otwierać w dół za pomocą naciśnięcia<br>przycisku. |

| Symbol                 | Widok                                  | Objaśnienie                                                                                                    |
|------------------------|----------------------------------------|----------------------------------------------------------------------------------------------------|
| L                      | Ikona aktualizacji opro-<br>gramowania | Dostępna jest aktualizacja oprogramowania dla fa-<br>lownika. Aktualizacja oprogramowania może zostać<br>uruchomiona w menu falownika w punkcie <b>Serwis</b> ><br><b>Aktualizacje</b> lub poprzez falownik. |
|                        | Ikona kuli ziemskiej                   | Sygnalizuje nawiązanie połączenia z Solar Portal.                                                                                                    |
|                        | Ikona WLAN                             | Wyświetla status połączenia z siecią WLAN.                                                                                                    |
| Widok                  |                                        | Objaśnienie                                                                                                    |
| Adres IP               |                                        | Jest tu wyświetlany adres IP falownika.                                                                                                    |
| Pomiar iz              | olacji                                 | Urządzenie wykonuje wewnętrzną kontrolę.                                                                                                    |
| Kontrola sieci         |                                        | Urządzenie wykonuje wewnętrzną kontrolę.                                                                                                    |
| Rozruch                |                                        | Wewnętrzny pomiar kontrolny wg VDE 0126                                                                                                    |
| Rozruch z<br>DC        | z kontrolą generatorów                 | Urządzenie wykonuje wewnętrzną kontrolę.                                                                                                    |
| Dostawa                | do sieci                               | Pomiar pomyślny, regulacja MPP aktywna<br>(MPP=Maximum Power Point)                                                                                                    |
| Dostarcza<br>zewnętrzi | anie do sieci z redukcją<br>ną         | Dostarczanie do sieci jest ograniczone z powodu<br>usterki (np. ograniczenie energii fotowoltaicznej Ste-<br>rowanie mocą czynną, za wysoka temperatura, awa-<br>ria).                                       |
| Wyłączen               | ie przez zewn. sygnał                  | Dostarczanie energii do sieci jest wyłączone przez<br>zewnętrzny sygnał z zakładu energetycznego.                                                                                                    |
| Zdarzenie xxxx, yyyy   |                                        | Wystąpiło zdarzenie. Mogą być wyświetlane maks.<br>dwa aktywne zdarzenia. Środki służące do usunięcia<br>problemu można znaleźć w rozdziale <b>Z Kody zda-</b><br><b>rzeń, Strona 175</b> "Kody zdarzeń".    |

| Widok                                         | Objaśnienie                                                                                                    |
|-----------------------------------------------|----------------------------------------------------------------------------------------------------|
| Czas oczekiwania                              | Urządzenie nie dostarcza energii do sieci elektro-<br>energetycznej z powodu wystąpienia zdarzenia.                                                                                          |
|                                               | Synchronizacja sieci: falownik synchronizuje się z<br>siecią elektroenergetyczną i następnie rozpoczyna<br>dostarczanie energii.                                                             |
|                                               | Kontrola sieci: przeprowadzana jest kontrola sieci.                                                                                                    |
|                                               | Błąd sieci: w sieci elektroenergetycznej występuje<br>błąd. Gdy tylko błąd zostanie usunięty, falownik<br>wznowi dostarczanie do sieci.                                                      |
|                                               | Za wysoka temperatura: Temperatura falownika jest<br>zbyt wysoka. Gdy tylko temperatura spadnie, falow-<br>nik wznowi dostarczanie do sieci.                                                 |
| Za niskie napięcie DC                         | Elektronika gotowa do pracy, napięcie DC jeszcze za niskie do dostawy do sieci.                                                                                                    |
| Niedopuszczalne napięcie DC                   | Napięcie DC jeszcze za wysokie.                                                                                                    |
| Zewn. sterowanie akumulatorem aktywne         | Akumulator jest sterowane przez zewnętrzny system zarządzania. Rozdz. 8.1                                                                                                    |
| (tylko przy podłączonym akumulato-<br>rze)    |                                                                                                    |
| Zabezpieczenie przed całkowitym rozładowaniem | Akumulator podłączony do falownika jest ładowany z<br>sieci elektroenergetycznej za pomocą ładowania wy-                                                                                     |
| (tylko przy podłączonym akumulato-<br>rze)    | równawczego.                                                                                                    |
| Ładowanie wyrównawcze                         | Akumulator podłączony do falownika jest ładowany z                                                                                                    |
| (tylko przy podłączonym akumulato-<br>rze)    | sieci elektroenergetycznej za pomocą ładowania wy-<br>równawczego. Można go aktywować tylko z dostę-<br>pem instalatora poprzez menu serwisowe.                                              |
| Ładowanie serwisowe                           | Akumulator podłączony do falownika jest ładowany z                                                                                                    |
| (tylko przy podłączonym akumulato-<br>rze)    | sieci elektroenergetycznej za pomocą ładowania wy-<br>równawczego. Musi być aktywowany poprzez menu<br>serwisowe. Można go aktywować tylko z dostępem<br>instalatora poprzez menu serwisowe. |

| Widok                                                                           | Objaśnienie                                                                                                    |
|---------------------------------------------------------------------------------|----------------------------------------------------------------------------------------------------|
| <i>Tryb spoczynku akumulatora</i><br>(tylko przy podłączonym akumulato-<br>rze) | Jeśli poziom naładowania akumulatora spadnie poni-<br>żej min. SoC (np. 5% dla akumulatorów BYD), wy-<br>świetlany jest status <i>Trybu spoczynkowy akumula-</i><br><i>tora</i> i akumulator jest odłączany od systemu. Wyj-<br>ście z trybu spoczynku następuje w momencie, gdy<br>akumulator może zostać naładowany nadmiarem<br>mocy. |
|                                                                                 | Jeśli SoC akumulatora spadnie poniżej minimalnego<br>dopuszczalnego SoC, akumulator otrzymuje z sieci<br>ładowanie podtrzymujące o wartości x% całkowitej<br>pojemności akumulatora w celu ochrony akumulato-<br>ra.                                                                                                    |
|                                                                                 | Ładowanie podtrzymujące:                                                                                                    |
|                                                                                 | ładowanie podtrzymujące 5% przy pierwszym spad-<br>ku poniżej minimalnego dopuszczalnego SoC.                                                                                                    |
|                                                                                 | ładowanie podtrzymujące 10% przy drugim spadku poniżej minimalnego dopuszczalnego SoC.                                                                                                    |
|                                                                                 | ładowanie podtrzymujące 15% przy trzecim spadku poniżej minimalnego dopuszczalnego SoC.                                                                                                    |
|                                                                                 | Po wyjściu z trybu spoczynku kolejne ładowanie podtrzymujące rozpoczyna się ponownie od +5%.                                                                                                    |

# 4.7 Stan pracy (diody LED)

Diody z przodu urządzenia sygnalizują aktualny stan roboczy.

### Diody LED na falowniku

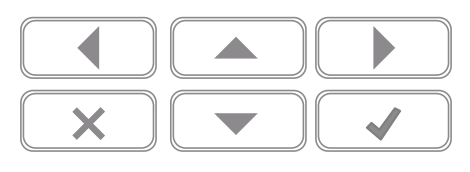

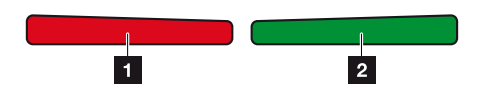

1 **Czerwona dioda LED nie świeci się:** Nie występuje żadna usterka.

### Czerwona dioda miga:

Wystąpiło zdarzenie (ostrzeżenie).

### Świeci się czerwona dioda LED:

Wystąpiła usterka. Środki służące do usunięcia problemu można znaleźć w rozdziale "Kody zdarzeń" **Z Kody zdarzeń, Strona 175**.

2 **Zielona dioda LED nie świeci się:** Falownik nie dostarcza energii do sieci.

### Zielona dioda miga:

Falownik dostarcza energię do sieci z redukcją.

### Zielona dioda świeci się:

Zielona dioda sygnalizuje tryb oddawania energii do sieci.

# 4.8 Struktura menu falownika

Po rozruchu lub jeśli przez dłuższy czas nie został wciśnięty żaden przycisk, włącza się wygaszacz ekranu.

Naciśnięcie dowolnego przycisku włącza podświetlenie. Wygaszacz ekranu można zamknąć, naciskając jeszcze jeden dowolny przycisk.

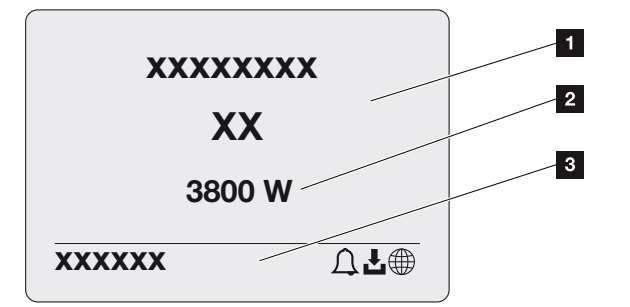

- 1 Typ falownika z klasą mocy
- 2 Aktualna moc AC
- 3 Pasek stanu, zmieniający się co 5 sekund, zawierający:
  - adres IP (jeśli jest skonfigurowany)
  - status WLAN (jeśli sieć jest aktywna)
  - status falownika
  - kod zdarzenia (jeżeli jest)
  - połączenie Solar Portal aktywne (jeśli jest skonfigurowane)

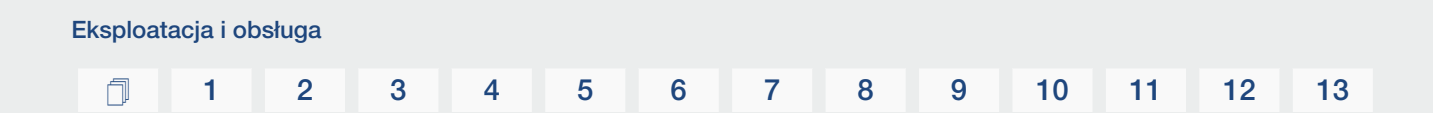

### Schemat przepływu mocy

Jeśli jest wyświetlany wygaszacz ekranu, poprzez ponowne naciśnięcie przycisku można wyświetlić schemat przepływu mocy. Schemat przedstawia w sposób przejrzysty aktualny przepływ mocy w instalacji domowej z poszczególnymi wartościami mocy. Strzałki wskazują aktualny kierunek przepływu mocy.

Naciśnięciem przycisku OK można zamknąć wykres przepływu mocy i przejść na poziom menu falownika.

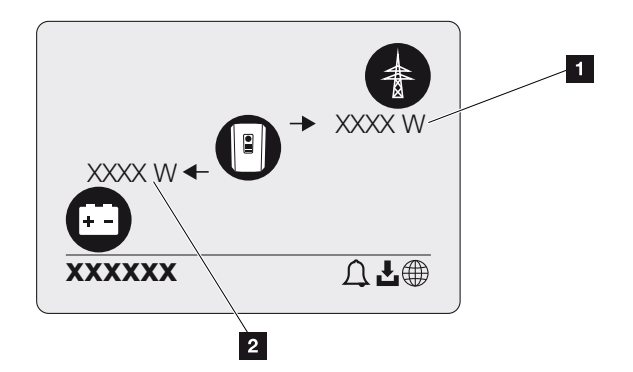

- 1 Wyświetlanie mocy w sieci elektroenergetycznej
- 2 Wyświetlanie mocy akumulatora ładowanie/rozładowanie

### INFORMACJA

Aby akumulator mógł być wyświetlony, musi być wcześniej aktywowany i podłączone.

### Przegląd menu falownika

### INFORMACJA

interfejs użytkownika / pozycje menu w falowniku zależą od zainstalowanego w nim oprogramowania i mogą odbiegać od przedstawionego tutaj opisu.

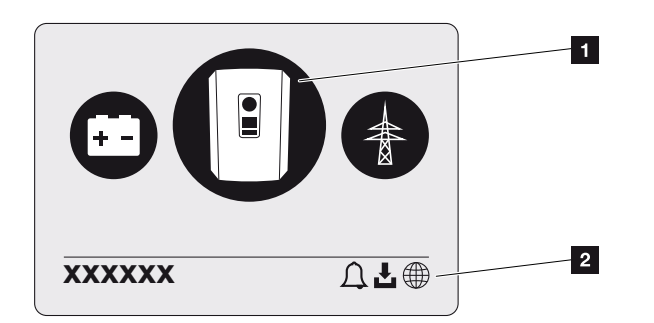

- 1 Aktywne menu, wybór przyciskiem ENTER
- 2 Pasek statusu

Falownik posiada następujące punkty menu do odczytu statusu oraz konfiguracji falownika:

| Symbol | Funkcja                                                                         |
|--------|---------------------------------------------------------------------------------|
| P      | Ustawienia falownika                                                            |
|        | Sprawdzanie statusu i informacje o dostarczaniu energii do sieci (strona<br>AC) |
| +      | Kontrola statusu mocy ładowania i rozładowania akumulatora                      |

Poszczególne menu są objaśnione szczegółowo na kolejnych stronach.

## 1 2 3 4 5 6 7 8 9 10 11 12 13

### Przegląd menu – Ustawienia/Informacje

| Poziom 1                   | Poziom 2                     | Poziom 3                                | Poziom 4                                                  |
|----------------------------|------------------------------|-----------------------------------------|-----------------------------------------------------------|
| Ustawienia/Informa-<br>cje | Ustawienia podsta-           | Język                                   | Wybierz język                                             |
|                            | wowe                         | Nazwa falownika                         | Wpisz nazwę                                               |
|                            |                              | Data/godzina                            | Ustawienie daty/go-<br>dziny                              |
|                            | Komunikacja                  | Sieć IPv4                               | Zmiana parametrów<br>IP i sieciowych inter-<br>fejsu LAN. |
|                            |                              |                                         | Ustawianie serwera<br>DNS                                 |
|                            |                              | Ustawienia WLAN                         | Aktywacja WLAN i<br>wybór trybu                           |
|                            |                              | WLAN IPv4                               | Zmiana ustawień IP<br>modułu WLAN.                        |
|                            |                              | Modbus SunSpec<br>(TCP)                 | Aktywacja protokołu<br>Modbus SunSpec                     |
|                            | Solar Portal                 | Portal                                  | Wybierz portal                                            |
|                            |                              |                                         | Aktywuj lub dezakty-<br>wuj eksport danych                |
|                            | Informacje o urządze-<br>niu | Numer katalogowy                        | Numer katalogowy                                          |
|                            |                              | Numer seryjny                           | Numer seryjny                                             |
|                            |                              | Sprzęt                                  | Wersja sprzętu (har-<br>dware)                            |
|                            |                              | MC                                      | Wersja Main Control-<br>ler                               |
|                            |                              | IOC                                     | Wersja Input Output<br>Controller                         |
|                            |                              | Oprogramowanie                          | Wersja oprogramo-<br>wania                                |
|                            |                              | Dyrektywy krajowe                       | Ustawione dyrektywy<br>krajowe                            |
|                            |                              | Maks. energia do-<br>starczana do sieci | Ustawiona redukcja                                        |

| Poziom 1 | Poziom 2                    | Poziom 3                                         | Poziom 4                                                                                      |
|----------|-----------------------------|--------------------------------------------------|-----------------------------------------------------------------------------------------------|
|          | Opcje dodatkowe             | Aktywowanie opcji                                | Wprowadzanie kodu<br>aktywacyjnego, np. w<br>celu podłączenia aku-<br>mulatora                |
|          |                             | Aktywowane opcje                                 | Wyświetlanie aktywo-<br>wanych opcji z możli-<br>wością ich dezakty-<br>wacji                 |
|          | Menu serwisowe <sup>1</sup> | Wprowadzanie kodu<br>serwisowego                 | Wprowadzenie kodu<br>serwisowego                                                              |
|          |                             | Test wentylatorów                                | Kontrola działania<br>wentylatora                                                             |
|          |                             | Resetowanie usta-<br>wień                        | Przywrócenie usta-<br>wień fabrycznych<br>urządzenia                                          |
|          |                             | Lista zdarzeń <sup>2</sup>                       | Wyświetlanie ostat-<br>nich 10 zdarzeń z<br>wyjaśnieniem                                      |
|          |                             | Zarządzanie energią                              | Wprowadzanie maks.<br>mocy dostarczanej<br>do sieci (domyślnie:<br>maks. moc falownika)       |
|          |                             |                                                  | Wybór licznika energii<br>podłączonego do fa-<br>lownika oraz miejsca<br>montażu <sup>3</sup> |
|          |                             | Resetowanie dyrekty-<br>wy krajowej <sup>3</sup> | Resetowanie usta-<br>wienia kraju                                                             |

<sup>&</sup>lt;sup>1</sup> Po wprowadzeniu kodu serwisowego pojawiają się dodatkowe pozycje menu służące do konfiguracji falownika. Kod jest przeznaczony dla instalatorów i można go otrzymać w serwisie.

<sup>&</sup>lt;sup>2</sup> Wyświetlanych jest maksymalnie 10 zdarzeń. Informacje na temat zdarzeń znajdują się w rozdziale "Kody zdarzeń".

<sup>&</sup>lt;sup>3</sup> Możliwe tylko po wprowadzeniu kodu serwisowego.

### 1 2 3 4 5 6 7 8 9 10 11 12 13

| Poziom 1 | Poziom 2     | Poziom 3                                  | Poziom 4                                                                                                    |
|----------|--------------|-------------------------------------------|----------------------------------------------------------------------------------------------------|
|          | Aktualizacja | Aktualizacja systemu                      | Konfiguracja wyboru<br>aktualizacji systemu<br>(automatyczna, ręcz-<br>na lub informowanie<br>o aktualizacjach) |
|          |              | Sprawdzenie dostęp-<br>ności aktualizacji | Sprawdzenie nowych<br>aktualizacji oprogra-<br>mowania i instalowa-<br>nie, jeśli są dostępne.                  |

### Przegląd menu – strona AC

| Poziom 1         | Poziom 2        | Poziom 3                                                                                                    |
|------------------|-----------------|----------------------------------------------------------------------------------------------------|
| Strona AC (sieć) | Aktualna moc AC | Wyświetlanie napięcie (U),<br>prądu (I) i mocy (P) dla każdej<br>fazy, która jest oddawana lub<br>pobierana przez falownik.             |
|                  | Widok uzysków   | Wyświetlanie energii dla dnia,<br>miesiąca, roku, łącznie w<br>Wh, kWh lub MWh, która jest<br>oddawana lub pobierana<br>przez falownik. |
|                  | Parametry sieci | Wyświetlanie aktualnej czę-<br>stotliwości sieci, ustawionego<br>współczynnika mocy (cos fi),<br>aktualnej mocy.                        |

### Przegląd menu – bateria

### **INFORMACJA**

Aby akumulator mógł być wyświetlony, musi być wcześniej aktywowany i podłączone.

# 1 2 3 4 5 6 7 8 9 10 11 12 13

| Poziom 1        | Poziom 2           | Poziom 3                                                                                                    |
|-----------------|--------------------|----------------------------------------------------------------------------------------------------|
| Menu Akumulator | Status akumulatora | Aktualny stan naładowania,<br>napięcie, prąd ładowania lub<br>rozładowania oraz liczba cykli<br>ładowania akumulatora. |

### 3 4 8 9 2 5 6 7 10 11 12 13 1

# 4.9 Opis menu falownika

Poszczególne menu są objaśnione szczegółowo na kolejnych stronach.

### Menu – Ustawienia/Informacje

Falownik i dodatkowe elementy (np. liczniki energii) są konfigurowane w punkcie "Ustawienia/informacje".

### Ustawienia podstawowe

Ustawianie parametrów ogólnych.

| Parametr        | Objaśnienie                                                                                                    |
|-----------------|----------------------------------------------------------------------------------------------------|
| Język           | Wybór języka menu                                                                                                    |
| Nazwa falownika | Wprowadzenie nazwy falownika. Do zmiany nazwy można<br>stosować znaki a – z, A – Z, O – 9 oraz "-". Znaki specjalne i<br>spacje są niedozwolone. Połączenie przeglądarki z Webse-<br>rver może odbywać się po zmianie nazwy z użyciem nowej<br>nazwy. Nadal możliwy jest jednak dostęp z użyciem numeru<br>seryjnego. |
| Data/godzina    | Wprowadzanie godziny i daty.<br>Ustawianie strefy czasowej<br>Aktywacja/dezaktywacja lub automatyczne ustawianie cza-<br>su. Serwer NTP można skonfigurować przez Webserver.                                                                                                    |

### Komunikacja

Ustawianie parametrów komunikacji dla połączenia Ethernet falownika.

### П

### **INFORMACJA**

Standardowo jest aktywna opcja "Automatycznie". Oznacza to, że falownik pobiera swój adres IP z serwera DHCP lub automatycznie generuje adres IP.

Jeżeli falownikowi nie zostanie przydzielony automatycznie adres IP przez serwer DHCP, falownik można skonfigurować za pomocą punktu Ręcznie.

Dane niezbędne do konfiguracji, takie jak adresy IP, routera itd., można znaleźć w routerze/bramce.

| Parametr        | Objaśnienie                                                                                                    |
|-----------------|----------------------------------------------------------------------------------------------------|
| Sieć IPv4       | Aktywacja protokołu sieciowego i konfiguracji złącza siecio-<br>wego (Ethernet) falownika.                                                                                                    |
|                 | Standardowo aktywna jest opcja Automatycznie.                                                                                                    |
|                 | W przypadku konfiguracji ręcznej należy wprowadzić odpo-<br>wiednie wartości parametrów.                                                                                                    |
|                 | Ustawianie serwera DNS:                                                                                                    |
|                 | Standardowo aktywna jest opcja <b>Automatycznie</b> .                                                                                                    |
|                 | W przypadku konfiguracji ręcznej należy wprowadzić odpo-<br>wiednie wartości parametrów.                                                                                                    |
| Ustawienia WLAN | Ustawianie parametrów komunikacyjnych dla połączenia<br>WLAN falownika.                                                                                                    |
|                 | Falownik oferuje tutaj różne możliwości.                                                                                                    |
|                 | Tryb WLAN: WLAN wył.                                                                                                    |
|                 | Port WLAN falownika jest dezaktywowany.                                                                                                    |
|                 | Tryb WLAN: Punkt dostępu                                                                                                    |
|                 | Falownik udostępnia punkt dostępu do sieci WLAN. Może<br>być on wykorzystany np. do zalogowania komputera lub<br>smartfona do falownika w celu konfiguracji lub monitorowa-<br>nia falownika. |
|                 | <b>SSID</b> : Wyświetlanie SSID falownika. SSID składa się z <b>KO-</b><br><b>STAL_<numer seryjny=""></numer></b> .                                                                           |
|                 | <b>SSID widoczny</b> : SSID jest widoczny przy wyszukiwaniu<br>WLAN przez inne urządzenia.                                                                                                    |
|                 | Szyfrowanie: Wybór szyfrowania WLAN.                                                                                                    |
|                 | <i>Hasło</i> : Wprowadzanie hasła. Domyślnie jest to numer kata-<br>logowy, który można znaleźć na tabliczce znamionowej.                                                                     |
|                 | <i>Kanał radiowy</i> : Wybór kanału radiowego. Domyślnie powi-<br>nien być ustawiony na "Auto".                                                                                               |
|                 | <i>Kod QR</i> : Wyświetla dane w postaci kodu QR. Zeskanować kod za pomocą smartfona i nawiązać połączenie z falowni-kiem.                                                                    |

| Parametr             | Objaśnienie                                                                                                    |
|----------------------|----------------------------------------------------------------------------------------------------|
|                      | Tryb WLAN: Klient                                                                                                    |
|                      | Falownik jest klientem WLAN i może połączyć się z bramką<br>WLAN w lokalnej sieci domowej. W takim przypadku nie<br>trzeba już konfigurować połączenia LAN.                                                                         |
|                      | <b>Znajdywanie sieci</b> : Nacisnąć przycisk, aby wyszukać do-<br>stępne sieci w pobliżu falownika. Następnie dostępne sieci<br>w pobliżu falownika są wyświetlane. Wybrać swoją lokalną<br>sieć, z którą ma się połączyć falownik. |
|                      | <b>SSID</b> : Jeśli szukana sieć nie jest wyświetlana, może to być spowodowane tym, że została skonfigurowana jako niewi-<br>doczna. Można tu następnie samodzielnie wprowadzić na-<br>zwę sieci.                                   |
| WLAN IPv4            | Konfiguracja portu sieciowego WLAN falownika. Poprzez<br>ten adres IP można otworzyć Webserver falownika, jeśli ist-<br>nieje połączenie WLAN z falownikiem.                                                                        |
|                      | Standardowo aktywna jest opcja Automatycznie.                                                                                                    |
|                      | W przypadku konfiguracji ręcznej należy wprowadzić odpo-<br>wiednie wartości parametrów.                                                                                                    |
|                      | Ustawianie serwera DNS:                                                                                                    |
|                      | Standardowo aktywna jest opcja Automatycznie.                                                                                                    |
|                      | W przypadku konfiguracji ręcznej należy wprowadzić odpo-<br>wiednie wartości parametrów.                                                                                                    |
| Modbus/SunSpec (TCP) | Aktywacja protokołu SunSpec (TCP)                                                                                                    |

### Solar Portal

Wprowadzanie konfiguracji Solar Portal. W razie korzystania z Solar Portal można wysyłać do niego dane dziennika i zdarzenia.

| Parametr     | Objaśnienie                                         |
|--------------|-----------------------------------------------------|
| Solar Portal | Wybór portalu solarnego.                            |
| Aktywacja    | Aktywacja, aby rozpocząć wysyłanie do Solar Portal. |

### Informacje o urządzeniu

Informacja o zainstalowanych wersjach oprogramowania falownika.

| Parametr            | Objaśnienie                                       |
|---------------------|---------------------------------------------------|
| Numer katalogowy    | Numer katalogowy falownika                        |
| Numer seryjny       | Numer seryjny falownika                           |
| Sprzęt              | Wersja sprzętu (hardware)                         |
| MC                  | Wersja Main Controller                            |
| IOC                 | Wersja Input Output Controller                    |
| Oprogramowanie      | Wersja oprogramowania                             |
| Dyrektywy krajowe   | Pokazuje dyrektywę krajową wybraną dla falownika. |
| Maks. moc wyjściowa | Maksymalna moc wyjściowa falownika.               |

### Opcje dodatkowe

Za pomocą tej funkcji można aktywować dodatkowe opcje/funkcje dla falownika.

| Parametr         | Objaśnienie                                                                                                    |
|------------------|----------------------------------------------------------------------------------------------------|
| Aktywacja opcji  | Wprowadzanie kodu aktywacyjnego, np. w celu podłącze-<br>nia akumulatora. Należy ją wykupić w przedsprzedaży na<br>stronie KOSTAL Solar Webshop. |
| Aktywowane opcje | Przegląd opcji aktywowanych aktualnie w falowniku                                                                                                |

### INFORMACJA

Kod aktywacyjny można nabyć na stronie KOSTAL Solar Webshop.

Do sklepu można dotrzeć za pomocą następującego linku shop.kostal-solar-electric.com

### Menu serwisowe

Za pomocą menu serwisowego falownika instalator lub doświadczony użytkownik może wprowadzać ustawienia w falowniku.

### INFORMACJA

Punkty menu serwisowego zależą od zainstalowanego oprogramowania falownika i mogą odbiegać od przedstawionego tutaj opisu.

Niektóre punkty menu można wykonywać również bez hasła serwisowego. Punkty te są jednak zastrzeżone wyłącznie dla doświadczonych użytkowników, ponieważ niewłaściwe ustawienia mogą spowodować nieprawidłowe działanie falownika.

 1
 2
 3
 4
 5
 6
 7
 8
 9
 10
 11
 12
 13

Aby wyświetlić pełne menu serwisowe, instalator musi otrzymać kod z serwisu producenta falownika.

Kod jest wprowadzany w punkcie menu *Wprowadzenie kodu serwisowego*.

Po wprowadzeniu i potwierdzeniu kodu serwisowego pojawią się dodatkowe pozycje menu serwisowego.

| Parametr                           | Objaśnienie                                                                                                    |
|------------------------------------|----------------------------------------------------------------------------------------------------|
| Wprowadzanie kodu serwi-<br>sowego | Wprowadzenie kodu serwisowego i aktywowanie dodatko-<br>wych opcji menu.                                                                                                    |
| Test wentylatorów                  | Rozpoczęcie testu wentylatora                                                                                                    |
| Resetowanie ustawień               | Przywrócenie ustawień fabrycznych falownika. Spowoduje<br>to usunięcie następujących ustawień: język, nazwa falowni-<br>ka, data/godzina, ustawienia sieci, protokół, dane dziennika<br>i Solar Portal.                                                                                                    |
| Lista zdarzeń                      | Wyświetlanie ostatnich 10 zdarzeń z datą. Po wybraniu zda-<br>rzenia i naciśnięciu przycisku "OK" pojawi się szczegółowy<br>widok zdarzenia.                                                                                                    |
| Zarządzanie energią                | <ul> <li>Maksymalna energia dostarczona do sieci<br/>Ustawianie maks. mocy dostarczanej do sieci. Wymaga-<br/>nia są określane zazwyczaj przez zakład energetyczny<br/>(ZE) (np. redukcja do 70%). Wartością domyślną jest<br/>maks. moc falownika.</li> <li>WSKAZÓWKA! Nieprawidłowe ustawienia z powodu<br/>braku wiedzy fachowej. Za prawidłowe ustawienie<br/>ograniczenia mocy czynnej odpowiada operator in-<br/>stalacji. Operator sieci energetycznej poinformuje<br/>Cię o dopuszczalnej mocy czynnej dla Twojej insta-<br/>lacji. Zalecamy, aby wszystkich ustawień dokonywał<br/>instalator.</li> <li>Licznik energii (dostępny tylko po wprowadzeniu ko-<br/>du serwisowego)<br/>Wybór zainstalowanego licznika energii w instalacji do-<br/>mowej.</li> </ul> |
|                                    | <ul> <li>Pozycja czujnika</li> <li>Wybór pozycji licznika energii w instalacji domowej (przy-<br/>łącze sieciowe lub zużycie domowe).</li> </ul>                                                                                                    |

| Parametr                                                        | Objaśnienie                                                                                                    |
|-----------------------------------------------------------------|----------------------------------------------------------------------------------------------------|
| Resetowanie dyrektywy kra-<br>jowej<br>(dostępne tylko po wpro- | Zresetowanie ustawienia kraju. Po zresetowaniu, po po-<br>nownym uruchomieniu falownik uruchamia asystenta uru-<br>chamiania.                                                                                                    |
| wadzeniu kodu serwisowe-<br>go)                                 | WSKAZÓWKA! Jeśli falownik nie uruchomi się samo-<br>czynnie, należy wyłączyć falownik za pomocą wyłączni-<br>ka DC, a dodatkowo także za pomocą wyłącznika nad-<br>miarowoprądowego AC. Poczekać 10 sekund, a na-<br>stępnie włączyć z powrotem w odwrotnej kolejności. |

### Menu aktualizacji

Menu aktualizacji może być używane do ustawienia metody aktualizacji oprogramowania lub do ręcznego instalowania aktualizacji.

### **INFORMACJA**

Najnowszą aktualizację można znaleźć w materiałach do pobrania dla produktów na naszej stronie głównej pod adresem https://www.kostal-solar-electric.com.

| Parametr                  | Objaśnienie                                                                                                    |
|---------------------------|----------------------------------------------------------------------------------------------------|
| Aktualizacja systemu      | Wybór metody aktualizacji systemu (aktualizacja oprogra-<br>mowania) falownika.                                                                                                    |
|                           | <ul> <li>Aktualizacje ręczne</li> <li>Aktualizacja musi zostać przeprowadzona ręcznie.</li> </ul>                                                                                                    |
|                           | Informowanie o aktualizacjach<br>Falownik w regularnych odstępach czasu sprawdza, czy<br>dostępne jest nowe oprogramowanie. Jest to następnie<br>sygnalizowane za pomocą symbolu aktualizacji oprogra-<br>mowania na falowniku lub w Webserver. Następnie nale-<br>ży ręcznie uruchomić instalację. |
|                           | <ul> <li>Aktualizacje automatyczne</li> <li>Falownik w regularnych odstępach czasu sprawdza, czy<br/>dostępne jest nowe oprogramowanie, a następnie insta-<br/>luje je automatycznie. To ustawienie jest zalecane.</li> </ul>                                                                       |
| Wyszukiwanie aktualizacji | Szukanie aktualnych aktualizacji u producenta. Jeśli dostęp-<br>na jest nowa aktualizacja, jest ona wyświetlana, a następnie<br>można ją zainstalować.                                                                                                    |

### Menu – strona AC (sieć)

Wyświetlanie aktualnych wartości strony AC.

### Aktualna moc AC

Wyświetlanie aktualnych wartości mocy strony sieciowej (AC) i ich rozkładu na poszczególne fazy.

| Parametr | Objaśnienie                                                |
|----------|------------------------------------------------------------|
| Faza 1   | Wyświetlanie napięcia, natężenia prądu i mocy dostarczanej |
| Faza 2   | do lub pobierana z sieci elektroenergetycznej              |
| Faza 3   |                                                            |

### Widok uzysków

Energia wyprodukowana przez generatory PV.

| Parametr | Objaśnienie                                                      |
|----------|------------------------------------------------------------------|
| Dzień    | Wartości uzysku w bieżącym dniu (od godz. 00:00 do 24:00).       |
| Miesiąc  | Wartości uzysku w bieżącym miesiącu (od 01 do 31).               |
| Rok      | Wszystkie wartości uzysku w bieżącym roku (od 01.01. do 31.12.). |
| Łącznie  | Uzysk łączny od czasu uruchomienia.                              |

### Parametry sieci

Aktualne parametry sieci falownika.

| Parametr                             | Objaśnienie                                      |
|--------------------------------------|--------------------------------------------------|
| Aktualna częstotliwość sieci<br>[Hz] | Częstotliwość sieci.                             |
| Aktualny cos phi                     | Określa aktualny współczynnik mocy (cos phi).    |
| Aktualna moc                         | Moc dostarczana przez falownik do sieci domowej. |
| Redukcja do [W]                      | Pokazuje aktualne ustawienie redukcji mocy.      |

### Menu – akumulator

Wyświetlanie aktualnych wartości akumulatora.

Status akumulatora

Jeśli do PLENTICORE BI G2 podłączony jest akumulator, wyświetlane są aktualne wartości akumulatora.

| Parametr                             | Objaśnienie                                                                                                    |
|--------------------------------------|----------------------------------------------------------------------------------------------------|
| Stan naładowania                     | Pokazuje stan naładowania akumulatora (wyłącznie przy podłączonym akumulatorze).                                              |
| Napięcie                             | Pokazuje napięcie akumulatora.                                                                                                |
| Prąd ładowania/prąd wyłado-<br>wania | Prąd ładowania wskazuje, że trwa ładowanie akumulatora.<br>Prąd rozładowania wskazuje, że trwa rozładowanie akumu-<br>latora. |
| Liczba cykli                         | Określa cykle ładowania akumulatora.                                                                                          |
### 1 2 3 4 5 6 7 8 9 10 11 12 13

# 5. Sposoby połączenia

| 5.1 | Połączenie falownik/komputer          | 110 |
|-----|---------------------------------------|-----|
| 5.2 | Ustawienia na komputerze              | 111 |
| 5.3 | Połączenie falownik/komputer          | 112 |
| 5.4 | Rozłączenie falownika i komputera     | 114 |
| 5.5 | Połączenie za pomocą KOSTAL Solar App | 115 |

# 5.1 Połączenie falownik/komputer

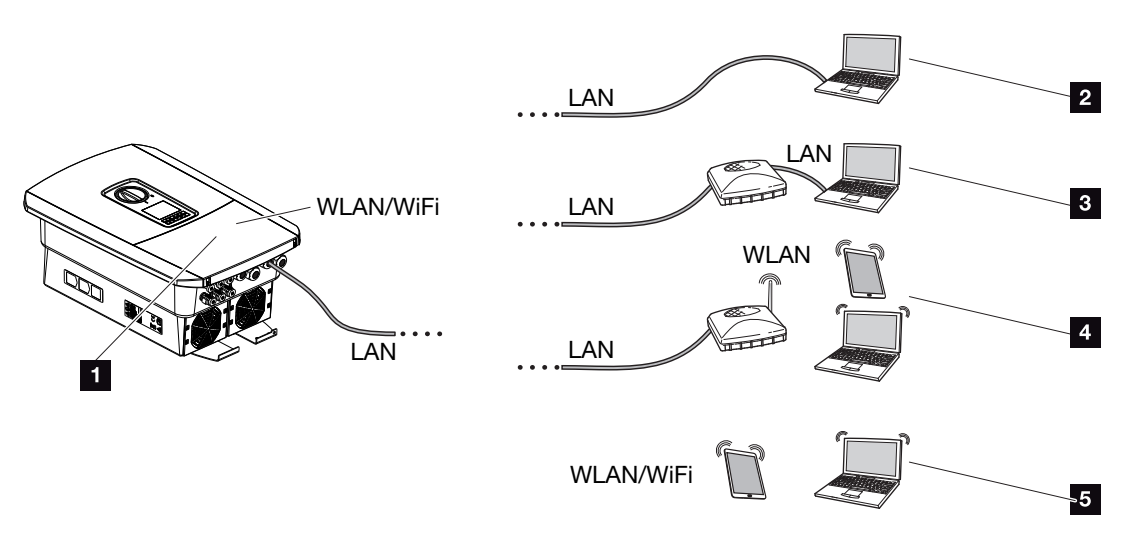

- 1 Falownik z portem LAN/WLAN
- 1 Falownik z portem LAN
- 2 Bezpośrednie połączenie przez LAN (tylko z ręczną konfiguracją IP)
- 3 Połączenie LAN przez przełącznik/koncentrator/router
- 4 Połączenie WLAN przez router WLAN
- 5 Bezpośrednie połączenie przez WLAN z falownikiem

Z falownikiem można się łączyć w celu konfiguracji lub sprawdzenia danych dotyczących różnych sposobów połączenia przez komputer lub tablet. Należy przy tym zwrócić uwagę na kilka ustawień objaśnionych bliżej na następnych stronach.

### INFORMACJA

Jeśli falownik ma być dostępny przez Internet, nie należy tego wykonywać z nieszyfrowanym dostępem HTTP (port 80).

Zamiast tego należy użyć połączenia szyfrowanego HTTPS (port 443) oraz połączenia VPN.

W przypadku ustawień dotyczących routera lub Internetu należy zwrócić się do dostawcy routera, lokalnego operatora lub specjalisty ds. sieci.

#### 1 2 3 4 5 6 7 8 9 10 11 12 13

# 5.2 Ustawienia na komputerze

Poniższe punkty dotyczą systemu operacyjnego Windows 10.

W protokole internetowym (TCP/IP) komputera należy włączyć opcje Automatyczne pobieranie adresu IP i Automatyczne pobieranie adresu serwera DNS (jeśli komputer ma już dostęp do sieci, w której znajduje się falownik, ustawienia te nie są już wymagane).

Aby otworzyć ustawienia protokołu internetowego (TCP/IP), należy przejść do panelu sterowania:

Panel sterowania > Centrum sieci i aktywacji > Zmiana ustawień adapterów.

Kliknąć prawym przyciskiem myszy swoje *Połączenie LAN > Właściwości > Wybór* protokołu internetowego (TCP/IPv4) > Właściwości.

 W ustawieniach LAN komputera musi być wyłączona opcja "Użyj serwera proxy dla sieci LAN".

Aby otworzyć ustawienia sieci LAN, należy przejść do panelu sterowania: **Panel sterowania** > **Opcje internetowe** > zakładka: **Połączenia** > **Ustawienia LAN**.

#### 1 2 3 4 5 6 7 8 9 10 11 12 13

# 5.3 Połączenie falownik/komputer

Ten wariant jest stosowany głównie do lokalnej konfiguracji za pomocą Webserver.

#### INFORMACJA

Użyć kabla krosowego kategorii 5 (Cat 5e) lub lepszego o długości maks. 100 m.

1. Odłączyć przestrzeń przyłączeniową falownika od napięcia.

#### NIEBEZPIECZEŃSTWO

Zagrożenie życia wskutek porażenia prądem elektrycznym i wyładowania elektrostatycznego!

Odłączyć urządzenie od prądu i zabezpieczyć je przed ponownym włączeniem. **Z Odłą**czanie falownika od prądu, Strona 84

- 2. Zdjąć pokrywę.
- Zdjąć pokrywę przestrzeni przyłączeniowej.

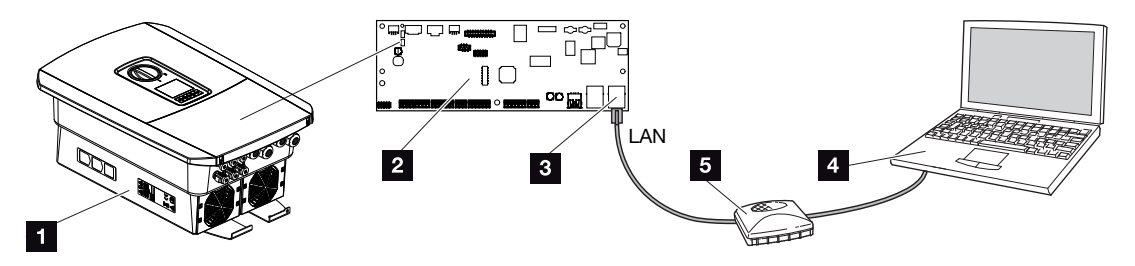

- 1 Połączyć urządzenie i komputer za pomocą kabla Ethernet
- 2 Smart Communication Board z portem LAN
- 3 Kabel Ethernet (LAN)
- 4 Komputer
- 5 Router
- Kabel sieciowy wsunąć do falownika i uszczelnić go pierścieniem uszczelniającym i nakrętką mocującą. Nakrętkę mocującą dokręcić z podanym momentem dokręcenia. Moment dokręcenia: 8 Nm (M25).
- 5. Podłączyć kabel Ethernet do złącza LAN przy Smart Communication Board.

#### INFORMACJA

Jeśli falownik zostanie połączony bezpośrednio z komputerem i nie otrzymał jeszcze własnego adresu IP przez serwer DHCP, należy ręcznie skonfigurować adres IP dla falownika w falowniku. Adres ten można wpisać następnie w komputerze na pasku adresowym przeglądarki w celu otwarcia Webserver.

Poprzez podłączenie kabla sieciowego do routera falownik włącza się do własnej sieci. Mogą się z nim komunikować wszystkie komputery podłączone do tej samej sieci.

- 6. Podłączyć kabel Ethernet do routera lub komputera.
- 7. Zamknąć pokrywę przestrzeni przyłączeniowej i falownik (2,0 Nm).
- 8. Włączyć bezpieczniki i wyłącznik DC.
- ✓ Falownik jest połączony z komputerem.

# 5.4 Rozłączenie falownika i komputera

1. Odłączyć przestrzeń przyłączeniową falownika od zasilania.

#### NIEBEZPIECZEŃSTWO

Zagrożenie życia wskutek porażenia prądem elektrycznym i wyładowania elektrostatycznego!

Odłączyć urządzenie od prądu i zabezpieczyć je przed ponownym włączeniem. Z Odłączanie falownika od prądu, Strona 84

- 2. Zdjąć pokrywę falownika i przestrzeni przyłączeniowej.
- 3. Odłączyć kabel Ethernet od falownika i komputera.

#### INFORMACJA

Pozostawić kabel Ethernet podłączony do falownika. Dalsze sprawdzanie lub ustawienia można następnie wykonywać na falowniku przy mniejszym nakładzie pracy.

W przypadku połączenia przez router połączenie m.in. nie musi być rozłączane.

- 4. Zamknąć pokrywę falownika.
- 5. Włączyć bezpieczniki i wyłącznik DC.
- Falownik rozpoczyna znowu pracę.

# 5.5 Połączenie za pomocą KOSTAL Solar App

Bezpłatna KOSTAL Solar App oferuje profesjonalny monitoring systemu fotowoltaicznego. Za pomocą KOSTAL Solar App można w dowolnym czasie, wygodnie i łatwo sprawdzać wszystkie funkcje na smartfonie lub tablecie.

Do skonfigurowania i korzystania z aplikacji potrzebny jest dostęp do KOSTAL Solar Portal i skonfigurowanego tam falownika. Do zalogowania się w aplikacji służą te same dane logowania, co do KOSTAL Solar Portal.

Za pomocą KOSTAL Solar App można bardzo wygodnie monitorować system fotowoltaiczny będąc w drodze lub domu, poprzez wyświetlanie odpowiednich danych systemu. Istnieje możliwość otwierania danych dotyczących zużycia i produkcji za różne okresy, takie jak dzień, tydzień, miesiąc i rok, oraz danych historycznych systemu fotowoltaicznego. Dzięki temu można być zawsze na bieżąco dzięki KOSTAL Solar App.

Pobrać teraz bezpłatną KOSTAL Solar App i korzystaj z nowych i rozszerzonych funkcji.

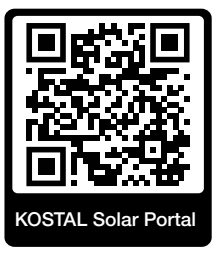

# 6. Webserver

| 6.1 | Webserver                  | .117  |
|-----|----------------------------|-------|
| 6.2 | Otwieranie Webserver       | . 120 |
| 6.3 | Webserver – struktura menu | .122  |
| 6.4 | Webserver – menu           | .126  |

# 6.1 Webserver

Webserver - ekran startowy

| SOLAR ELECTRIC | 2 3                         | KOSTAL             |
|----------------|-----------------------------|--------------------|
| Sprache wählen |                             | Anlagenbetreiber 🛈 |
|                | ହ]Info6                     | 5                  |
| -              | Login 7                     |                    |
|                | Anlagenmbetreiber  Passwort |                    |
|                | Passwort vergessen Login    |                    |
|                |                             |                    |
|                |                             |                    |
|                | 10                          |                    |
|                | Lizenzen                    | ✓ Sidemap          |
|                |                             |                    |

- 1 Wybór języka
- 2 Nazwa falownika
- 3 Komunikat o statusie falownika
- 4 Logowanie/wylogowanie w Webserver
- 5 Komunikaty o statusie

Symbol kuli ziemskiej: Połączenie Solar Portal

Symbol aktualizacji oprogramowania: Dostępna jest aktualizacja oprogramowania

- 6 Sprawdzanie informacji o urządzeniu
- 7 Logowanie jako użytkownik instalacji lub instalator
- 8 Za pomocą przycisku **Nie pamiętam hasła** użytkownik może przydzielić sobie nowe hasło do Webserver lub ustawić generalnie nowe hasło do pierwszego logowania.
- 9 Otwarcie mapy strony
- 10 Informacje o licencji

Webserver jest graficznym interfejsem między falownikiem a użytkownikiem. Nawet bez logowania użytkownik może otrzymać tutaj informacje o swojej instalacji fotowoltaicznej. Należą do nich np. informacje o urządzeniu oraz aktualny status falownika. Za pomocą **Zaloguj** można zalogować się jako **użytkownik instalacji** lub **instalator**.

#### INFORMACJA

W celu zalogowania się jako użytkownik instalacji potrzebne jest hasło, które należy wygenerować przy pierwszym logowaniu za pomocą przycisku **Nie pamiętam hasła**. Dodatkowo jest potrzebny Master Key podany na tabliczce znamionowej.

Aby zalogować się jako instalator, potrzebny jest Master Key z tabliczki znamionowej falownika oraz kod serwisowy, o który można poprosić w naszym serwisie. **Z Tabliczka znamionowa, Strona 186** 

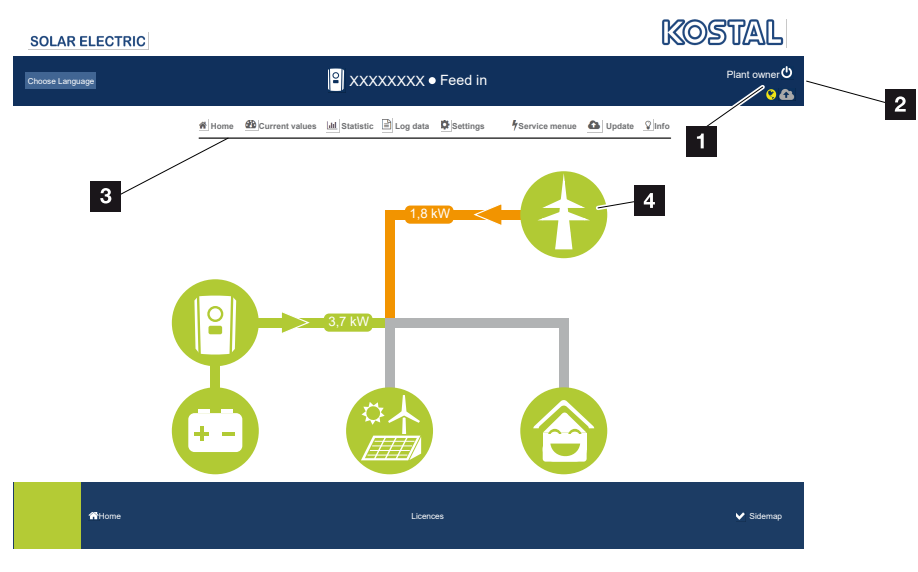

#### Webserver – menu

- 1 Zalogowany użytkownik
- 2 Wylogowanie z Webserver
- 3 Menu falownika
- 4 Schemat przepływu energii

Po zalogowaniu się jako użytkownik instalacji lub instalator ma on do wyboru różne punkty menu.

#### INFORMACJA

W zależności od roli użytkownika (instalator lub użytkownik instalacji) można edytować różne punkty menu.

Ze względu na różne wersje oprogramowania, widok Webserver może się różnić od opisanych tutaj punktów menu.

| Webserv | ver |   |   |   |   |   |   |   |   |    |    |    |    |
|---------|-----|---|---|---|---|---|---|---|---|----|----|----|----|
| đ       | 1   | 2 | 3 | 4 | 5 | 6 | 7 | 8 | 9 | 10 | 11 | 12 | 13 |

Użytkownik może wyświetlać najważniejsze informacje, wartości chwilowe, zdarzenia i wersje falownika za pośrednictwem serwera Webserver.

Statystyki umożliwiają przegląd uzysku.

W punkcie **Ustawienia** i **Menu serwisowe** można łatwo i szybko skonfigurować falownik, a w punkcie **Dane dziennika** wyświetlane są dodatkowe informacje o falowniku.

Na następnych stronach można się dowiedzieć, jak można zalogować się do Webserver oraz znaleźć objaśnienia poszczególnych punktów menu.

# 6.2 Otwieranie Webserver

Webserver jest otwierany w falowniku za pomocą przeglądarki internetowej (np. Microsoft Edge, Internet Explorer, Firefox lub Google Chrome) z komputera. W tym celu oba urządzenia muszą znajdować się w tej samej sieci.

#### **INFORMACJA**

W celu otwarcia Webserver można użyć dowolnego urządzenia wyposażonego w przeglądarkę internetową (np. również komputer-tablet).

Informacje na temat połączenia i ustawiania na komputerze. **Z Sposoby połączenia, Stro**na 109

W punkcie *Zaloguj* użytkownik może zalogować się w Webserver jako *użytkownik instalacji* lub *instalator*.

Aby zalogować w Webserver jako instalator, potrzebny jest osobisty kod serwisowy oraz Master Key falownika (podany na tabliczce znamionowej falownika). Po zalogowaniu jako instalator dostępne są zaawansowane ustawienia, które nie są możliwe dla normalnego użytkownika instalacji. Ustawienia te wymagają specjalistycznej wiedzy.

#### **INFORMACJA**

Wniosek o przyznanie kodu serwisowego można złożyć za pośrednictwem naszego serwisu Z Gwarancja i serwis, Strona 188

Przyciskiem Wyloguj można wylogować się z Webserver.

#### Logowanie w Webserver

Otworzyć przeglądarkę internetową.

1. Na pasku adresu przeglądarki wpisać adres IP falownika i potwierdzić za pomocą *ENTER*.

#### INFORMACJA

Adres IP jest wyświetlany na wyświetlaczu falownika na przemian z innymi informacjami lub można go odczytać w menu falownika.

- → Webserver otworzy się.
- 2. Użytkownik instalacji loguje się za pomocą swojego hasła.

Aby zalogować się jako instalator, należy wprowadzić następujące dane: **Master-Key:** Master-Key z tabliczki znamionowej **Kod serwisowy:** Kod serwisowy instalatora Potwierdzić informację o niebezpieczeństwie i ograniczeniu odpowiedzialności.

#### 👖 🛛 WAŻNA INFORMACJA

Przed pierwszym zalogowaniem się jako użytkownik instalacji należy ustalić hasło. Jest to możliwe po wybraniu opcji **Nie pamiętam hasła**. W następnym menu wprowadzić Master Key oraz nowe hasło. Master Key znajduje się na tabliczce znamionowej falownika.

Hasło musi składać się z co najmniej 8 znaków i zawierać następujące znaki: a – z, A – Z, 0 – 9

W razie zapomnienia hasła można w analogiczny sposób ustawić nowe hasło.

✓ Otworzy się menu Webserver.

#### Wprowadzanie ustawień w Webserver

Po zalogowaniu można wprowadzić wymagane ustawienia w falowniku za pośrednictwem Webserver lub sprawdzić wartości falownika.

# 6.3 Webserver – struktura menu

#### INFORMACJA

W zależności od roli użytkownika (instalator lub użytkownik instalacji) można edytować różne punkty menu.

Ze względu na różne wersje oprogramowania, widok Webserver może się różnić od opisanych tutaj punktów menu.

#### Menu "Home"

| Poziom 1 | Poziom 2                  | Poziom 3 |
|----------|---------------------------|----------|
| Główna   | Schemat przepływu<br>mocy | -        |

#### Menu "Wartości chwilowe"

|   | Poziom 1          | Poziom 2   | Poziom 3                                                                                                    |
|---|-------------------|------------|----------------------------------------------------------------------------------------------------|
| æ | Wartości aktualne | Falownik   | Status falownika i aktywne zdarzenia                                                                                   |
|   |                   | Sieć       | Wyświetlanie mocy pobieranej z sieci<br>(sieć domowa)                                                                  |
|   |                   | Akumulator | Wyświetlanie aktualnych wartości aku-<br>mulatora, takich jak status, prąd, moc,<br>stan naładowania i cykle ładowania |

#### Menu "Statystyka"

|             | Poziom 1   | Poziom 2         | Poziom 3                          |
|-------------|------------|------------------|-----------------------------------|
| <u>.111</u> | Statystyka | Uzysk dzienny    | Widok uzysku z bieżącego dnia     |
|             |            | Uzysk miesięczny | Widok uzysku z bieżącego miesiąca |
|             |            | Uzysk roczny     | Widok uzysku z bieżącego roku     |
|             |            | Uzysk łączny     | Widok uzysku łącznego             |

#### 1 2 3 4 5 6 7 8 9 10 11 12 13

### Menu "Dane dziennika"

| Poziom 1       | Poziom 2       | Poziom 3                                |
|----------------|----------------|-----------------------------------------|
| Dane dziennika | Dane dziennika | Pobieranie danych dziennika z falownika |

### Menu "Ustawienia"

|          | Poziom 1   | Poziom 2                                   | Poziom 3                                                                                                    |
|----------|------------|--------------------------------------------|----------------------------------------------------------------------------------------------------|
| <b>4</b> | Ustawienia | Ustawienia podsta-<br>wowe                 | Nadawanie nazwy falownika                                                                                                    |
| 44       |            |                                            | Ustawienie daty i godziny                                                                                                    |
|          |            |                                            | Ustawianie nowego hasła                                                                                                    |
|          |            | Sieć                                       | <i>LAN</i> Konfiguracja ustawień sieci (TCP/IP)                                                                                                    |
|          |            |                                            | WLAN Konfiguracja ustawień sieci.                                                                                                    |
|          |            | Modbus/SunSpec<br>(TCP)                    | Aktywacja protokołu Modbus/SunSpec (TCP) falownika.                                                                                                    |
|          |            | Solar Portal                               | Wybór portalu solarnego. Aktywacja/<br>dezaktywacja przesyłania danych do<br>portalu oraz test połączenia.                                                                                                    |
|          |            | Reset ustawień wła-<br>ściciela instalacji | Wartości ustawień podstawowych, sieci<br>Modbus/SunSpec oraz Solar Portal są<br>przywracane do ustawień fabrycznych.                                                                                                    |
|          |            |                                            | WSKAZÓWKA! Opcja "Uzyskaj adres<br>IP automatycznie" jest domyślnie<br>włączona dla sieci. Oznacza to, że fa-<br>lownik uzyskuje swój adres IP z ser-<br>wera DHCP. W takim przypadku ten<br>sam adres IP jest zwykle przypisywa-<br>ny za pośrednictwem serwera DHCP<br>do falownika. |

### Menu "Serwis – Ogólnie"

|   | Poziom 1       | Poziom 2                         | Poziom 3                               |
|---|----------------|----------------------------------|----------------------------------------|
| 4 | Menu serwisowe | Zarządzanie energią <sup>4</sup> | Wybór zainstalowanego licznika energii |

<sup>4</sup> Możliwość zmiany tylko za pomocą kodu serwisowego

### 1 2 3 4 5 6 7 8 9 10 11 12 13

|  | Poziom 1 | Poziom 2                             | Poziom 3                                                                                                   |
|--|----------|--------------------------------------|----------------------------------------------------------------------------------------------------|
|  |          | Ustawienia akumula-<br>tora          | Wybór typu akumulatora, używania aku-<br>mulatora od określonego poziomu mocy<br>i sterowania akumulatorem |
|  |          | Zewnętrzne ustawie-<br>nia sprzętowe | Ustawienie kompatybilności z wyłączni-<br>kami różnicowoprądowymi / wyłączni-<br>kami RCD typu A.          |
|  |          | Wejścia cyfrowe <sup>4</sup>         | Ustawianie funkcji wejść cyfrowych (np.<br>zewnętrzne sterowanie akumulatorem)                             |
|  |          | Opcja dodatkowa                      | Aktywacja opcji dodatkowej za pomocą<br>kodu aktywacyjnego                                                 |

### Menu "Serwis – parametryzacja sieci"

|   | Poziom 1       | Poziom 2                          | Poziom 3                                                                                                    |
|---|----------------|-----------------------------------|----------------------------------------------------------------------------------------------------|
| 4 | Menu serwisowe | Raport parametryza-<br>cji        | Lista parametrów ustawionych w falow-<br>niku                                                                                                    |
|   |                | Ustawienia mocy<br>biernej ⁵      | Konfiguracja mocy biernej                                                                                                    |
|   |                | Rampa rozruchowa 5                | Konfiguracja rampy rozruchowej w przy-<br>padku błędu uruchomienia lub sieci                                                                                                    |
|   |                | LVRT/HVRT <sup>5</sup>            | LVRT/HVRT                                                                                                    |
|   |                | P(f) <sup>5</sup>                 | Konfiguracja redukcji mocy w razie nad-<br>miernej częstotliwości P(f)                                                                                                    |
|   |                | P(U) <sup>5</sup>                 | Konfiguracja redukcji mocy w razie<br>przepięcia P(U)1                                                                                                    |
|   |                | Czas stabilizacji <sup>5</sup>    | Konfiguracja czasu stabilizacji.                                                                                                    |
|   |                |                                   | Ustawianie czasu stabilizacji dla stero-<br>wania zewnętrznego, mocy biernej lub<br>mocy czynnej poprzez odbiornik zdalne-<br>go sterowania lub Modbus                                                     |
|   |                | Ochrona sieci i insta-<br>lacji ⁵ | Ochrona sieci i instalacji.                                                                                                    |
|   |                |                                   | Konfiguracja ochrony sieci i instalacji:<br>Napięcie L-N, częstotliwość, napięcie<br>rozruchu, częstotliwość rozruchu, czas<br>oczekiwania na rozruch, czas oczekiwa-<br>nia na rozruch przy błędzie sieci |

<sup>5</sup> Możliwość zmiany tylko za pomocą kodu serwisowego

## 1 2 3 4 5 6 7 8 9 10 11 12 13

| Poziom 1 | Poziom 2                                 | Poziom 3                                                                         |
|----------|------------------------------------------|----------------------------------------------------------------------------------|
|          | Autotest ochrony sie-<br>ci i instalacji | Autotest dla ochrony sieci i instalacji<br>Wykonuje autotest i podaje jego wynik |

### Menu "Aktualizacje"

|          | Poziom 1     | Poziom 2     | Poziom 3                                                                                                    |
|----------|--------------|--------------|----------------------------------------------------------------------------------------------------|
| <b>a</b> | Aktualizacja | Aktualizacja | Wykonywanie aktualizacji oprogramo-<br>wania falownika. Konfiguracja aktualiza-<br>cji systemu (automatyczna, ręczna, in-<br>formowanie o aktualizacjach). |

### Menu "Informacje"

|                        | Poziom 1   | Poziom 2                     | Poziom 3                                                                     |
|------------------------|------------|------------------------------|------------------------------------------------------------------------------|
| $\widehat{\mathbf{v}}$ | Informacja | Informacje o urządze-<br>niu | Informacje o urządzeniu i sieci oraz zda-<br>rzenia występujące w falowniku. |

# 6.4 Webserver - menu

Do dyspozycji użytkownika są dostępne następujące menu Webserver. Dokładniejszy opis poszczególnych funkcji znajduje się na następnych stronach:

#### Home

Widok schematu przepływu mocy

#### Wartości chwilowe

Użytkownik może wyświetlać aktualne wartości mocy dziennej, miesięcznej, rocznej i całkowitej za pomocą różnych statystyk. Szczegółowe informacje wyświetla się poprzez rozwinięcie danej statystyki.

#### Statystyka

Zawiera informacje o wartościach uzysku falownika za okresy dzień, miesiąc rok lub łącznie.

#### Dane dziennika

Tutaj można pobrać dane dziennika falownika łącznie lub za ograniczony okres.

#### Ustawienia

W tych punktach można konfigurować podstawowe ustawienia falownika (np. nazwa falownika, ustawienia sieci, wymagania dla wynagrodzenia, sprawdzanie danych dziennika).

#### Menu serwisowe

Za pomocą tych punktów menu instalator może skonfigurować sprzęt falownika (np. redukcja mocy czynnej lub specjalne ustawienia sieci określone przez zakład energetyczny).

#### Aktualizacja

Za pomocą tego punktu menu można zaktualizować falownik poprzez aktualizację oprogramowania oraz skonfigurować metodę aktualizacji systemu, np. jako aktualizacje automatyczne.

#### Informacje

Na stronie informacyjnej użytkownik może wyświetlić listę zdarzeń, jakie wystąpiły w falowniku oraz wersje falownika (np. SW, MC, IOC, HW). Informacje te można sprawdzić również bez zalogowania w Webserver.

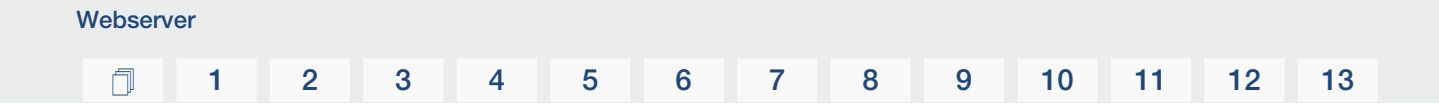

#### Menu Webserver – Home

#### Home

Wyświetlanie schematu przepływu mocy. Wyświetlane są kierunki przepływu do falownika oraz z falownika. Wartości określają aktualną moc.

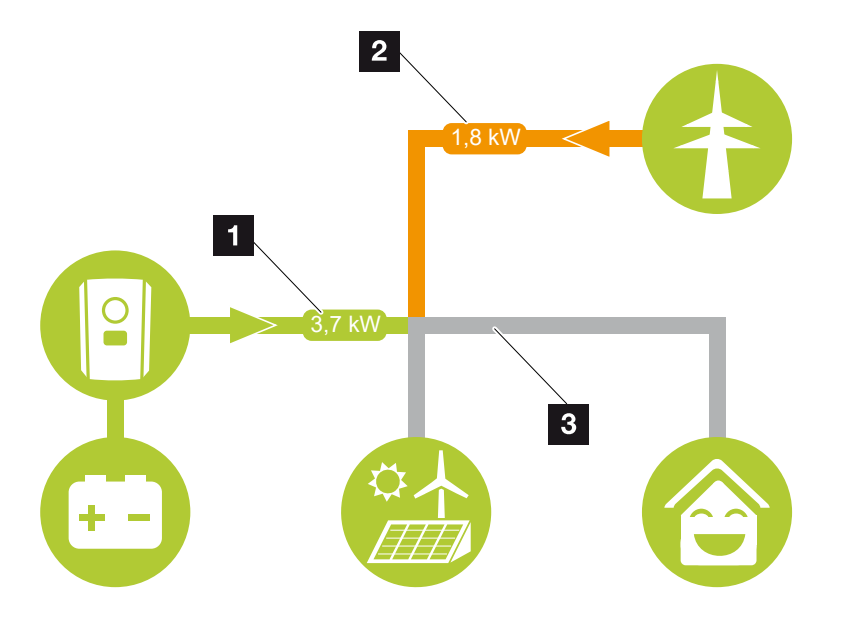

- Kolor zielony: energia jest oddawana z akumulatora do sieci domowej.
   Kolor pomarańczowy: energia z sieci domowej lub ewentualnie z sieci elektroenergetycznej jest magazynowana w akumulatorze.
- 2 Kolor zielony: energia jest oddawana z sieci krajowej do sieci elektroenergetycznej.

Kolor pomarańczowy: energia jest pobierana z sieci elektroenergetycznej i zużywana w sieci domowej lub w razie potrzeby magazynowana w akumulatorze.

3 Kolor szary: przepływu energii nie można zmierzyć

#### Menu Webserver - Wartości chwilowe

Punkty menu do wyświetlania aktualnych wartości energii strony AC i DC.

#### Falownik

Tutaj wyświetlany jest aktualny status falownika, aktualne dane mocy po stronie sieci (AC) oraz podział energii na fazy.

| Parametr            | Objaśnienie                                                                                                    |
|---------------------|----------------------------------------------------------------------------------------------------|
| Status              | Stan pracy falownika.                                                                                                    |
|                     | Więcej informacji można znaleźć w <b>Z Stan pracy (wy-</b><br>świetlacz), Strona 89                                                                                                    |
| Wejścia cyfrowe     | Status sygnału zacisku przyłączeniowego interfejsu cyfro-<br>wego do odbiornika do zdalnego sterowania (wejście 1 – 4).<br>Można tu odczytać, czy dostarczanie energii do sieci jest<br>ograniczone aktualnie np. przez dostawcę energii lub przez<br>zewnętrzny system zarządzania akumulatorem. Ustawienia,<br>np. do własnej redukcji mocy czynnej/biernej, można wpro-<br>wadzać w punkcie <i>Menu serwisowe</i> > <i>Wejścia cyfrowe</i> .<br>Po co sterowanie mocą czynną? |
| Moc wyjściowa       | Moc dostarczana przez falownik do sieci domowej.                                                                                                    |
| Częstotliwość sieci | Pokazuje aktualną częstotliwość sieci                                                                                                    |
| Cos phi             | Określa aktualny współczynnik mocy (cos phi)                                                                                                    |
| Faza x              | Pokazuje wartości mocy na każdą fazę (x = 1, 2 lub 3)                                                                                                    |

#### Sieć

Pokazuje aktualne wartości mocy po stronie sieci (AC).

| Parametr | Objaśnienie                                                                                                    |
|----------|----------------------------------------------------------------------------------------------------|
| Sieć     | <ul> <li>Dostarczanie do sieci: Energia fotowoltaiczna jest dostar-<br/>czana do sieci elektroenergetycznej.</li> <li>Pobór: Energia jest pobierana z sieci elektroenergetycznej,<br/>aby pokryć zużycie domowe.</li> </ul> |

#### Akumulator

Jeżeli do falownika jest podłączony akumulator, wyświetlane są aktualne wartości akumulatora.

#### **INFORMACJA**

Jeśli wartości są zerowe, akumulator znajduje się w trybie spoczynku. Status akumulatora można sprawdzać w punkcie *Wartości chwilowe* > *Falownik*.

| Parametr           | Objaśnienie                                                                                                    |
|--------------------|----------------------------------------------------------------------------------------------------|
| Status             | Ładowanie: Akumulator jest ładowany.                                                                                                    |
|                    | Rozładowanie: Trwa pobieranie energii z akumulatora.                                                                                                    |
| Status akumulatora | <b>Normalnie:</b><br>Stan normalny                                                                                                    |
|                    | <i>Ładowanie wyrównawcze:</i><br>Dla ochrony akumulator jest ładowany z sieci.                                                                                                    |
|                    | <i>Zabezpieczenie przed całkowitym rozładowaniem:</i><br>Akumulator jest ładowany z sieci, co chroni go przed głębo-<br>kim rozładowaniem.                                                                                                    |
|                    | <i>Zewnętrzna kontrola akumulatora:</i><br>Akumulator jest regulowany za pomocą zewnętrznego ste-<br>rowania.                                                                                                    |
|                    | <i>Tryb spoczynku akumulatora:</i><br>Jeśli poziom naładowania akumulatora spadnie poniżej<br>skonfigurowanego min. SoC, wyświetlany jest ten status i<br>akumulator jest odłączany od systemu. Gdy tylko dostępna<br>jest wystarczająca nadwyżka mocy PV, tryb spoczynku zo-<br>stanie zakończony i akumulator zostanie ponownie włączo-<br>ny. |
|                    | <i>Ładowanie serwisowe:</i><br>Ładowanie serwisowe może być uruchomiona tylko przez<br>instalatora.                                                                                                    |
| Napięcie           | Pokazuje napięcie ładowania/wyładowania akumulatora.                                                                                                    |
| Prąd               | Pokazuje prąd ładowania/wyładowania akumulatora.                                                                                                    |
| Moc                | Pokazuje moc ładowania/wyładowania akumulatora.                                                                                                    |
| Stan naładowania   | Pokazuje stan naładowania akumulatora w %.                                                                                                    |
| Cykle ładowania    | Określa cykle ładowania akumulatora.                                                                                                    |

#### Menu Webserver - Statystyka

Wyświetlanie uzysku dla bieżącego dnia, miesiąca, roku i łącznie.

#### Statystyka uzysku

Wyświetla wartości uzysku/zużycia.

| Parametr | Objaśnienie                                                                              |
|----------|------------------------------------------------------------------------------------------|
| Dzień    | Wyświetla wartości uzysku/zużycia w bieżącym dniu.                                       |
| Miesiąc  | Wyświetla wartości uzysku/zużycia w bieżącym miesiącu.                                   |
| Rok      | Wyświetla wartości uzysku/zużycia w bieżącym roku.                                       |
| Łącznie  | Wyświetla wszystkie wartości uzysku/zużycia w całym okre-<br>sie eksploatacji falownika. |

#### Menu Webserver – Dane logowania

Odczyt danych dziennika z falownika.

#### INFORMACJA

Dane są zapisywane w falowniku na okres ok. 365 dni. Jeśli wewnętrzna pamięć zapełni się, najstarsze dane są nadpisywane.

| Parametr                         | Objaśnienie                                                                                                   |
|----------------------------------|----------------------------------------------------------------------------------------------------|
| Pobieranie danych dzienni-<br>ka | <b>Ograniczony okres:</b><br>Pobranie danych dziennika z falownika dla wybranego okre-<br>su (maks. 100 dni). |

Dane dziennika falownika można pobrać w postaci pliku (logData.csv). Dane są zapisywane w pliku w formacie CSV i można je wyświetlić w każdym standardowym arkuszu kalkulacyjnym (np. Excel).

Więcej informacji można znaleźć w punkcie Dane dziennika, Strona 158.

Dane są zapisywane na dysku twardym. Po zapisaniu dane te można wyświetlać i dalej przetwarzać.

#### INFORMACJA

Jeśli falownik nie jest podłączony do Solar Portal, należy regularnie wykonywać kopie zapasowe danych dziennika.

#### Menu Webserver – Ustawienia

Menu Ustawienia służy do dokonywania konfiguracji falownika i komponentów zewnętrznych (np. odbiornika do zdalnego sterowania itd.).

#### Ustawienia podstawowe

Ustawianie ogólnych parametrów falownika.

#### Nazwa falownika

Ustawianie ogólnych parametrów falownika.

| Parametr        | Objaśnienie                                                                                                    |
|-----------------|----------------------------------------------------------------------------------------------------|
| Nazwa falownika | Wprowadzanie nazwy falownika (maks. 63 znaki). Dozwolo-<br>ne są znaki a – z, A – Z, 0 – 9 oraz "-". Znaki specjalne i<br>spacje są niedozwolone. Połączenie przeglądarki z Webse-<br>rver może odbywać się po zmianie nazwy z użyciem nowej<br>nazwy lub nadal za pomocą adresu IP. |

#### Ustawienie czasu

Ustawienie godziny/daty lub wybór serwera czasu.

| Parametr                 | Objaśnienie                                                                                                    |
|--------------------------|----------------------------------------------------------------------------------------------------|
| Data i godzina           | Wprowadzenie godziny/daty.<br>Istnieje możliwość zastosowania godziny z komputera.                                                                                                    |
| Strefa czasowa           | Ustawianie strefy czasowej                                                                                                    |
| Użyj serwera czasu (NTP) | Aktywacja/dezaktywacja serwera czasu (serwer NTP). Po<br>aktywacji będzie używany czas z serwera czasu. Zastoso-<br>wanie serwera NTP zapewnia automatyczną zmianę czasu<br>z letniego na zimowy i odwrotnie.                          |
| Serwer NTP               | Wprowadzanie adresu IP lub nazwy serwera NTP (Network<br>Time Protocol). Za pomocą plusa (+) można dodawać kolej-<br>ne alternatywne serwery NTP.<br>W sieci można znaleźć wiele darmowych serwerów NTP,<br>które można tu zastosować. |

#### Zmień hasło

Zmiana hasła Webserver.

| Parametr    | Objaśnienie                                                                                                    |
|-------------|----------------------------------------------------------------------------------------------------|
| Zmień hasło | Zmiana hasła Webserver.                                                                                                    |
|             | Hasło musi składać się z co najmniej 8 znaków i zawierać<br>następujące znaki:<br>małe litery (a – z),wielkie litery (A – Z) i cyfry (0 – 9). |

#### Sieć

Ustawianie parametrów komunikacji sieciowej falownika dla sieci LAN.

| Parametr                               | Objaśnienie                                                                                                    |
|----------------------------------------|----------------------------------------------------------------------------------------------------|
| Pobierz automatycznie ad-<br>res IPv4  | Jeśli jest zaznaczona ta opcja, adres IP jest pobierany auto-<br>matycznie z serwera DHCP. Większość routerów domyślnie<br>udostępnia serwer DHCP. |
|                                        | WSKAZÓWKA! Domyślnie włączona jest opcja "Uzyskaj<br>adres IP automatycznie". Oznacza to, że falownik uzy-<br>skuje swój adres IP z serwera DHCP.  |
| Adres IPv4                             | Wprowadzenie adresu IP falownika                                                                                                    |
| (tylko przy konfiguracji ręcz-<br>nej) | WSKAZÓWKA! Jeżeli falownikowi nie zostanie przy-<br>dzielony automatycznie adres IP przez serwer DHCP,<br>falownik można skonfigurować ręcznie.    |
|                                        | WSKAZÓWKA! Dane niezbędne do konfiguracji, takie<br>jak adresy IP, maska podsieci, adresy routera i DNS,<br>można znaleźć w routerze/bramce.       |
| Maska podsieci                         | Wprowadzanie maski podsieci,                                                                                                    |
| (tylko przy konfiguracji ręcz-<br>nej) | np. 255.255.255.0                                                                                                    |
| Router/bramka                          | Wprowadzenie adresu IP routera                                                                                                    |
| (tylko przy konfiguracji ręcz-<br>nej) |                                                                                                    |
| Serwer DNS 1                           | Wprowadzenie adresu IP serwera DNS (Domain Name Sys-                                                                                               |
| (tylko przy konfiguracji ręcz-<br>nej) | tem)                                                                                                    |
| Serwer DNS 2                           | Wprowadzenie adresu IP serwera zapasowego DNS (Do-                                                                                                 |
| (tylko przy konfiguracji ręcz-<br>nej) | main Name System)                                                                                                    |

Ustawienie parametrów komunikacji sieciowej falownika dla sieci WLAN.

| Parametr        | Funkcja                                                                 |
|-----------------|-------------------------------------------------------------------------|
| Ustawienia WLAN | Ustawianie parametrów komunikacyjnych dla połączenia<br>WLAN falownika. |
|                 | Falownik oferuje tutaj różne możliwości.                                |
|                 | Tryb WLAN: WLAN wył.                                                    |
|                 | Port WLAN falownika jest dezaktywowany.                                 |

| Parametr    | Funkcja                                                                                                    |
|-------------|----------------------------------------------------------------------------------------------------|
|             | Tryb WLAN: Punkt dostępu                                                                                                    |
|             | Falownik udostępnia punkt dostępu do sieci WLAN. Może<br>być on wykorzystany np. do zalogowania komputera lub<br>smartfona do falownika w celu konfiguracji lub monitorowa-<br>nia falownika.                                       |
|             | <b>SSID</b> : Wyświetlanie SSID falownika. SSID składa się z <b>KO-</b><br><b>STAL_<numer seryjny=""></numer></b> .                                                                                                    |
|             | <b>SSID widoczny</b> : SSID jest widoczny przy wyszukiwaniu<br>WLAN przez inne urządzenia.                                                                                                    |
|             | Szyfrowanie: Wybór szyfrowania WLAN.                                                                                                    |
|             | <i>Hasło</i> : Wprowadzanie hasła. Domyślnie jest to numer kata-<br>logowy, który można znaleźć na tabliczce znamionowej.                                                                                                    |
|             | <i>Kanał radiowy</i> : Wybór kanału radiowego. Domyślnie powi-<br>nien być ustawiony na "Auto".                                                                                                    |
|             | <i>Kod QR</i> : Wyświetla dane w postaci kodu QR. Zeskanować kod za pomocą smartfona i nawiązać połączenie z falowni-kiem.                                                                                                    |
|             | Tryb WLAN: Klient                                                                                                    |
|             | Falownik jest klientem WLAN i może połączyć się z bramką<br>WLAN w lokalnej sieci domowej. W takim przypadku nie<br>trzeba już konfigurować połączenia LAN.                                                                         |
|             | <i>Znajdywanie sieci</i> : Nacisnąć przycisk, aby wyszukać do-<br>stępne sieci w pobliżu falownika. Następnie dostępne sieci<br>w pobliżu falownika są wyświetlane. Wybrać swoją lokalną<br>sieć, z którą ma się połączyć falownik. |
|             | <b>SSID</b> : Jeśli szukana sieć nie jest wyświetlana, może to być spowodowane tym, że została skonfigurowana jako niewi-<br>doczna. Można tu następnie samodzielnie wprowadzić na-<br>zwę sieci.                                   |
| Serwer DHCP | Usługa DHCP jest włączana automatycznie po uruchomie-<br>niu Tryb LAN > Punkt dostępu i gdy w sieci nie wykryto<br>żadnej innej usługi DHCP.                                                                                        |
|             | Usługa DHCP jest wyłączana po zmianie lub wyłączeniu try-<br>bu LAN.                                                                                                    |
|             | <b>Przydzielanie adresów IP</b> : Wprowadzanie zakresu IP (po-<br>czątek – koniec) i okresu ważności (okres 1 – 28 dni).                                                                                                    |

#### Modbus/SunSpec (TCP)

Aktywacja protokołu, który może być wykorzystany w falowniku do wymiany danych z zewnętrznymi rejestratorami danych, które są podłączone do falownika przez port LAN.

| Parametr         | Objaśnienie                                                                                                    |
|------------------|----------------------------------------------------------------------------------------------------|
| Aktywacja Modbus | Wyjście portu parametrów (1502) i ID parametrów (71) dla<br>Modbus/SunSpec.                                                                                                    |
|                  | Aktywacja protokołu na porcie LAN-TCP/IP. Np. dla ze-<br>wnętrznego rejestratora danych.                                                                                                    |
|                  | Kolejność bajtów może być wybrana pomiędzy little-endian<br>a big-endian.                                                                                                    |
|                  | WSKAZÓWKA! Urządzenia KOSTAL i większość aplika-<br>cji partnerskich używa domyślnego ustawienia "little-<br>endian". W niektórych przypadkach może być koniecz-<br>na zmiana kolejności bajtów na "big-endian". |

#### Solar Portal

Wprowadzanie konfiguracji Solar Portal. W razie korzystania z Solar Portal można wysyłać do niego dane dziennika i zdarzenia. 🚺

#### **INFORMACJA**

Solar Portal można używać wyłącznie do falowników podłączonych do Internetu.

| Parametr                  | Objaśnienie                                                                                                    |
|---------------------------|----------------------------------------------------------------------------------------------------|
| Korzystanie z portalu     | Aktywuje przesyłanie danych do portalu solarnego.                                                                                |
| Portal                    | Wybór portalu KOSTAL Solar lub więcej portali.                                                                                   |
|                           | W przypadku wybrania opcji <b>Inne portale</b> należy wprowa-<br>dzić kod portalu i potwierdzić go przyciskiem <b>Zastosuj</b> . |
| Ostatnia transmisja       | Pokazuje, kiedy falownik przesłał ostatnio dane do portalu solarnego (jeśli funkcja jest aktywna).                               |
| Ostatnia udana transmisja | Pokazuje, kiedy falownik dokonał ostatniej udanej transmisji<br>danych do Solar Portal (jeśli funkcja jest aktywna).             |

#### 1 2 3 4 5 6 7 8 9 10 11 12 13

| Parametr                                                            | Objaśnienie                                                                                                    |
|---------------------------------------------------------------------|----------------------------------------------------------------------------------------------------|
| Aktywuj eksport danych<br>dziennika za pomocą funk-<br>cji FTP push | Jeśli aktywowano opcję <i>Korzystanie z portalu</i> i wybrano <i>Portal KOSTAL Solar</i> , dane dziennika można przesłać na zewnętrzny serwer FTP i zapisać. Opis danych można zna-<br>leźć na stronie <b>Z Plik dziennika: Wpisy, Strona 160</b> . |
|                                                                     | W tym celu należy aktywować eksport danych dziennika i<br>skonfigurować <b>ustawienia FTP push</b> .                                                                                                    |
|                                                                     | <b>Serwer</b> : Wprowadź adres serwera, pod którym można uzy-<br>skać dostęp do serwera FTP.                                                                                                    |
|                                                                     | Port: Wprowadź adres portu (wartość domyślna to 80).                                                                                                    |
|                                                                     | <i>Katalog</i> : Podaj katalog, w którym pliki mają być przecho-<br>wywane na serwerze.                                                                                                    |
|                                                                     | Interwał eksportu: Wybierz interwał czasowy transmisji.                                                                                                    |
|                                                                     | <i>Zastosuj szyfrowanie</i> : Używaj szyfrowania do transmisji danych. Warunkiem jest obsługiwanie szyfrowania przez serwer.                                                                                                    |
|                                                                     | <i>Wymagane uwierzytelnienie</i> : Jeśli dostęp do serwera od-<br>bywa się za pomocą identyfikatora i hasła, wprowadź dane<br>w tym miejscu.                                                                                                    |
|                                                                     | <b>Status połączenia</b> : Wyświetla bieżący stan połączenia z serwerem.                                                                                                    |
|                                                                     | <b>Ostatni udany eksport:</b> Czas ostatniej udanej transmisji danych.                                                                                                    |

#### Reset ustawień właściciela instalacji

Resetowanie ustawień właściciela instalacji do ustawień fabrycznych falownika.

| Parametr                                 | Objaśnienie                                                                                                    |
|------------------------------------------|----------------------------------------------------------------------------------------------------|
| Reset ustawień właściciela<br>instalacji | Wartości ustawień podstawowych, sieci Modbus/SunSpec<br>oraz Solar Portal są przywracane do ustawień fabrycznych.                                                                                                    |
|                                          | WSKAZÓWKA! Opcja "Uzyskaj adres IP automatycznie"<br>jest domyślnie włączona dla sieci. Oznacza to, że fa-<br>lownik uzyskuje swój adres IP z serwera DHCP. W ta-<br>kim przypadku ten sam adres IP jest zwykle przypisy-<br>wany za pośrednictwem serwera DHCP do falownika. |

#### 1 2 3 4 5 6 7 8 9 10 11 12 13

#### Menu Webserver - Menu serwisowe - Ogólnie

W menu serwisowym znajdują się dalsze możliwości konfiguracji falownika przez instalatora. W celu wprowadzenia tych ustawień potrzebna jest dokładna znajomość potrzeb sieci elektroenergetycznej określonych przez zakład energetyczny (np. zmniejszenie mocy czynnej, ustawienie parametrów wymaganych przez zakład energetyczny).

#### i INFORMACJA

Ustawienia w tym menu wymagają szczególnej wiedzy na temat konfiguracji sieci.

#### Zarządzanie energią (konfigurowanie tylko za pomocą kodu serwisowego)

Wybór licznika energii podłączonego do falownika oraz ograniczenia dostaw energii do sieci elektroenergetycznej.

#### **INFORMACJA**

Listę **zatwierdzonych liczników energii** i ich przeznaczenie można znaleźć w materiałach do pobrania dotyczących tego produkt na naszej stronie internetowej pod adresem **https://www.kostal-solar-electric.com**.

| Parametr         | Objaśnienie                                                                                                    |
|------------------|----------------------------------------------------------------------------------------------------|
| Licznik energii  | Wybór podłączonego licznika energii.                                                                                                    |
| Pozycja czujnika | Wybór miejsca montażu licznika energii w instalacji domo-<br>wej.                                                                                    |
|                  | Licznik energii musi być zainstalowany w miejscu przyłącze-<br>nia do sieci (pozycja 2). Pozycja 1 (ścieżka zużycia domo-<br>wego) nie jest możliwa. |
|                  | Punkt podłączenia do sieci = pozycja 2                                                                                                    |
|                  | Podłączenie licznika energii, Strona 54                                                                                                    |

#### Ustawienia akumulatora

Jeśli do falownika podłączony jest akumulator, tutaj można skonfigurować zachowanie się i używanie akumulatora.

#### WAŻNA INFORMACJA

Jeśli akumulator zostanie skonfigurowany później za pośrednictwem serwera Webserver lub falownika, po konfiguracji należy wyłączyć i ponownie włączyć falownik za pomocą wyłącznika DC, aby ustawienia zostały zastosowane.

| Parametr                | Objaśnienie                                                                                                    |
|-------------------------|----------------------------------------------------------------------------------------------------|
| Typ akumulatora         | Wybór akumulatora podłączonego do falownika.                                                                                                    |
| Sterowanie akumulatorem | Akumulatorem można sterować za pośrednictwem ze-<br>wnętrznego systemu zarządzania akumulatorem (np. zakład<br>energetyczny). W tym przypadku moc ładowania/rozłado-<br>wywania akumulatora jest sterowana przez zewnętrznego<br>dostawcę. Operator instalacji otrzymuje wówczas m.in. wy-<br>nagrodzenie przez dostawcę zewnętrznego za udostępnio-<br>ną energię Zewnętrzne sterowanie akumulato-<br>rem, Strona 151                                                                             |
|                         | Wewnętrznie (domyślnie):                                                                                                    |
|                         | Zewnętrzne sterowanie jest nieaktywne.                                                                                                    |
|                         | Przez cyfrowe we/wy:                                                                                                    |
|                         | Zewnętrzne zarządzanie akumulatorem odbywa się poprzez<br>wejścia cyfrowe na Smart Communication Board (zacisk<br>X401) falownika. Można wybrać ustawienie wstępne lub<br>skonfigurować wejścia cyfrowe zgodnie ze specyfikacją do-<br>stawcy.<br>W przypadku braku sygnałów sterujących następuje przełą-<br>czenie na sterowanie wewnętrzne. Równolegle nadal możli-<br>wy jest odczyt statusu urządzenia poprzez Modbus (TCP) /<br>SunSpec. Zewnętrzne sterowanie akumulato-<br>rem, Strona 151 |
|                         | Przez Modbus (TCP):                                                                                                    |
|                         | Zewnętrzne zarządzanie akumulatorem odbywa się za po-<br>mocą protokołu Modbus RTU. Sygnały sterujące są odbie-<br>rane przez interfejs LAN. W przypadku braku sygnałów ste-<br>rujących następuje przełączenie na sterowanie wewnętrzne.<br>Równolegle nadal możliwy jest odczyt statusu urządzenia<br>poprzez Modbus (TCP) / SunSpec.                                                                                                    |

| Parametr                                                                | Objaśnienie                                                                                                    |
|-------------------------------------------------------------------------|----------------------------------------------------------------------------------------------------|
| Wyładowanie akumulatora<br>od poboru z sieci [W]                        | Wprowadzenie minimalnej wartości pobierania z sieci, od<br>której będzie używany akumulator. (standardowo 50 W).                                                                                                    |
|                                                                         | Przykład: Przy ustawieniu wartości 200 W akumulator jest<br>zwalniany do pokrywania zużycia domowego dopiero wte-<br>dy, gdy zmierzony pobór energii z sieci elektroenergetycznej<br>przekroczy 200 W. Akumulator jest blokowany ponownie do<br>zużycia domowego, gdy pobór z sieci 50 W spadnie poniżej<br>ustawionej wartości (tutaj w przykładzie 150 W).                                      |
| Min. stan naładowania<br>(SoC) [%]                                      | Ustawianie minimalnej głębokości rozładowania akumulato-<br>ra.                                                                                                    |
|                                                                         | Jeśli aktywna jest również <i>inteligentne sterowanie akumu-</i><br><i>latorem</i> , głębokość rozładowania jest automatycznie do-<br>stosowywana w zależności od warunków pogodowych i<br>prognozy, aby optymalnie wykorzystać akumulator.                                                                                                    |
| Czasowe sterowanie aku-<br>mulatorem                                    | Tryb ładowania i rozładowywania można bardzo elastycznie konfigurować w różnym czasie (okresy taryfowe).                                                                                                    |
|                                                                         | W określonych godzinach koszt zakupu energii elektrycznej<br>jest stosunkowo wysoki (różne modele taryfowe). Dlatego<br>racjonalne może być zezwolenie na rozładowanie akumula-<br>tora w tych okresach i umożliwienie ładowania poza nimi.                                                                                                    |
|                                                                         | Ustawione tutaj czasy mogą zostać zastąpione przez wy-<br>magania z aktywnego zewnętrznego systemu zarządzania<br>akumulatorem.                                                                                                    |
|                                                                         | <b>Ładowanie akumulatora zablokowane:</b> wyładowanie do-<br>zwolone przy zapotrzebowaniu domowym.                                                                                                    |
|                                                                         | Wyładowanie akumulatora zablokowane: ładowanie do-<br>zwolone przy nadwyżce energii.                                                                                                    |
| Rozszerzone opcje akumu-                                                | Rozpoczęcie ładowania serwisowego do 100%                                                                                                    |
| latora – ładowanie serwiso-<br>we (możliwe tylko z kodem<br>serwisowym) | Jeśli SoC akumulatora jest bardzo niski podczas pierwsze-<br>go uruchomienia, funkcja ta może być użyta do jednorazo-<br>wego naładowania akumulatora do 100%. Odbywa się to<br>za pomocą energii słonecznej lub, jeśli nie ma wystarczają-<br>cej ilości energii słonecznej, z sieci elektroenergetycznej. W<br>tym przypadku w falowniku wyświetlany jest komunikat "ła-<br>dowanie serwisowe". |

#### Ustawienia sprzętu zewnętrznego (konfigurowane tylko za pomocą kodu serwisowego)

Ustawianie ustawień sprzętowych.

| Parametr                          | Objaśnienie                                                                                                    |
|-----------------------------------|----------------------------------------------------------------------------------------------------|
| Wyłączniki różnicowo-prądo-<br>we | Kompatybilność RCD typ A:                                                                                                    |
|                                   | Jesli funkcja ta jest włączona, mozna stosować wyłączniki<br>różnicowo-prądowe RCD typu A. Falownik wyłącza się, gdy<br>prąd różnicowy stanie się niekompatybilny dla wyłącznika<br>RCD typu A. |
|                                   | Jeśli funkcja jest wyłączona, należy stosować wyłączniki<br>różnicowoprądowe typu B, o ile wyłącznik RCD jest wyma-<br>gany.                                                                    |

#### Wejścia cyfrowe (konfigurowane tylko za pomocą kodu serwisowego)

| Parametr                                | Funkcja                                                                                                    |
|-----------------------------------------|----------------------------------------------------------------------------------------------------|
| brak                                    | Nic nie jest podłączone do wejść cyfrowych.                                                                                                    |
| Zewnętrzne sterowanie aku-<br>mulatorem | Jeśli w menu "Ustawienia akumulatora" aktywowano ze-<br>wnętrzne sterowanie przez cyfrowe porty I/O, można tu<br>określić funkcje wejść. Przypisać do wejść odpowiednią<br>moc ładowania lub rozładowania. |

#### Wejścia CEI

Zacisk przyłączeniowy odbiornika sterowania okrężnego CEI dla Włoch.

| Parametr            | Objaśnienie                                                                                 |
|---------------------|---------------------------------------------------------------------------------------------|
| Aktywacja wejść CEI | Aktywacja wejścia CEI (zacisk X403).                                                        |
|                     | Przełączane granice wyłączenia należy skonfigurować w punkcie "Ochrona sieci i instalacji". |

#### Analiza ogranicznika przepięć

Aktywacja analizy zewnętrznego sygnału komunikatu. Falownik może analizować wyjście sygnalizacyjne modułów przepięciowych (SPD) i w przypadku wystąpienia zdarzenia wysłać komunikat. Informacje o podłączeniu i okablowaniu można znaleźć na stronie **Podłącze-nie styku zewnętrznego ogranicznika przepięć (SPD – Surge Protective Device), Stro-na 59**.

#### INFORMACJA

Ustawienie może wprowadzać tylko instalator posiadający kod serwisowy.

| Analiza zewnętrznego sy-<br>gnału komunikatu | Aktywacja funkcji                                                                                                |
|----------------------------------------------|----------------------------------------------------------------------------------------------------|
| Sygnał monitora jest pod-<br>łączony jako    | Wybór stanu przełączenia modułu przepięciowego                                                                   |
|                                              | Zestyk zwierny (NO = normalnie otwarty)                                                                          |
|                                              | Normalnie styk jest rozwarty. W przypadku wystąpienia błę-<br>du zestyk zwiera się, a falownik wysyła komunikat. |
|                                              | Zestyk rozwierny (NC = normalnie zamknięty).                                                                     |
|                                              | Normalnie styk jest zwarty. W przypadku wystąpienia błędu zestyk rozwiera się, a falownik wysyła komunikat.      |

#### Opcje dodatkowe

Za pomocą tej funkcji można aktywować dodatkowe opcje falownika.

| Parametr           | Objaśnienie                                                                                                    |
|--------------------|----------------------------------------------------------------------------------------------------|
| Aktywuj nową opcję | Wprowadzenie kodu aktywacyjnego. Kod trzeba kupić naj-<br>pierw w sklepie internetowym KOSTAL Solar.                                                            |
|                    | WSKAZÓWKA! Kod aktywacyjny można kupić w sklepie<br>internetowym KOSTAL Solar. Do sklepu można dotrzeć<br>pod poniższym linkiem: shop.kostal-solar-electric.com |
| Aktywowane opcje   | Przegląd opcji aktywowanych aktualnie w falowniku                                                                                                    |

#### Patrz również

Zewnętrzne sterowanie akumulatorem [> 151]

#### Menu Webserver - Menu serwisowe - Parametryzacja sieci

Za pomocą poniższych punktów menu można ustawić w falowniku parametry określone przez operatora sieci.

#### WAŻNA INFORMACJA

Ustawień mogą dokonywać wyłącznie przeszkoleni i wykwalifikowani elektrycy.

Elektryk jest odpowiedzialny za przestrzeganie obowiązujących norm i przepisów. Prace, które mogą mieć wpływ na sieć elektroenergetyczną eksploatowaną przez zakład energetyczny (ZE) w miejscu dostarczania energii solarnej do sieci, mogą wykonywać wyłącznie elektrycy uprawnieni przez zakład energetyczny.

Do prac tych należy również zmiana ustawionych fabrycznie parametrów falownika.

Parametry falownika mogą być zmieniane wyłącznie przez wykwalifikowanych elektryków, którzy znają system, oraz na żądanie operatora sieci.

Niewłaściwe ustawienia mogą spowodować zagrożenia dla zdrowia i życia użytkownika i osób trzecich. Ponadto może dojść do uszkodzenia urządzenia i innych szkód materialnych.

#### Wyświetlanie raportu z parametryzacji

Podaje przegląd ustawionych parametrów w falowniku.

#### Ustawienia mocy biernej (konfigurowalne tylko za pomocą kodu serwisowego)

| Parametr                                                          | Objaśnienie                                                               |
|-------------------------------------------------------------------|---------------------------------------------------------------------------|
| Brak aktywnego trybu mo-<br>cy biernej                            | Moc bierna nie jest ustawiona.                                            |
| Moc bierna Q                                                      | Operator sieci (zakład energetyczny) określa stałą moc bier-<br>ną w Var. |
| Współczynnik przesuwu fa-<br>zowego cos φ                         | Operator sieci określa stały współczynnik przesuwu fazowego $\cos \phi$ . |
| Charakterystyka mocy<br>biernej – napięcia Q(U)                   | Operator sieci określa charakterystykę Q(U).                              |
| Współczynnik przesuwu fa-<br>zowego/charakterystyka<br>mocy cos φ | Operator sieci określa charakterystykę cos φ (P).                         |

Dostępne są następujące możliwości wyboru:

 Konfiguracja rampy rozruchowej (konfigurowalna tylko za pomocą kodu serwisowego)

#### 1 2 3 4 5 6 7 8 9 10 11 12 13

| Parametr       | Objaśnienie                                                                                                    |
|----------------|----------------------------------------------------------------------------------------------------|
| Czas rampy [s] | Określa czas w sekundach po ponownym uruchomieniu lub<br>błędzie sieci, w którym falownik czeka na podłączenie.<br>Czas rampy jest używany również do P(f) i P(U). |

#### • Konfiguracja LVRT/HVRT (konfigurowalna tylko za pomocą kodu serwisowego)

| Parametr | Objaśnienie                                                                                                    |
|----------|----------------------------------------------------------------------------------------------------|
| LVRT     | Konfiguracja funkcji Low-Voltage-Ride-Through (przetrwanie spadków napięć)                                           |
|          | LVRT to zdolność elektryczna do dynamicznego podtrzy-<br>mania sieci przez jednostki wytwórcze energii elektrycznej. |
| HVRT     | Konfiguracja funkcji High-Voltage-Ride-Through (przetrwa-<br>nie przepięć)                                           |
|          | HVRT to zdolność elektryczna do dynamicznego podtrzy-<br>mania sieci przez jednostki wytwórcze energii elektrycznej. |

#### Konfiguracja redukcji mocy przy nadmiernej częstotliwości P(f) (konfiguracja tylko z kodem serwisowym)

| Parametr                                | Objaśnienie                                                                                                    |
|-----------------------------------------|----------------------------------------------------------------------------------------------------|
| Krzywa redukcji                         | Charakterystyka jest definiowana przez zmianę częstotliwo-<br>ści wyrażonej jako wartość procentowa częstotliwości zna-<br>mionowej i powodującej zmianę mocy z 100% mocy zna-<br>mionowej. |
| Warunki powrotu do nor-<br>malnej pracy | Wprowadzenie zakresu częstotliwości i czasu oczekiwania<br>w sekundach                                                                                                    |

#### Konfiguracja redukcji mocy przy nadmiernym napięciu P(U) (konfiguracja tylko z kodem serwisowym)

| Parametr          | Objaśnienie                                                                        |
|-------------------|------------------------------------------------------------------------------------|
| Krzywa redukcji   | Charakterystyka jest zdefiniowana przez punkt początkowy i punkt końcowy napięcia. |
|                   | Moc jest redukowana w punkcie początkowym o 0% i w punkcie końcowym o 100%.        |
| Czas stabilizacji | Wybór czasu stabilizacji                                                           |

#### 1 2 3 4 5 6 7 8 9 10 11 12 13

| Parametr                                | Objaśnienie                                                                                                    |
|-----------------------------------------|----------------------------------------------------------------------------------------------------|
| Warunki powrotu do nor-<br>malnej pracy | Redukcja mocy kończy się po spadku napięcia poniżej<br>określonej wartości i upłynięciu podanego czasu oczekiwa-<br>nia. |

#### Czas stabilizacji (konfigurowalny tylko za pomocą kodu serwisowego)

Ustawianie czasu stabilizacji przy sterowaniu zewnętrznym mocą bierną lub mocą czynną poprzez odbiornik zdalnego sterowania lub Modbus.

| Parametr              | Objaśnienie                                                                                            |
|-----------------------|----------------------------------------------------------------------------------------------------|
| Czas stabilizacji [s] | Przy zewnętrznym sterowaniu mocą bierną (Q, $\cos \phi$ ) można ustawić czas stabilizacji w sekundach. |
|                       | Tutaj należy wybrać wymagania określone przez operatora sieci (ZE).                                    |
| Tryb                  | Przy zewnętrznym sterowaniu mocą czynną można ustawić następujące parametry.                           |
|                       | Standard: nie są konieczne żadne dodatkowe dane (do-<br>myślnie)                                       |
|                       | PT1: Wybór czasu stabilizacji w sekundach.                                                             |
|                       | Gradient mocy: Wprowadzanie maksymalnego gradientu mocy.                                               |
|                       | Tutaj należy wpisać wymagania określone przez operatora sieci (ZE).                                    |

#### Ochrona sieci i instalacji (konfigurowana tylko za pomocą kodu serwisowego)

Ustawienia ochrony sieci i instalacji można zmieniać wyłącznie w uzasadnionych wyjątkowych przypadkach po uzgodnieniu z operatorem sieci (ZE).

| Parametr                              | Objaśnienie                                                                                                    |
|---------------------------------------|----------------------------------------------------------------------------------------------------|
| Granice wyłączenia napię-<br>cie      | Ustawienia ochrony sieci i instalacji można zmieniać wyłącz<br>nie w uzasadnionych wyjątkowych przypadkach po uzgod- |
| Granice wyłączania często-<br>tliwość | nieniu z operatorem sieci (ZE).<br>Określone wartości wpisać w odpowiednich polach.                                  |
| Użyj włączanych granic<br>wyłączania  |                                                                                                    |
| Warunki rozruchu                      |                                                                                                    |

#### Autotest ochrony sieci i instalacji

Wykonuje autotest z ustawionymi wartościami i podaje wynik.

#### Menu Webserver – Aktualizacja

W tym menu można wczytać aktualizację oprogramowania do falownika.

W tym celu użytkownik ma do dyspozycji różne metody aktualizacji.

| Parametr                  | Objaśnienie                                                                                                    |
|---------------------------|----------------------------------------------------------------------------------------------------|
| Aktualizacja systemu      | Aktualizacje ręczne:                                                                                                    |
|                           | Falownik musi być aktualizowany ręcznie. W tym celu klik-<br>nąć <b>Sprawdź aktualizacje</b> lub przeciągamy plik z aktualiza-<br>cją do dolnego pola.                                                                                                    |
|                           | Aktualizacja falownika jest następnie uruchamiana za pomo-<br>cą przycisku <i>Wykonaj</i> Aktualizacja oprogramowa-<br>nia, Strona 172                                                                                                    |
|                           | Informowanie o nowych aktualizacjach:                                                                                                    |
|                           | Falownik w regularnych odstępach czasu sprawdza, czy<br>dostępna jest aktualizacja. Jeśli dostępna jest nowa aktuali-<br>zacja, jest to symbolizowane przez ikonę aktualizacji opro-<br>gramowania w nagłówku. Aktualizacja falownika może być<br>następnie zainicjowana za pomocą przycisku <b>Wykonaj</b> . |
|                           | Aktualizacje automatyczne (zalecane):                                                                                                    |
|                           | W takim przypadku nowa aktualizacja zostanie zainstalowa-<br>na w falowniku, gdy tylko będzie dostępna.                                                                                                    |
| Wyszukiwanie aktualizacji | Za pomocą tej funkcji można wyszukać aktualne aktualiza-<br>cje na serwerze producenta.                                                                                                    |
|                           | Aktualizacja falownika jest następnie uruchamiana za pomo-<br>cą przycisku <i>Wykonaj</i> Aktualizacja oprogramowa-<br>nia, Strona 172                                                                                                    |

#### Menu Webserver – Informacje

Wszystkie zdarzenia i wersje falownika.

#### Informacje o urządzeniach – Urządzenia

Informacja o zainstalowanych wersjach oprogramowania falownika. Informacje o urządzeniu można sprawdzić również bez logowania w Webserver.
## 1 2 3 4 5 6 7 8 9 10 11 12 13

| Parametr            | Objaśnienie                                                                                      |
|---------------------|--------------------------------------------------------------------------------------------------|
| Nazwa urządzenia    | Nazwa falownika. Można zmieniać w <b>Ustawienia</b> > <b>Usta-</b><br><i>wienia podstawowe</i> . |
| Numer seryjny       | Numer seryjny falownika                                                                          |
| Numer katalogowy    | Numer katalogowy falownika                                                                       |
| Oprogramowanie      | Wersja oprogramowania (SW)                                                                       |
| Wersja MC           | Wersja oprogramowania Main Controller                                                            |
| Wersja IOC          | Wersja oprogramowania I/O Controller                                                             |
| Wersja HW           | Wersja sprzętu (hardware)                                                                        |
| Ustawienie kraju    | Pokazuje ustawienie kraju falownika                                                              |
| Wejście akumulatora | Status wejścia DC 3 akumulatora                                                                  |

## Informacje o urządzeniu – Sieć

Zawiera informacje o przydzielonych ustawieniach sieci.

| Parametry LAN      | Objaśnienie                                               |
|--------------------|-----------------------------------------------------------|
| Informacje o sieci | Statyczny                                                 |
|                    | Ustawienia sieci zostały przydzielone ręcznie.            |
|                    | DHCP                                                      |
|                    | Ustawienia sieciowe są pobierane automatycznie.           |
| Adres IPv4         | Wyświetlanie nadanego adresu IP falownika                 |
| Maska podsieci     | Wyświetlanie przydzielonego adresu podsieci               |
| Bramka             | Wyświetlanie adresu routera/bramki                        |
| Serwer DNS         | Wyświetla adres 1. i 2. serwera DNS (Dynamic Name Server) |
| Adres MAC          | Wyświetlanie adresu fizycznego interfejsu sieciowego      |

 1
 2
 3
 4
 5
 6
 7
 8
 9
 10
 11
 12
 13

| Parametry WLAN     | Objaśnienie                                                                                |
|--------------------|--------------------------------------------------------------------------------------------|
| Konfiguracja sieci | WLAN wył.                                                                                  |
|                    | Port WLAN falownika jest dezaktywowany.                                                    |
|                    | Punkt dostępu                                                                              |
|                    | Falownik udostępnia punkt dostępu do sieci WLAN.                                           |
|                    | Klient                                                                                     |
|                    | Falownik jest klientem WLAN i może połączyć się z bramką<br>WLAN w lokalnej sieci domowej. |
| Informacje o sieci | Statyczny                                                                                  |
|                    | Ustawienia sieci zostały przydzielone ręcznie.                                             |
|                    | DHCP                                                                                       |
|                    | Ustawienia sieciowe są pobierane automatycznie.                                            |
| Adres IPv4         | Wyświetlanie nadanego adresu IP falownika                                                  |
| Maska podsieci     | Wyświetlanie przydzielonego adresu podsieci                                                |
| Bramka             | Wyświetlanie adresu routera/bramki                                                         |
| Serwer DNS         | Wyświetla adres 1. i 2. serwera DNS (Dynamic Name Server)                                  |
| Adres MAC          | Wyświetlanie adresu fizycznego interfejsu sieciowego                                       |

| Parametry Solar Portal                | Objaśnienie                                |
|---------------------------------------|--------------------------------------------|
| Ostatnie połączenie z Solar<br>Portal | Ostatnia transmisja w minutach lub godzina |

## Informacje o urządzeniu – Zdarzenia

Można wyświetlić maksymalnie 10 zdarzeń. Za pomocą symbolu informacji (i) można wyświetlić dodatkowe informacje na temat zdarzenia.

## 1 2 3 4 5 6 7 8 9 10 11 12 13

# 7. Wyjścia przełączające

| 7.1 | Konfiguracja wyjścia przełączającego do zgłaszania zdarzeń1 | 148 |
|-----|-------------------------------------------------------------|-----|
| 7.2 | Wyjście przełączające przez sterowanie zewnętrzne1          | 150 |

#### **1** 2 3 4 5 6 7 8 9 10 11 12 13

## 7.1 Konfiguracja wyjścia przełączającego do zgłaszania zdarzeń

Wyjście jest przełączane, gdy w falowniku aktywne jest jedno lub więcej zdarzeń. Użytkownik jest jednocześnie informowany o zdarzeniu. Wyjście może np. przełączyć się na system Smarthome, który zapewni dalsze przetwarzanie sygnału.

Przykład: Wyjście może być wykorzystane do wyłączenia odbiornika w przypadku wystąpienia określonego zdarzenia lub do włączenia lampki sygnalizacyjnej w celu zasygnalizowania usterki.

- 1. Wybrać zdarzenie z listy.
- Opcjonalnie wykorzystać Wykorzystanie baterii do przełączania na podstawie mocy PV.
- 3. Kliknąć Zapisz.
- ✓ Funkcja "Sterowanie zużyciem własnym" jest aktywna.

| 1 1 1 1 |               | / 11       |            |           |
|---------|---------------|------------|------------|-----------|
|         | mozna skontia | Irowac dla | nonizezvch | zdarzen   |
|         | mozna skoring | arowao ala | pornzozyon | 20012011. |

| Zdarzenie                                      | Warunek ustawienia                                           | Warunek usunięcia                                                         |
|------------------------------------------------|--------------------------------------------------------------|---------------------------------------------------------------------------|
| Błąd sieci / prąd różnicowy /<br>błąd izolacji | Aktywny jest błąd sieci / prąd<br>różnicowy / błąd izolacji. | Błąd sieci / prąd różnicowy /<br>błąd izolacji nie jest już ak-<br>tywny. |
| Zewnętrzny błąd generatora                     | Aktywny jest zewnętrzny błąd generatora.                     | Zewnętrzny błąd generatora<br>nie jest już aktywny.                       |
| Redukcja mocy                                  | Aktywna jest redukcja mocy.                                  | Redukcja mocy nie jest już<br>aktywna.                                    |
| Awaria systemu                                 | Aktywna jest awaria systemu.                                 | Awaria systemu nie jest już<br>aktywna.                                   |
| Za wysoka temperatura                          | Aktywna jest za wysoka tem-<br>peratura.                     | Za wysoka temperatura nie<br>jest już aktywna.                            |
| Awaria wentylatora                             | Aktywna jest awaria wentyla-<br>tora.                        | Awaria wentylatora nie jest<br>już aktywna.                               |
| Usterka licznika energii                       | Aktywna jest awaria licznika<br>energii.                     | Awaria licznika energii nie jest<br>już aktywna.                          |
| Awaria akumulatora                             | Aktywna jest awaria akumu-<br>latora.                        | Awaria akumulatora nie jest<br>już aktywna.                               |
| Usterka komunikacji akumu-<br>latora           | Zdarzenie (ID 5013) jest ak-<br>tywne.                       | Zdarzenie (ID 5013) nie jest<br>już aktywne.                              |

## 1 2 3 4 5 6 7 8 9 10 11 12 13

| Zdarzenie                                  | Warunek ustawienia                                    | Warunek usunięcia                                        |
|--------------------------------------------|-------------------------------------------------------|----------------------------------------------------------|
| Uszkodzony zewn. ogranicz-<br>nik przepięć | Jeśli na wejściu monitora<br>SPD jest aktywny sygnał. | Na wejściu monitora SPD nie<br>ma już aktywnego sygnału. |
| Zewnętrzny błąd izolacji                   | Błąd izolacji jest aktywny.                           | Błąd izolacji nie jest już ak-<br>tywny.                 |
| Zewnętrzny prąd różnicowy                  | Prąd różnicowy jest aktywny.                          | Prąd różnicowy nie jest już aktywny.                     |
| Wewnętrzny błąd parametry-<br>zacji        | Aktywny jest błąd parametry-<br>zacji.                | Błąd parametryzacji nie jest<br>już aktywny.             |
| Wewnętrzny błąd komunika-<br>cji           | Aktywny jest błąd komunika-<br>cji.                   | Błąd komunikacji nie jest już aktywny.                   |

## 7.2 Wyjście przełączające przez sterowanie zewnętrzne

Wyjście przełączające może być przełączane przez zewnętrzny system zarządzania energią poprzez protokół Modbus/TCP.

|                       | Switched outpu             | its                 |
|-----------------------|----------------------------|---------------------|
| Configuration         |                            |                     |
|                       | Operating mode             | Status              |
| Output 1              | External control v         | Normally open cor v |
| Output 2              | ~                          | Normally open con ~ |
| Output 3              | Events ~                   | NC contact (NC) v   |
| Output 4              | External control v         | NC contact (NC) v   |
|                       |                            |                     |
| Output 1: External co | ntrol                      | 🕂 inactive 🗸        |
| The output is switch  | ed externally (Modbus TCP) |                     |

### INFORMACJA

#### Aktywować Modbus/TCP w falowniku.

Protokół Modbus/TCP musi być aktywowany w falowniku w punkcie **Ustawienia > Mod**bus / SunSpec (TCP).

## 1 2 3 4 5 6 7 8 9 10 11 12 13

# 8. Zewnętrzne sterowanie akumulatorem

| 8.1 | Zewnętrzne sterowanie akumulatorem                         | 152 |
|-----|------------------------------------------------------------|-----|
| 8.2 | Zewnętrzne sterowanie akumulatorem poprzez Modbus (TCP)    | 153 |
| 8.3 | Zewnętrzne sterowanie akumulatorem poprzez wejścia cyfrowe | 155 |

## 8.1 Zewnętrzne sterowanie akumulatorem

W przypadku zewnętrznego sterowania akumulatorem zewnętrzny uczestnik rynku, np. zakład energetyczny (ZE), za pomocą zewnętrznego systemu zarządzania energią steruje ładowaniem/rozładowaniem akumulatora.

W tym przypadku np. energia z akumulatora może być dostarczana do publicznej sieci energetycznej w zależności od potrzeb zgłoszonych przez zakład energetyczny lub pobierana z publicznej sieci energetycznej w celu jej stabilizacji. Oczywiście energia z akumulatora może być wykorzystywana również we własnej sieci domowej.

Informacje na temat konfiguracji zewnętrznego sterowania można uzyskać od odpowiedniego usługodawcy (np. ZE).

Korzyść dla właściciela instalacji polega na tym, że np. otrzymuje on od zewnętrznego dostawcy zapłatę za dostarczoną energię.

Zewnętrzne sterowanie akumulatorem można aktywować i skonfigurować w Webserver w menu serwisowym w sekcji "Ustawienia akumulatora".

Dostępne są następujące interfejsy do sterowania:

- Zewnętrzne sterowanie akumulatorem poprzez Modbus (TCP) Zewnętrzne sterowanie akumulatorem poprzez Modbus (TCP), Strona 153
- Zewnętrzne sterowanie akumulatorem poprzez wejścia cyfrowe Zewnętrzne sterowanie akumulatorem poprzez wejścia cyfrowe, Strona 155

## Zewnętrzne sterowanie akumulatorem bez licznika energii (KOSTAL Smart Energy Meter)

Zewnętrzne sterowanie akumulatorem może odbywać się również bez własnego licznika energii (KOSTAL Smart Energy Meter). W takim przypadku nie można zmierzyć przepływu energii w domu, a sterowanie akumulatorem przejmuje całkowicie zewnętrzny system zarządzania energią.

Zewnętrzny system zarządzania energią jest odpowiedzialny za przestrzeganie wartości granicznych akumulatora oraz za ochronę akumulatora.

# 8.2 Zewnętrzne sterowanie akumulatorem poprzez Modbus (TCP)

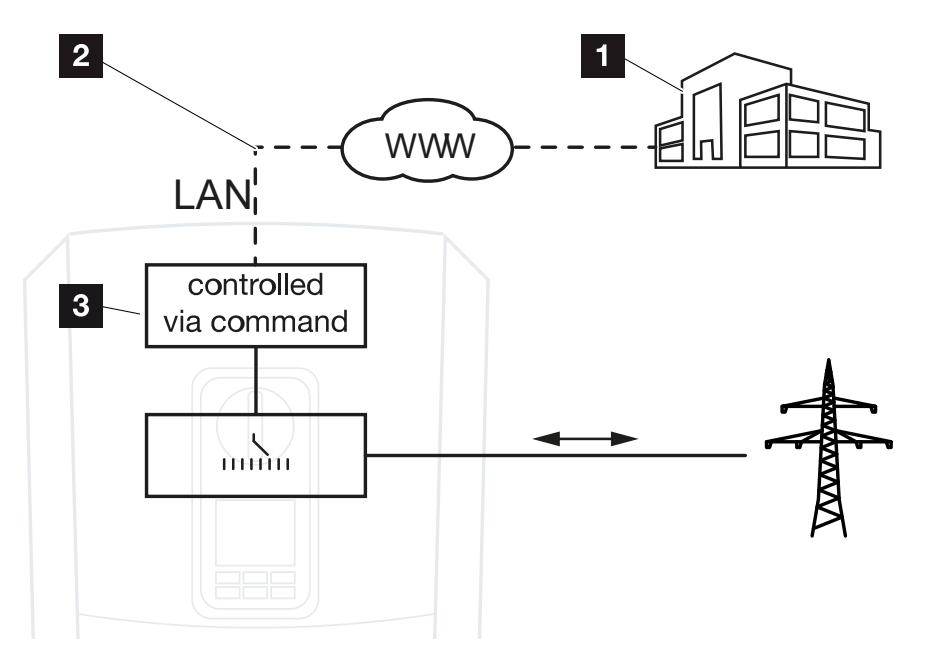

- 1 Zewnętrzny system zarządzania energią (np. zakład energetyczny)
- 2 Sterowanie przez Modbus (TCP)
- 3 Elektronika regulacyjna falownika

Jeśli wybrano zewnętrzne sterowanie akumulatorem przez Modbus (TCP), falownik otrzymuje sygnały sterujące do ładowania i rozładowywania podłączonego akumulatora przez Modbus (TCP).

Falownik musi być podłączony do Internetu przez Ethernet (LAN).

Wewnętrzne zarządzanie energią pozostaje aktywne, lecz moc nadrzędną mają zewnętrzne wartości zadane mocy ładowania i rozładowania.

Możliwe są następujące polecenia:

- Ładowanie/rozładowanie akumulatora poprzez wartość zadaną prądu w procentach lub watach
- Ładowanie/rozładowanie akumulatora poprzez wartość zadaną mocy w procentach lub watach
- Wartość zadana zakresu min./maks. SoC w procentach

Jeśli zewnętrzne sygnały sterujące nie będą odbierane przez dłuższy czas, falownik powróci do wewnętrznego sterowania akumulatorem. Czas na ten cel jest ustawiany w Webserver. Należy przestrzegać przy tym specyfikacji dostawcy zewnętrznego.

## Aktywacja zewnętrznego sterowania akumulatorem poprzez Modbus (TCP)

- 1. Podłączyć falownik i komputer. Dołączenie falownik/komputer, Strona 110
- 2. Otworzyć przeglądarkę internetową.
- Otworzyć Webserver. W tym celu w pasku adresu przeglądarki internetowej wpisać adres IP falownika i potwierdzić go za pomocą *ENTER*.

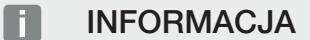

Adres IP można odczytać na wyświetlaczu falownika.

- → Otworzy się strona Webserver.
- 4. Zalogować się w Webserver jako instalator.
- 5. Wybrać punkt menu *Menu serwisowe > Ustawienia akumulatora*.
- → Otworzy się strona Ustawienia akumulatora.
- W punkcie Sterowanie akumulatorem wybrać funkcję Zewnętrznie przez protokół Modbus (TCP).
- 7. Kliknąć Zapisz.
- ✓ Funkcja jest aktywna.

# 8.3 Zewnętrzne sterowanie akumulatorem poprzez wejścia cyfrowe

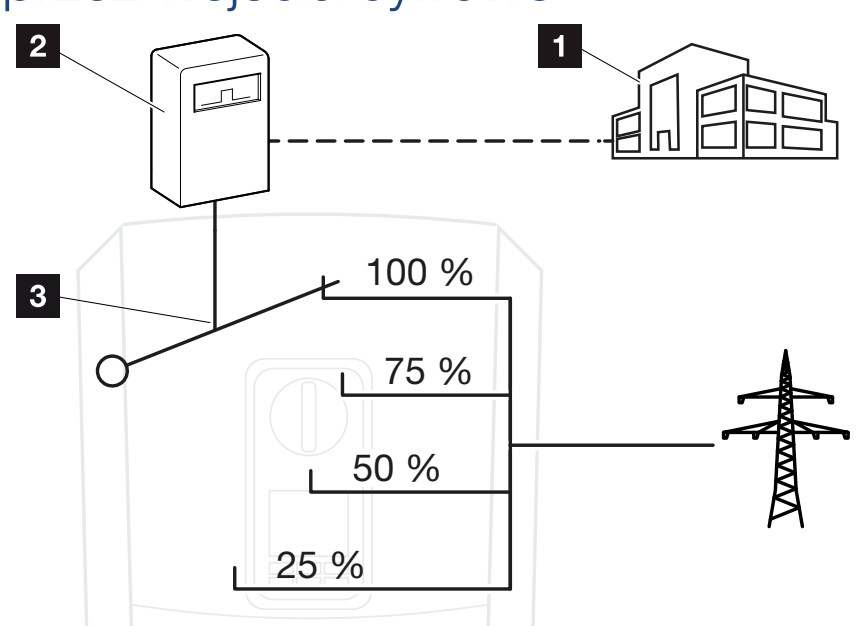

- 1 Zewnętrzny system zarządzania energią (np. zakład energetyczny)
- 2 Zewnętrzna skrzynka sterownicza
- 3 Elektroniką regulacyjna falownika

Jeśli wybrane jest **zewnętrzne sterowanie akumulatorem przez wejścia cyfrowe**, falownik odbiera sygnały sterujące do ładowania i rozładowania podłączonego akumulatora przez wejścia cyfrowe Smart Communication Board (SCB).

Ważna jest tutaj odpowiednia konfiguracja wejść cyfrowych w Webserver.

Wewnętrzne zarządzanie energią pozostaje aktywne, lecz moc nadrzędną mają zewnętrzne wartości zadane mocy ładowania i rozładowania.

Możliwe są następujące polecenia:

Ładowanie/rozładowanie akumulatora poprzez wartość zadaną mocy w procentach

Należy przestrzegać przy tym specyfikacji dostawcy zewnętrznego.

## Aktywacja zewnętrznego sterowania akumulatorem przez wejścia cyfrowe

- 1. Podłączyć falownik i komputer. 2 Połączenie falownik/komputer, Strona 110
- 2. Otworzyć przeglądarkę internetową.
- **3.** Otworzyć Webserver. Na pasku adresu przeglądarki wpisać adres IP falownika, do którego jest podłączona zewnętrzna skrzynka sterownicza i potwierdzić przyciskiem *ENTER*.

#### INFORMACJA

Adres IP można odczytać na wyświetlaczu falownika.

- → Otworzy się strona Webserver.
- 4. Zalogować się w Webserver jako instalator.
- 5. Wybrać punkt menu *Menu serwisowe > Ustawienia akumulatora*.
- → Otworzy się strona **Ustawienia akumulatora**.
- 6. W punkcie Sterowanie akumulatorem wybrać funkcję Zewnętrznie przez cyfrowe I/O.
- 7. Kliknąć Zapisz.
- ✓ Funkcja jest aktywna.

## Konfiguracja wejść cyfrowych

- 1. Wybrać punkt menu *Menu serwisowe > Wejścia cyfrowe*.
- 2. Otworzy się strona Wejścia cyfrowe.
- 3. Jako tryb pracy wybrać funkcję Zewnętrzne zarządzanie energią.
- 4. Kliknąć Zapisz.
- ✓ Funkcja jest aktywna.

# 9. Monitorowanie systemu

| 9.1 | Dane dziennika                                                    | 158 |
|-----|-------------------------------------------------------------------|-----|
| 9.2 | Sprawdzanie, zapisywanie i graficzna prezentacja danych dziennika | 162 |
| 9.3 | KOSTAL Solar Portal                                               | 164 |

## 9.1 Dane dziennika

Falownik jest wyposażony w rejestrator danych, który regularnie rejestruje następujące dane instalacji:

- Dane falownika
- Dane zewnętrznego licznika energii elektrycznej
- Dane sieci
- Dane ENS

Aby uzyskać informacje na temat pobierania, zapisywania i graficznego wyświetlania danych dziennika, patrz Sprawdzanie, zapisywanie i graficzna prezentacja danych dziennika, Strona 162.

Dane dziennika mogą być wykorzystywane do następujących celów:

- Kontrola działania instalacji
- Wykrywanie i analizowanie awarii
- Pobieranie danych uzysku i wyświetlanie ich w postaci graficznej

| X<br>Di | ATEI START  | EINFÜGEN       | SEITENLAYO    | UT FORMELI   | log.csv-<br>N DATEN | 1.txt [Schreibg<br>ÜBERPRÜFEN | eschützt) - Exc<br>ANSICHT | el<br>ENTWICKLERTO | DOLS OFFICE | LINK ACROE | ? 🖭 -<br>Bat | - ¤/× |
|---------|-------------|----------------|---------------|--------------|---------------------|-------------------------------|----------------------------|--------------------|-------------|------------|--------------|-------|
|         | 5.0.        | B ( 🔸          | · 🖷 🖄 🧃       | A ∓          |                     |                               |                            |                    |             |            |              |       |
| 12      |             |                | - : X         | ✓ fx         |                     |                               |                            |                    |             |            |              | ~     |
|         | А           | В              | с             | D            | Е                   | F                             | G                          | н                  | 1           | J          | к            |       |
| 1       | Wechselrich | ter Logdaten   |               |              |                     |                               |                            |                    |             |            |              |       |
| 2       | Wechselrich | 1              |               |              |                     |                               |                            |                    |             | 1          |              |       |
| 3       | Name:       | scb-sued-ob    | en            |              |                     |                               |                            |                    |             |            |              |       |
| 4       | akt. Zeit:  | 1522224361     |               |              |                     |                               |                            |                    |             |            |              |       |
| 5       |             |                |               |              |                     |                               |                            |                    |             |            |              |       |
| 6       | Logdaten U[ | /], I[mA], P[V | V], E[kWh], F | [Hz], R[kOhm | ], Ain T[digit]     | , Zeit[sec], Te               | e[C], H[%] —               |                    |             |            |              |       |
| 7       | Zeit        | DC1 U          | DC1 I         | DC1 P        | DC1 T               | DC1 S                         | DC2 U                      | DC2 I              | DC2 P       | DC2 T      | DC2 S        | DC3 U |
| 8       | 1520946601  | 0              | 0             | 0            | 0                   | 0                             | C                          | C                  | 0 0         | 0          | 0            | -     |
| 9       | 1520946901  | 27             | 0             | 1            | 0                   | 0                             | C                          | C                  | 0 0         | 2          | 0            | -     |
| 10      | 1520947201  | 438            | 0             | 13           | 35                  | 0                             | 2                          | C                  | 0 0         | 32         |              |       |
| 11      | 1520947502  | 443            | 0             | 8            | 34                  | 0                             | 2                          | C                  | 0 0         | 52         | 0            | -     |
| 12      | 1520947804  | 443            | 0             | 22           | 34                  | 0                             | 2                          |                    | 0           | 32         | 0            | -     |
| 13      | 1520948105  | 408            | 0             | 71           | 34                  | 0                             | - 2                        | C                  | 0 0         | 32         | 0            | -     |
| 14      | 1520948405  | 445            | 0             | 7            | 34                  | 0                             | 2                          | C                  | 0 0         | 32         | 0            | -     |
| 15      | 1520948705  | 419            | 0             | 63           | 34                  | 0                             | 2                          | C                  | 0 0         | 32         | 0            | -     |
| 16      | 1520949005  | 406            | 0             | 77           | 34                  | 0                             | 2                          | C                  | 0 0         | 32         | 0            | -     |
| 17      | 1520949305  | 449            | 0             | 7            | 34                  | 0                             | 2                          | C                  | 0 0         | 32         | 0            | -     |
| 18      | 1520949602  | 426            | 0             | 66           | 34                  | 0                             | 2                          | C                  | 0 0         | 32         | 0            | -     |
| 19      | 1520949902  | 388            | 1             | 212          | 34                  | 0                             | 1                          | . 0                | 0 0         | 32         | 0            | -     |
| 20      | 1520950203  | 398            | 0             | 122          | 34                  | 0                             | 2                          | C                  | 0 0         | 32         | 0            | -     |
| 21      | 1520950505  | 433            | 0             | 9            | 34                  | 0                             | 2                          | C                  | 0 0         | 32         | 0            | -     |
| 22      | 1520950805  | 432            | 0             | 13           | 34                  | 0                             | 2                          | C                  | 0 0         | 32         | 0            | -     |
| 23      | 1520951106  | 448            | 0             | 8            | 34                  | 0                             | 2                          | C                  | 0 0         | 32         | 0            | -     |
| 24      | 1520951407  | 443            | 0             | 12           | 34                  | 0                             | 2                          | C                  | 0 0         | 32         | 0            | -     |
| 25      | 1520951708  | 439            | 0             | 8            | 33                  | 0                             | 2                          | C                  | 0 0         | 32         | 0            |       |
|         | € →         | log.csv-1      | +             |              |                     |                               |                            | E (4)              |             |            |              | Þ     |

- 1 Nagłówek pliku
- 2 Wielkości fizyczne
- 3 Wpisy w pliku dziennika

## **1** 2 3 4 5 6 7 8 9 10 11 12 13

## Plik dziennika: Nagłówek pliku

Plik dziennika zawiera nagłówek z danymi falownika:

| Wpis            | Objaśnienie                                                                                                    |
|-----------------|----------------------------------------------------------------------------------------------------|
| Numer falownika | Numer falownika (zawsze 1)                                                                                                    |
| Nazwa           | Może być nadana przez użytkownika z poziomu przeglądar-<br>ki                                                                                                    |
| Akt. czas       | Czas systemowy w sekundach obowiązujący w momencie<br>utworzenia pliku. Można w ten sposób dokonać przydziele-<br>nia<br>(np. 1372170173 znacznik czasu Unix = 25.06.2013<br>16:22:53). |
|                 | WSKAZÓWKA! Przelicznik znaczników czasu Unix moż-<br>na znaleźć w Internecie.                                                                                                    |

## Plik dziennika: Wielkości fizyczne

Za nagłówkiem znajdują się jednostki parametrów fizycznych. W poniższej tabeli objaśniono skróty zawartych w pliku wielkości fizycznych:

| Wpis  | Objaśnienie                               |
|-------|-------------------------------------------|
| U     | Napięcie w woltach [V]                    |
| 1     | Natężenie prądu w miliamperach [mA]       |
| Р     | Moc w watach [W]                          |
| E     | Energia w kilowatogodzinach [kWh]         |
| F     | Częstotliwość w hercach [Hz]              |
| R     | Opór w kiloomach [kΩ]                     |
| Т     | Jednostka obliczeniowa w punktach [cyfry] |
| Aln T | Jednostka obliczeniowa w punktach [cyfry] |
| Czas  | Czas w sekundach [s] od uruchomienia      |
| TE    | Temperatura w stopniach Celsjusza [°C]    |
| Н     | Bez funkcji [%]                           |

## Plik dziennika: Wpisy

Za jednostkami wielkości fizycznych znajdują się różne wpisy pliku dziennika. W poniższej tabeli objaśniono różne wpisy pliku dziennika, które mogą się różnić w zależności od modelu urządzenia:

| Wpis                    | Objaśnienie                                                                                      |
|-------------------------|--------------------------------------------------------------------------------------------------|
| Czas                    | Czas w sekundach od uruchomienia falownika                                                       |
| DCxU                    | Napięcie DC: Napięcie wejściowe danego stringu (x = 1, 2 i 3) w V                                |
| DC x I                  | Prąd DC: Prąd wejściowy danego stringu (x = 1, 2 i 3) w mA                                       |
| DC x P                  | Moc DC: Moc wejściowa danego stringu (x = 1, 2 i 3) w W                                          |
| DCxT                    | Temperatura DC: Dane dla serwisu. Temperatura danej fazy (x = 1, 2 i 3) w wartościach cyfrowych  |
| DCxS                    | Status DC: Dane do serwisowania danego stringu (x = 1, 2 i 3)                                    |
| ACxU                    | Napięcie AC: Napięcie wyjściowe danej fazy (x = 1, 2 i 3) w V                                    |
| ACxI                    | Prąd AC: Natężenie wyjściowe danej fazy (x = 1, 2 i 3) w mA                                      |
| AC x P                  | Moc AC: Moc wyjściowa danej fazy (x = 1, 2 i 3) w W                                              |
| ACxT                    | Temperatura AC: Dane dla serwisu. Temperatura danej fazy (1, 2 i 3) w warto-<br>ściach cyfrowych |
| AC F                    | Częstotliwość AC: Częstotliwość sieci w Hz                                                       |
| FC I                    | Prąd różnicowy: Zmierzony prąd różnicowy w mA                                                    |
| Aln1-4                  | Nie używane                                                                                      |
| AC S                    | Status AC: Dane dla serwisu dotyczące stanu roboczego falownika                                  |
| ERR                     | Usterki ogólne                                                                                   |
| ENS S                   | Status ENS (urządzenie do monitorowania sieci z przypisanymi elementami łą-<br>czeniowymi):      |
| ENS Err                 | Status monitorowania sieci                                                                       |
| SH x P                  | Usterki ENS (urządzenie do monitorowania sieci z przypisanymi elementami łą-<br>czeniowymi)      |
| SC x P                  | Moc zewnętrznego czujnika prądu: Moc danej fazy (x = 1, 2 i 3) w W                               |
| HC1 P<br>HC2 P<br>HC3 P | Zużycie własne na danej fazie (x = 1, 2 i 3) w W                                                 |
| SOC H                   | nie używane                                                                                      |
| BAT Te                  | Zużycie domowe w W z paneli fotowoltaicznych                                                     |
| BAT Cy                  | Zużycie domowe w W z sieci                                                                       |
| KB S                    | Stan naładowania akumulatora (SoC = State of Charge)                                             |

## 1 2 3 4 5 6 7 8 9 10 11 12 13

| Wpis      | Objaśnienie                                                                                      |
|-----------|--------------------------------------------------------------------------------------------------|
| Total E   | Temperatura akumulatora                                                                          |
| OWN E     | Liczba cykli ładowania akumulatora                                                               |
| HOME E    | Wewnętrzny status komunikacji przy podłączeniu do sieci AC                                       |
| lso R     | Całkowita energia w kWh wytworzona przez falownik i dostarczona do sieci<br>AC w domu.           |
| Zdarzenie | Zużycie własne: Aktualne zużycie energii w kWh w gospodarstwie domowym pokrywane przez falownik. |

# 9.2 Sprawdzanie, zapisywanie i graficzna prezentacja danych dziennika

Istnieje kilka sposobów sprawdzania i trwałego zapisywania danych dziennika:

## Sposób 1: pobranie i wyświetlanie danych dziennika za pomocą komputera

- 1. W Webserver otworzyć menu "Dane dziennika". 2 Webserver, Strona 117
- 2. Wybrać okres (maks. 100 dni) i potwierdzić przyciskiem "Pobierz".
- Dane dziennika (logdata.csv) można zapisać na komputerze oraz otworzyć i przetwarzać w każdym popularnym arkuszu kalkulacyjnym (np. Excel).

## Sposób 2: przesłanie danych dziennika do Solar Portal i wyświetlenie

Za pomocą portalu solarnego instalację fotowoltaiczną i dane mocy można monitorować przez Internet.

Portal solarny ma następujące funkcje, które mogą się różnić w zależności od konkretnego portalu:

- Wyświetlanie danych mocy w postaci graficznej
- Dostęp do portalu przez internet z dowolnego miejsca na ziemi
- Powiadamianie o awariach poprzez e-mail
- Eksport danych (np. plik Excel)
- Trwałe zapisywanie danych dziennika

#### Warunki przesyłania danych do portalu solarnego:

- Urządzenie ma połączenie z Internetem
- Logowanie na Solar Portal (np. KOSTAL Solar Portal)
- Wybór portalu solarnego
- Aktywowanie przesyłania danych w falowniku

#### 1 2 3 4 5 6 7 8 9 10 11 12 13

## Aktywowanie przesyłania danych do Solar Portal na panelu obsługi

#### **INFORMACJA**

Warunkiem przesłania danych jest prawidłowo skonfigurowane połączenie sieciowe/internetowe.

Po aktywacji eksport danych może być widoczny w portalu solarnym nawet po upływie 20 minut (w zależności od portalu) KOSTAL Solar Portal.

KOSTAL Solar Portal (**www.kostal-solar-portal.de**) jest ustawiony jako domyślny Solar Portal.

- 1. Na panelu obsługi falownika otworzyć menu "Ustawienia/informacje".
- 2. Potwierdzić przyciskiem ENTER.
- 3. Przyciskami UP, DOWN i ENTER wybrać menu Solar Portal > Portal.
- 4. Wybrać Solar Portal.
- 5. Przytrzymać wciśnięty przycisk ENTER.
- 6. Wybrać pole *Aktywuj* i potwierdzić je za pomocą *ENTER*.
- Przesyłanie danych do portalu solarnego jest aktywne. Zostanie wyświetlona nazwa portalu solarnego. Dane zostaną wyeksportowane do Solar Portal.

## 9.3 KOSTAL Solar Portal

Das Solar Portal firmy KOSTAL Solar Electric GmbH jest to darmowa platforma internetowa do monitorowania instalacji fotowoltaicznych.

Dane uzysku i komunikaty o zdarzeniach instalacji fotowoltaicznej są przesyłane z falownika przez Internet do portalu solarnego.

Dane są zapisywane w portalu solarnym. Informacje te można przeglądać i sprawdzać przez Internet.

### Warunki używania portalu solarnego

- Falownik musi być podłączony do Internetu.
- Falownik nie może być jeszcze zarejestrowany w Solar Portal.
- Falownik nie może być jeszcze przypisany do żadnej instalacji.

#### Aby móc korzystać z portalu solarnego, są konieczne dwa kroki:

 Aktywacja przesyłania danych do portalu solarnego w falowniku. Aktywacji można dokonać w Webserver lub w menu falownika.

## INFORMACJA

Jeżeli w systemie jest kilka falowników, to transmisję danych do KOSTAL Solar Portal należy skonfigurować osobno dla każdego falownika i ewentualnie KOSTAL Smart Energy Meter.

 Dokonać bezpłatnej rejestracji na stronie internetowej KOSTAL Solar Electric GmbH w celu korzystania z KOSTAL Solar Portal.

# 10. Konserwacja

| 10.1 | Konserwacja i czyszczenie   | 166 |
|------|-----------------------------|-----|
| 10.2 | Czyszczenie obudowy         | 167 |
| 10.3 | Czyszczenie wentylatora     | 168 |
| 10.4 | Aktualizacja oprogramowania | 172 |
| 10.5 | Kody zdarzeń                | 175 |

## 10.1 Konserwacja i czyszczenie

Po fachowym montażu falownik jest niemalże bezobsługowy.

Należy wykonywać następujące czynności konserwacyjne falownika:

| Czynność                                                                                                    | Częstotliwość |
|----------------------------------------------------------------------------------------------------|---------------|
| Sprawdzić połączenia kablowe i wtyczki                                                                                     | 1x w roku     |
| Wyczyścić wentylator Z Czyszczenie wentylatora, Stro-<br>na 168                                                            | 1x w roku     |
| Następnie przeprowadzić test wentylatora. Test wentylatora można uruchomić w <i>Menu serwisowe &gt; Test wentylatora</i> . |               |

## 🚹 🛛 MOŻLIWE USZKODZENIE

W przypadku zabrudzonych lub zablokowanych wentylatorów falownik nie będzie dostatecznie chłodzony. Niedostateczne chłodzenie falownika może spowodować zmniejszenie mocy lub awarię instalacji.

Falownik należy montować w taki sposób, aby spadające elementy nie wpadły przez kratkę wentylacyjną do falownika.

Niewykonanie czynności konserwacyjnych powoduje utratę gwarancji (patrz punkt dotyczący wykluczenia gwarancji w naszych Warunkach serwisu i gwarancji).

## 10.2 Czyszczenie obudowy

Obudowę można wycierać wyłącznie wilgotną szmatką. Nie wolno używać ostrych środków czyszczących.

## 10.3 Czyszczenie wentylatora

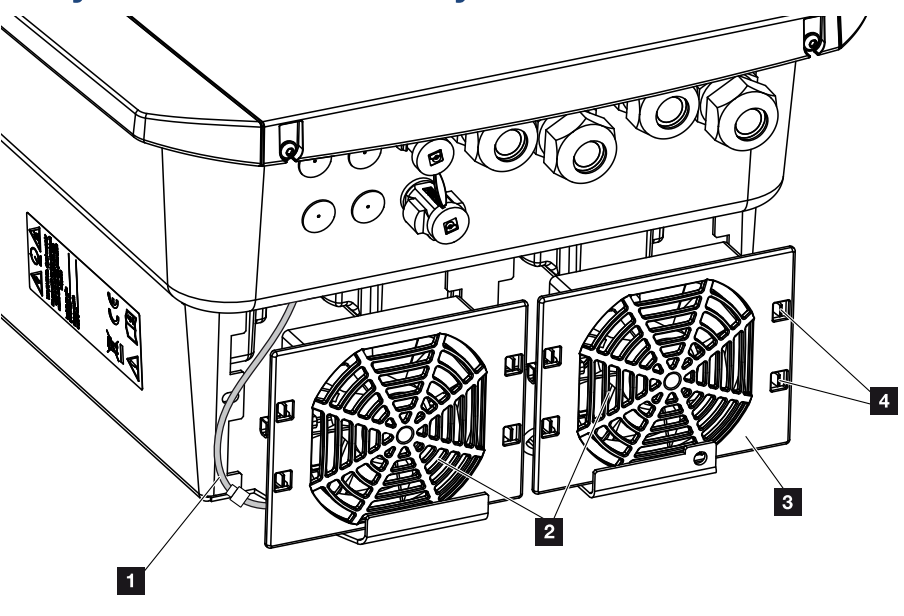

- 1 Kabel wentylatora
- 2 Wentylator
- 3 Kratka wentylatora
- 4 Zatrzaski

## **Przebieg**

Wentylator wolno demontować i czyścić jedynie przy wyłączonym falowniku. W przeciwnym razie może dojść do uruchomienia wentylatora.

- Obrócić wyłącznik DC przy falowniku w pozycję OFF. Wyłącznik DC przy falowniku, Strona 24
- 2. Wymontować wentylator. W tym celu na brzegu kratki wentylatora przyłożyć śrubokręt i nacisnąć lekko na kratkę wentylatora.

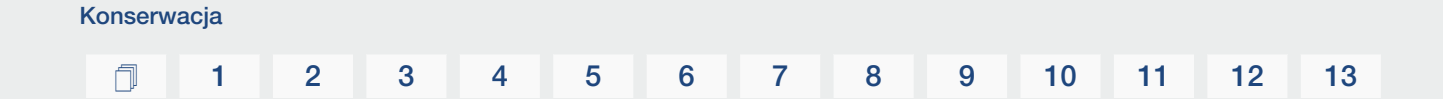

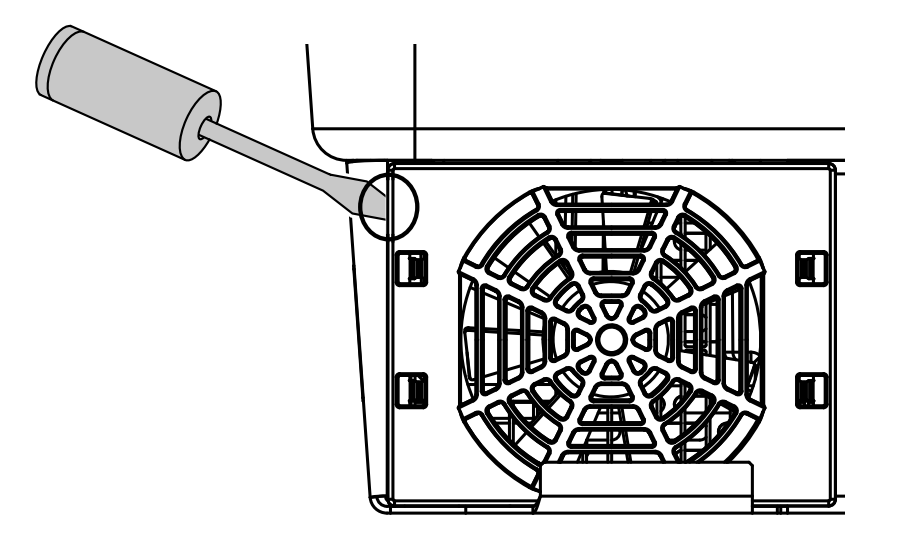

**3.** Za pomocą drugiego śrubokrętu pchnąć łączniki mocujące w kierunku środka wentylatora. Zespół wentylatora pociągnąć lekko do przodu.

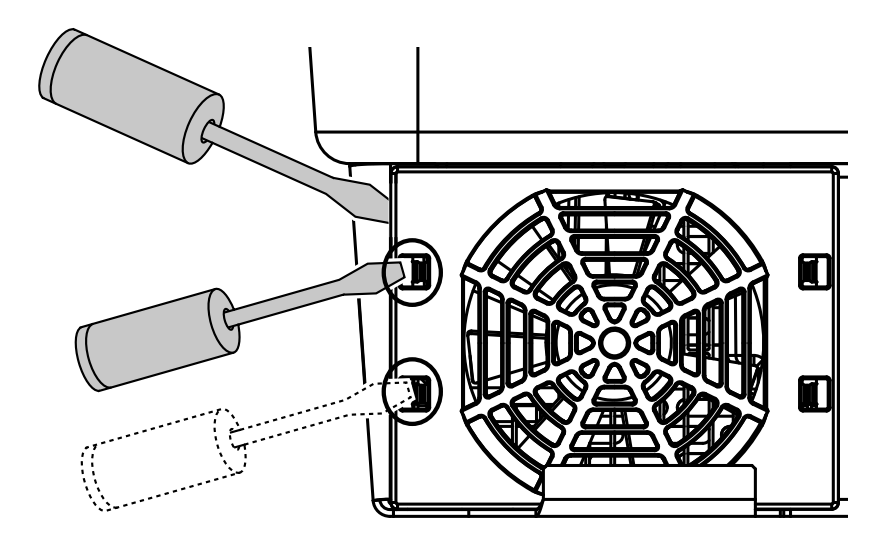

4. Wyjąć zespół wentylatora z obudowy. W tym celu odłączyć wtyczkę kabla wentylatora.

### INFORMACJA

Zwrócić uwagę na właściwe ułożenie przewodu w obudowie.

Kabel wentylatora należy ułożyć przy montażu wentylatora w identyczny sposób.

#### **1** 2 3 4 5 6 7 8 9 10 11 12 13

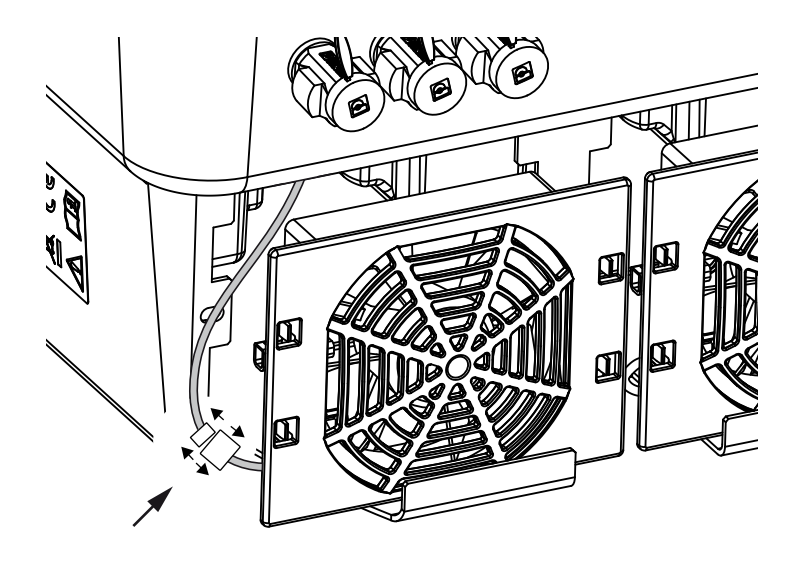

5. Wentylator można dodatkowo zdjąć z kratki. W tym celu pchnąć lekko na zewnątrz łączniki mocujące i wyciągnąć wentylator.

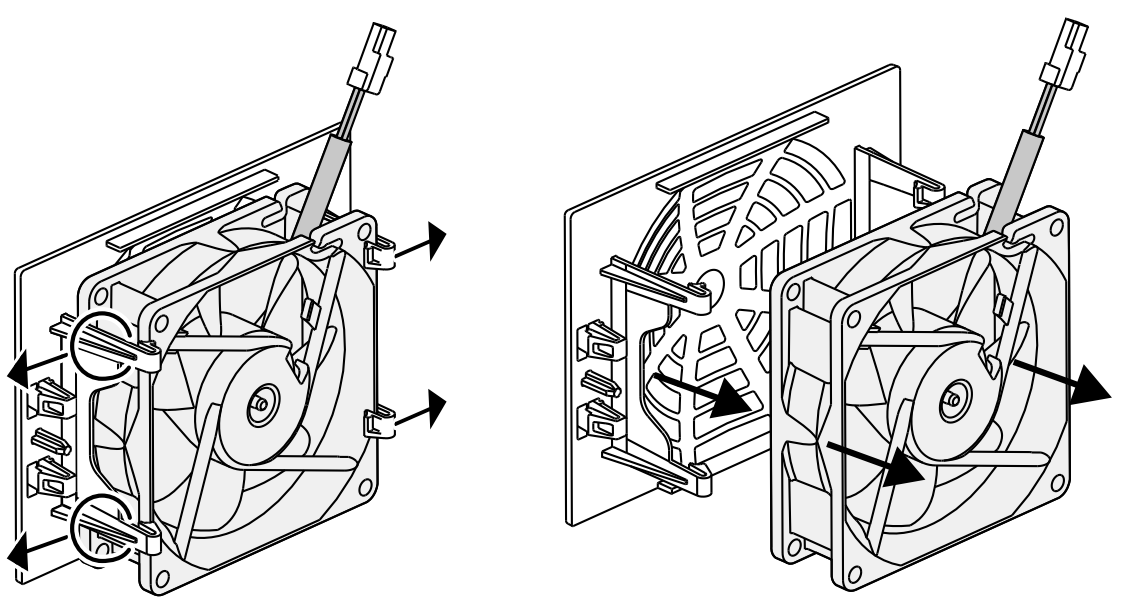

- 6. Wentylator i otwory w obudowie wyczyścić miękkim pędzelkiem.
- 7. Przy montażu wentylatora zwrócić uwagę na następujące kwestie:
  Wentylator został prawidłowo zamontowany w ramie wentylatora (kierunek przepływu powietrza).
  - Kabel skierowany jest do obudowy.
  - Kabel wentylatora nie jest ściśnięty.

## INFORMACJA

Przy montażu wentylatora należy zwrócić uwagę na to, aby kable ułożyć w taki sposób, aby nie dostały się do wentylatora. W przeciwnym razie może dojść do awarii wentylatora lub powstania hałasu.

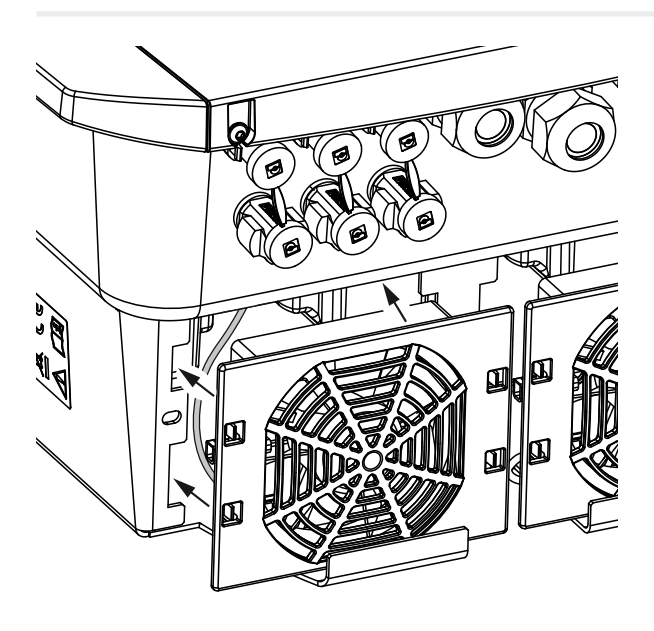

- 8. Podłączyć ponownie kabel wentylatora i włożyć wentylator do obudowy. Przy pierwszym włączeniu należy sprawdzić, czy wentylator wciąga powietrze do środka.
- 9. Uruchomienie falownika 🖾 Włączyć falownik, Strona 82.
- ✓ Przeprowadzone zostało czyszczenie wentylatora.

## 10.4 Aktualizacja oprogramowania

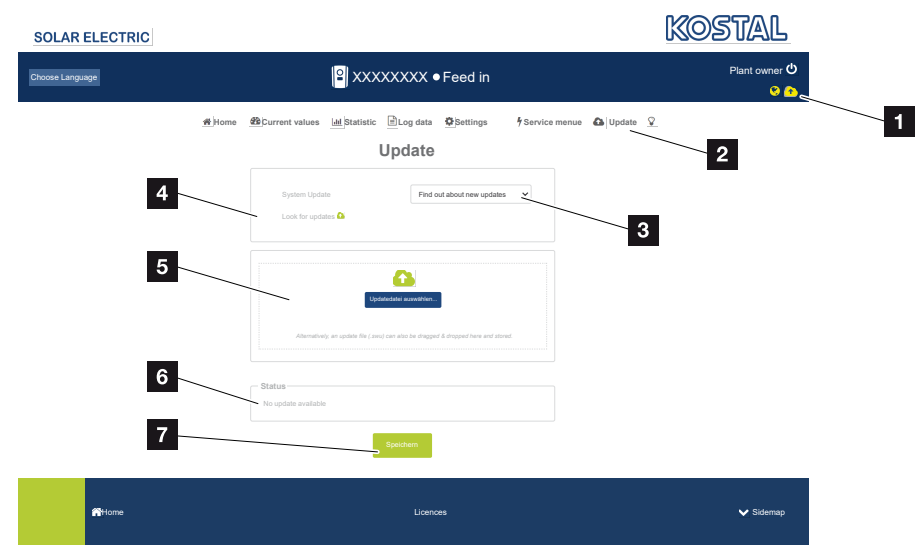

- 1 Ikona aktualizacji oprogramowania, żółta: Dostępna jest aktualizacja
- 2 Otwieranie menu aktualizacji
- 3 Konfiguracja metody aktualizacji: Aktualizacje ręczne, informowanie o aktualizacjach lub aktualizacje automatyczne
- 4 Sprawdzenie aktualizacji w Internecie
- 5 Ręczna instalacja za pomocą lokalnego pliku aktualizacyjnego
- 6 Pasek statusu
- 7 Zapisanie ustawień lub przeprowadzenie aktualizację oprogramowania

Jeśli dla falownika dostępne jest nowe oprogramowanie, może ono zostać zaktualizowane poprzez punkt menu "Aktualizacja" na falowniku. Aktualizacja obejmuje oprogramowanie i interfejs użytkownika Smart Communication Board.

## Metody aktualizacji

Konserwacja

Jeśli dostępna jest aktualizacja oprogramowania, można ją przeprowadzić w falowniku trzema metodami.

W sekcji *Aktualizacja > Aktualizacja systemu* można wybrać jedną z tych trzech metod aktualizacji. Następnie należy potwierdzić wybór przyciskiem "Zapisz".

#### Aktualizacje ręczne

Aktualizacja falownika odbywa się ręcznie. Informacje na ten temat można znaleźć w punkcie "Przeprowadzanie ręcznej aktualizacji".

#### Informowanie o nowych aktualizacjach

(falownik musi być podłączony do Internetu)

Falownik w regularnych odstępach czasu sprawdza, czy dostępna jest aktualizacja oprogramowania. O tym, czy jest dostępna aktualizacja, można się przekonać po symbolu (1) w nagłówku.

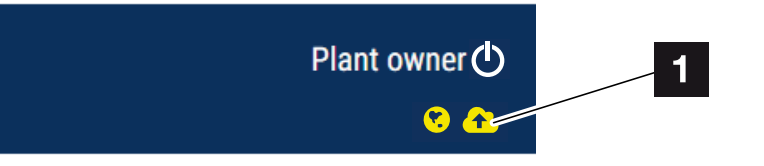

1 Kolor żółty: Dostępna jest aktualizacja oprogramowania.

Kolor szary: Nie jest dostępna aktualizacja oprogramowania.

Aktualizacja falownika może zostać uruchomiona w menu *Aktualizacja* za pomocą przycisku *Wykonaj*.

#### Aktualizacje automatyczne (zalecane)

(falownik musi być podłączony do Internetu)

W takim przypadku nowa aktualizacja oprogramowania zostanie zainstalowana w falowniku, gdy tylko będzie dostępna.

## Przeprowadzenie ręcznej aktualizacji

Falownik można w bardzo łatwy sposób zaktualizować przez Webserver.

- 1. Otworzyć Webserver. 2 Otwieranie Webserver, Strona 120
- 2. Wybrać punkt menu Aktualizacja.
- 3. Jeśli falownik jest podłączony do Internetu, użyć funkcji Sprawdź nowe aktualizacje. Jeśli falownik nie ma połączenia z Internetem, pobrać na swój komputer aktualizację dla falownika ze strony producenta. Nacisnąć przycisk Wybierz plik do wczytania i wybrać plik aktualizacji (\*.swu) na komputerze lub przeciągnąć plik aktualizacji do pola.

#### INFORMACJA

Konserwacja

Najnowszą aktualizację można znaleźć w materiałach do pobrania dla produktów na naszej stronie głównej pod adresem **www.kostal-solar-electric.com**.

- 4. Uruchomić instalację za pomocą Wykonaj.
- → Falownik wykrywa plik aktualizacji i rozpoczyna instalację.
- 5. Aby zainstalować aktualizację oprogramowania, należy potwierdzić pytanie za pomocą **OK**.
- → Aktualizacja oprogramowania zostanie zainstalowana w falowniku. Po zainstalowaniu aktualizacji oprogramowania falownik zostanie ponownie uruchomiony. Ponowne uruchomienie może trwać do 10 minut. Po aktualizacji na wyświetlaczu falownika pojawi się komunikat o pomyślnym zainstalowaniu.

### INFORMACJA

Po pomyślnej aktualizacji oprogramowania falownik powróci automatycznie do trybu dostarczania energii do sieci.

6. Po udanej instalacji aktualizacji oprogramowania można sprawdzić aktualną wersję oprogramowania w falowniku lub Webserver.

W tym celu otworzyć w falowniku następujący punkt menu: **Ustawienia/informacje** > **Informacje o urządzeniu** lub w Webserver w punkcie menu **Informacje**.

Aktualizacja została zainstalowana.

## 10.5 Kody zdarzeń

Konserwacja

Jeśli zdarzenie występuje rzadko lub tylko przez chwilę i urządzenie powraca do normalnej pracy, nie jest wymagane żadne działanie. Jeśli zdarzenie nie ustąpi lub powtarza się często, należy znaleźć i usunąć przyczynę.

Lista z aktualnymi kodami zdarzeń i działaniami znajduje się w dokumencie "Lista zdarzeń / Eventlist", który jest dostępny w sekcji materiałów do pobrania do danego produktu.

## 11. Dane techniczne

| 11.1 | Dane techniczne | 177 |
|------|-----------------|-----|
| 11.2 | Schemat blokowy | 180 |

## 1 2 3 4 5 6 7 8 9 10 11 12 13

## 11.1 Dane techniczne

Zastrzegamy możliwość zmian technicznych i pomyłek. Aktualne informacje znajdują się na stronie **www.kostal-solar-electric.com** 

## Klasa mocy

| Falownik akumulatorowy | Jednostka | PLENTICO | DRE BI G2 |
|------------------------|-----------|----------|-----------|
| Klasa mocy             |           | 5,5/26   | 10/26     |

## Strona wejściowa (DC)

| PLENTICORE BI G2                                                            | Jednostka | 5,5/26 10/26 |  |
|-----------------------------------------------------------------------------|-----------|--------------|--|
| Min. zakres napięcia roboczego na wej-<br>ściu akumulatora (Udc,workbatmin) | V         | 120          |  |
| Maks. zakres napięcia roboczego na<br>wejściu akumulatora (Udc,workbatmax)  | V         | 650          |  |
| Maks. prąd ładowania/wyładowania na wejściu akumulatora                     | А         | 26/26        |  |
| Liczba wejść DC                                                             |           | 1            |  |

## Strona wyjściowa (AC)

| PLENTICORE BI G2                                         | Jednostka | 5,5/26                | 10/26     |  |
|----------------------------------------------------------|-----------|-----------------------|-----------|--|
| Moc znamionowa, $\cos \varphi = 1$ (Pac,r)               | kW        | 5,5                   | 10        |  |
| Wyjściowa moc pozorna (Sac,nom,<br>Sac,max)              | kVA       | 5,5                   | 10        |  |
| Min. napięcie wyjściowe (Uac,min)                        | V         | 32                    | 20        |  |
| Maks. napięcie wyjściowe (Uac,max)                       | V         | 50                    | 00        |  |
| Znamionowy prąd przemienny (lac,r)                       | А         | 7,94                  | 14,43     |  |
| Maks. prąd wyjściowy (lac,max)                           | А         | 8,82                  | 16,04     |  |
| Prąd rozruchowy (Ilnrush)                                | А         | 2,46                  | 6,72      |  |
| Prąd zwarciowy (Peak/RMS)                                | А         | 12,5/8,8              | 22,8/16,1 |  |
| Liczba faz dostarczania energii                          |           | (                     | 3         |  |
| Przyłącze do sieci                                       |           | 3N~, 230/400 V, 50 Hz |           |  |
| Częstotliwość znamionowa (fr)                            | Hz        | 50                    |           |  |
| Częstotliwość sieci (fmin – fmax)                        | Hz        | 47/53                 |           |  |
| Zakres nastawy współczynnika mocy (cos φAC,r)            |           | 0,810,8               |           |  |
| Współczynnik mocy przy mocy znamio-<br>nowej (cos φAC,r) |           |                       | 1         |  |
| Współczynnik zniekształceń                               | %         |                       | 3         |  |

## 1 2 3 4 5 6 7 8 9 10 11 12 13

## Cechy urządzenia

| PLENTICORE BI G2 | Jednostka | 5,5/26 | 10/26 |
|------------------|-----------|--------|-------|
| Tryb czuwania    | W         |        | 7,9   |

## Sprawność

| PLENTICORE BI G2                        | Jednostka | 5,5/26 | 10/26 |
|-----------------------------------------|-----------|--------|-------|
| Maks. współczynnik sprawności<br>BAT2AC | %         | 96,6   | 96,7  |
| Maks. współczynnik sprawności<br>AC2BAT | %         | 96     | 5,8   |

## Dane systemu

| PLENTICORE BI G2                                                                        | Jednostka       | 5,5/26          | 10/26        |  |
|-----------------------------------------------------------------------------------------|-----------------|-----------------|--------------|--|
| Topologia: Bez separacji galwanicznej – system beztransformatorowy                      |                 | tak             |              |  |
| Stopień ochrony wg IEC 60529                                                            |                 | IP 65           |              |  |
| Klasa ochronności wg normy IEC 62103                                                    |                 | I               |              |  |
| Kategoria przepięciowa wg normy IEC<br>60664-1 strona wyjściowa (przyłącze<br>sieciowe) |                 | III             |              |  |
| Stopień zanieczyszczenia                                                                |                 | 4               |              |  |
| Kategoria środowiskowa (montaż we-<br>wnątrz budynku)                                   |                 | tak             |              |  |
| Odporność na promieniowanie UV                                                          |                 | tak             |              |  |
| Średnica kabla AC (min-max)                                                             | mm              | 817             |              |  |
| Przekrój kabla AC (min-max)                                                             | mm <sup>2</sup> | 1,56            | 46           |  |
| Przekrój kabla akumulatora (min-max)                                                    | mm <sup>2</sup> | 6               |              |  |
| Moment dokręcenia śrub przestrzeni przyłączeniowej                                      | Nm              | 2               |              |  |
| Moment dokręcenia śrub pokrywy                                                          | Nm              | 1,5             |              |  |
| Maks. zabezpieczenie strony wyjściowej (AC) IEC 60898-1                                 | A               | B16/C16         | B25 / C25    |  |
| Kompatybilność z zewnętrznymi wyłącz-<br>nikami różnicowo-prądowymi                     |                 | RCD typu A      |              |  |
| Ochrona osób wewn. wg normy PN-EN 62109-2                                               |                 | tak             |              |  |
| Rozłącznik samoczynny wg VDE V<br>0126-1-1                                              |                 | tak             |              |  |
| Zintegrowany rozłącznik elektroniczny<br>DC                                             |                 | tak             |              |  |
| Ochrona przed odwrotną polaryzacją po<br>stronie DC                                     |                 | tak             |              |  |
| Wysokość/szerokość/głębokość                                                            | mm              | 563 / 405 / 233 |              |  |
| Masa                                                                                    | kg              | 17,9 (39.46)    | 19,9 (43.87) |  |
| Chłodzenie z regulacją wentylatorów                                                     |                 | tak             |              |  |

#### 1 2 3 4 5 6 7 8 9 10 11 12 13

| PLENTICORE BI G2                   | Jednostka | 5,5/26            | 10/26      |
|------------------------------------|-----------|-------------------|------------|
| Maks. przepływ powietrza           | m³/h      | 184               |            |
| Emisje hałasu (typowe)             | dB(A)     | 39                |            |
| Temperatura otoczenia              | °C        | -2060             | )          |
| Maks. wysokość n.p.m.              | m         | 2000              |            |
| Względna wilgotność powietrza      | %         | 4100              |            |
| Technika podłączenia po stronie DC |           | Wtyki SUN         | CLIX       |
| Technika podłączenia po stronie AC |           | Złączka zaciskowa | sprężynowa |
| Technika podłączenia COM           |           | Zaciski wtył      | KOWE       |

#### Złącza

| PLENTICORE BI G2                                             | Jednostka | 5,5/26                          | 10/26                            |
|--------------------------------------------------------------|-----------|---------------------------------|----------------------------------|
| Ethernet (RJ45 / 100 Mbit/s)                                 |           | :                               | 2                                |
| WLAN (2,4 GHz [IEEE 802.11 b/g/n])                           |           | ta                              | ak                               |
| RS485                                                        |           |                                 | 1                                |
| Złącze licznika energii do pomiaru ener-<br>gii (Modbus RTU) |           |                                 | 1                                |
| Wejścia cyfrowe                                              |           | tak (np. do zewnętrznego sterow | vania akumulatorem, analizy OVP) |
| Wyjścia cyfrowe                                              |           | 4 (24 V, 100 mA)                |                                  |
| Webserver (interfejs użytkownika)                            |           | ta                              | ak                               |

### Dyrektywy/certyfikaty

#### Dyrektywy/certyfikaty

CE, GS, CEI 0-21, C10/11, EN 62109-1, EN 62109-2, EN 60529, EN 50438\*, EN 50549-1\*, NA/EEA, G98, G99, EIFS2018, IEC 61727, IEC 62116, RD 1699, RD 647, RFG (EU 2016/631), TF3.3.1, wytwornica TOR, UNE 206006, UNE 206007-1, VDE 0126-1-1, VDE-AR-N 4100/4105, VJV2018 (\*nie dotyczy wszystkich załączników krajowych)

Kategoria przepięciowa III (wyjście AC): Urządzenie nadaje się do podłączenia na stałe w rozdzielni sieci za licznikiem i wyłącznikiem nadmiarowo-prądowym. Jeśli przewód przyłączeniowy jest ułożony na długim odcinku na zewnątrz, może być konieczne zainstalowanie ograniczników przepięć.

Stopień zanieczyszczenia 4: Zanieczyszczenie prowadzi do trwałej przewodności, np. przez przewodzące pyły, deszcz lub śnieg, w pomieszczeniach otwartych lub na zewnątrz.

Rozłącznik samoczynny wg VDE V 0126-1-1, dla Austrii: falownik jest wyposażony w "rozłącznik samoczynny wg ÖVE/ ÖNORM E 8001-4-712".

Emisja hałasu: Mierzona przy mocy znamionowej w temperaturze otoczenia 23°C. Przy niekorzystnym połączeniu stringów lub wyższej temperaturze otoczenia emisja hałasu może dochodzić do 48 dB(A).

#### 1 2 3 4 5 6 7 8 9 10 11 12 13

## 11.2 Schemat blokowy

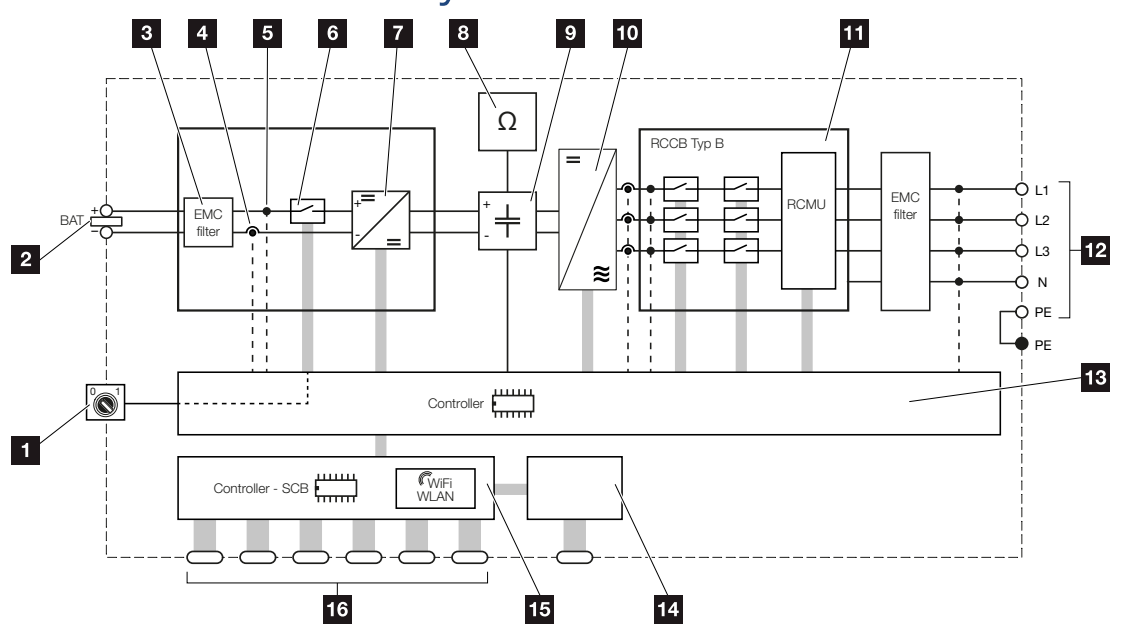

- 1 Wyłącznik DC
- 2 Wejście DC
- 3 Filtr kompatybilności elektromagnetycznej (EMC)
- 4 Punkt pomiaru natężenia prądu
- 5 Punkt pomiaru napięcia
- 6 Rozłącznik elektroniczny DC
- 7 Nastawnik DC
- 8 Kontrola izolacji
- 9 Obwód pośredniczący
- 10 Mostek falownika
- 11 Monitorowanie i wyłączanie sieci
- 12 3-fazowe wyjście AC
- 13 Sterowanie systemem z trackerem MPP
- 14 Wyświetlacz
- 15 Smart Communication Board (SCB)
- 16 Interfejsy (np. Ethernet, USB, licznik energii)
## 12. Akcesoria

| 12.1 | KOSTAL Solar Portal                                  | 182 |
|------|------------------------------------------------------|-----|
| 12.2 | KOSTAL Solar App                                     | 183 |
| 12.3 | Oprogramowanie do doboru falownika KOSTAL Solar Plan | 184 |

### 12.1 KOSTAL Solar Portal

KOSTAL Solar Portal umożliwia monitorowanie pracy falowników przez Internet. Inwestycja w system PV chroni więc przed brakiem uzysku, np. poprzez aktywne alarmowanie e-mailowe w razie wystąpienia zdarzenia.

Rejestracja na KOSTAL Solar Portal jest bezpłatna na stronie **www.kostal-solar-portal.com**.

Funkcje:

- Dostęp do portalu przez internet z dowolnego miejsca na ziemi
- Wykresy graficzne mocy i uzysków
- Wizualizacja i uwrażliwienie w celu optymalizacji zużycia własnego
- Powiadamianie o zdarzeniach poprzez e-mail
- Eksport danych
- Przetwarzanie danych z czujników
- Wyświetlanie i potwierdzanie możliwego obniżenia mocy czynnej przez operatora sieci
- Zapisywanie danych dziennika w celu długotrwałego i bezpiecznego monitorowania systemu fotowoltaicznego
- Dostarczanie danych systemu dla KOSTAL Solar App

Więcej informacji o tym produkcie można znaleźć na naszej stronie internetowej www.kostal-solar-electric.com w rubryce *Produkty* > *Oprogramowanie monitorujące* > *KOSTAL Solar Portal*.

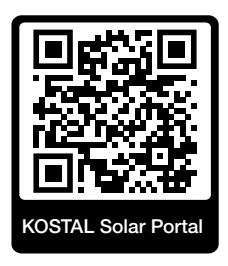

### 12.2 KOSTAL Solar App

Bezpłatna KOSTAL Solar App oferuje profesjonalny monitoring systemu fotowoltaicznego. Za pomocą KOSTAL Solar App można w dowolnym czasie, wygodnie i łatwo sprawdzać wszystkie funkcje na smartfonie lub tablecie.

Do skonfigurowania i korzystania z aplikacji potrzebny jest dostęp do KOSTAL Solar Portal i skonfigurowanego tam falownika. Do zalogowania się w aplikacji służą te same dane logowania, co do KOSTAL Solar Portal.

Za pomocą KOSTAL Solar App można bardzo wygodnie monitorować system fotowoltaiczny będąc w drodze lub domu, poprzez wyświetlanie odpowiednich danych systemu. Istnieje możliwość otwierania danych dotyczących zużycia i produkcji za różne okresy, takie jak dzień, tydzień, miesiąc i rok, oraz danych historycznych systemu fotowoltaicznego. Dzięki temu można być zawsze na bieżąco dzięki KOSTAL Solar App.

Pobrać teraz bezpłatną KOSTAL Solar App i korzystaj z nowych i rozszerzonych funkcji.

Więcej informacji o tym produkcie można znaleźć na naszej stronie internetowej www.kostal-solar-electric.com w rubryce *Produkty* > *Oprogramowanie monitorujące* > *KOSTAL Solar App*.

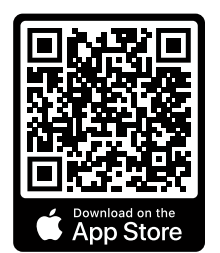

**KOSTAL Solar App** 

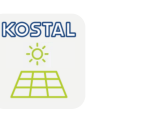

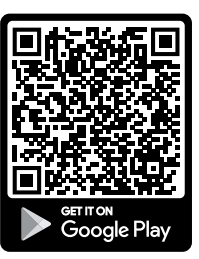

10

11

## 12.3 Oprogramowanie do doboru falownika KOSTAL Solar Plan

Dzięki naszemu darmowemu oprogramowaniu KOSTAL Solar Plan ułatwiamy projektowanie dobór falowników.

Wystarczy wprowadzić dane systemu oraz indywidualne dane klienta, aby otrzymać zalecany falownik fotowoltaiczny KOSTAL, który jest dostosowany do planowanej instalacji fotowoltaicznej. Uwzględnione są tutaj wszystkie falowniki fotowoltaiczne KOSTAL. Ponadto uwzględniane jest zużycie energii elektrycznej przez klienta, a za pomocą standardowych profili obciążenia wyświetlane jest możliwe zużycie własne i potencjalne wskaźniki samowystarczalności.

Pokazano pokazywane są zużycie własne i możliwości samowystarczalności.

Następujące obszary doboru falowników są dostępne w KOSTAL Solar Plan :

Szybki dobór

Ręczny dobór falowników z uwzględnieniem specyfikacji falowników.

Dobór

Akcesoria

Automatyczny dobór falownika fotowoltaicznego z ewentualnym uwzględnieniem zużycia energii.

#### Dobór magazynu

Automatyczny dobór falownika hybrydowego/magazynowego z ewentualnym uwzględnieniem zużycia energii.

Oprócz udoskonalonego doboru falowników, KOSTAL Solar Plan obsługuje również sporządzanie ofert. Dzięki temu można rozbudowywać wprowadzone dane techniczne i dane klienta, projektu i instalatora oraz dołączać je do oferty jako zestawienie w formacie PDF. Projekt można również zapisać w pliku projektu i w razie potrzeby edytować.

Więcej informacji o tym produkcie można znaleźć na naszej stronie internetowej **www.kostal-solar-electric.com** w rubryce *Portal instalatora*.

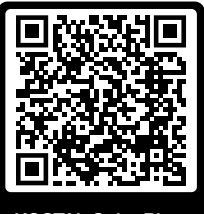

KOSTAL Solar Plan

# 13. Załącznik

| 13.1 | Tabliczka znamionowa                  | 186 |
|------|---------------------------------------|-----|
| 13.2 | Gwarancja i serwis                    | 188 |
| 13.3 | Przekazanie użytkownikowi             | 189 |
| 13.4 | Wycofanie z eksploatacji i utylizacja | 190 |

### 13.1 Tabliczka znamionowa

Na urządzeniu znajduje się tabliczka znamionowa. Na tabliczce znamionowej można odczytać typ urządzenia oraz jego najważniejsze parametry techniczne.

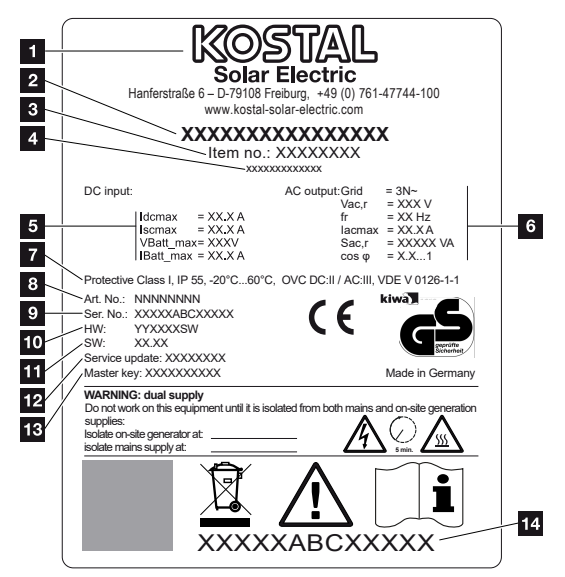

- 1 Nazwa i adres producenta
- 2 Typ urządzenia
- 3 Numer katalogowy
- 4 Dodatkowe oznaczenie (np. urządzenie serwisowe)
- 5 Dane wejścia DC:
  - zakres regulacji MPP
  - maks. prąd wejściowy DC
  - maks. prąd zwarciowy DC
  - maks. napięcie wejściowe akumulatora DC
  - maks. prąd wejściowy akumulatora DC
- 6 Dane wyjścia AC:
  - liczba faz dostarczania energii do sieci
  - napięcie wyjściowe (znamionowe)
  - częstotliwość sieciowa
  - maks. prąd wyjściowy AC
  - maks. moc AC
  - zakres regulacji współczynnika mocy
- 7 Klasa ochronności wg IEC 62103, stopień ochrony, zakres temperatury otoczenia, kategoria przepięciowa, wymagania, jakie spełnia zainstalowana ochrona sieciowa
- 8 Wewnętrzny numer katalogowy
- 9 Numer seryjny

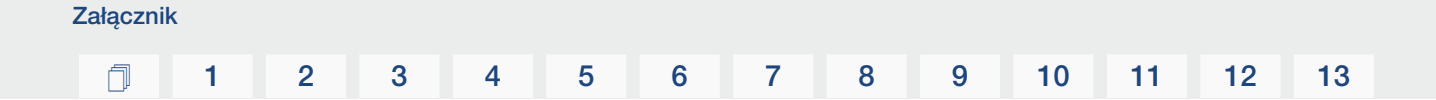

- 10 Numer wersji sprzętu
- 11 Numer wersji oprogramowania
- 12 Data ostatniej aktualizacji (tylko dla urządzeń serwisowych)
- 13 Hasło Master Key do logowania do Webserver dla instalatora
- 14 Ściągana etykieta gwarancyjna

### 13.2 Gwarancja i serwis

Więcej informacji na temat warunków serwisu i gwarancji można znaleźć w sekcji materiałów do pobierania dla tego produktu na **www.kostal-solar-electric.com**.

Do celów serwisowych oraz ewentualnej dostawy części wymagane jest podanie typu urządzenia i numeru seryjnego. Dane te można znaleźć na tabliczce znamionowej na zewnątrz obudowy.

W razie pytań technicznych wystarczy zadzwonić na naszą infolinię serwisową:

- Niemcy i inne kraje (język: niemiecki, angielski): +49 (0)761 477 44-222
- Szwajcaria:
  +41 32 5800 225
- Francja, Belgia, Luksemburg:
  +33 16138 4117
- Grecja:
  +30 2310 477 555
- Włochy:
  +39 011 97 82 420
- Polska:
  +48 22 153 14 98
- Hiszpania, Portugalia (język: hiszpański, angielski):
  +34 961 824 927

#### Części zamienne

Jeśli do usunięcia usterki potrzebne są części zamienne lub akcesoria, należy używać wyłącznie oryginalnych części zamiennych i akcesoriów, które zostały wyprodukowane i/lub zatwierdzone przez producenta urządzenia.

### 13.3 Przekazanie użytkownikowi

Załącznik

Po zamontowaniu i uruchomieniu urządzenia całość dokumentacji należy przekazać użytkownikowi.

Należy poinstruować użytkownika w zakresie obsługi instalacji fotowoltaicznej i falownika. Należy poinformować użytkownika o następujących kwestiach:

- Pozycja i funkcja wyłącznika DC
- Pozycja i funkcja wyłącznika nadmiarowo-prądowego AC
- Przebieg odłączania urządzenia
- Bezpieczne postępowanie z urządzeniem
- Fachowy przebieg przeglądów i konserwacji urządzenia
- Znaczenie diod LED i informacji na wyświetlaczu
- Osoby do kontaktu w razie awarii
- Przekazanie dokumentacji systemu i dokumentacji testów wg DIN EN 62446 (VDE 0126-23) (opcjonalnie).

Jako **instalator i wykonawca uruchomienia** należy uzyskać od użytkownika potwierdzenia prawidłowego przekazania z jego podpisem.

Jako **użytkownik** należy uzyskać od instalatora i wykonawcy uruchomienia potwierdzenie prawidłowej i bezpiecznej instalacji falownika o instalacji fotowoltaicznej z ich podpisem.

### 13.4 Wycofanie z eksploatacji i utylizacja

Aby zdemontować falownik, należy wykonać następujące czynności:

 Odłączyć falownik od prądu po stronie AC i DC. Odłączanie falownika od prądu, Strona 84

#### NIEBEZPIECZEŃSTWO

Zagrożenie życia wskutek porażenia prądem elektrycznym i wyładowania elektrostatycznego!

Odłączyć urządzenie od prądu i zabezpieczyć je przed ponownym włączeniem. **Z Odłą**czanie falownika od prądu, Strona 84

- 2. Otworzyć pokrywę falownika.
- 3. Odłączyć złączki i przepusty kablowe.
- 4. Usunąć wszystkie przewody DC, AC i przewody komunikacyjne.
- 5. Zamknąć pokrywę falownika.
- 6. Odkręcić śrubę od spodu falownika.
- 7. Odkręcić śruby od góry falownika.
- 8. Zdjąć falownik ze ściany.
- Falownik zdemontowany

#### Prawidłowa utylizacja

Urządzeń elektronicznych oznaczonych symbolem przekreślonego pojemnika na śmieci nie wolno wyrzucać do zwykłego pojemnika na śmieci. Urządzenia te można oddawać bezpłatnie w punktach zbiórki.

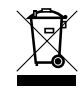

Należy zasięgnąć informacji na temat lokalnych przepisów dotyczących selektywnej zbiórki sprzętu elektrycznego i elektronicznego.

#### www.kostal-solar-electric.com